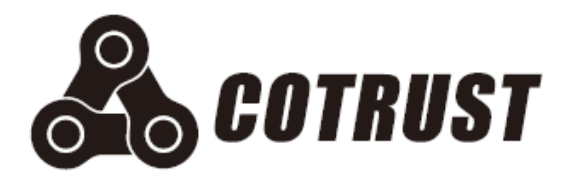

# CTH300 系列 EtherCAT 从站系统

使用手册

版本: V1.12 发布日期: 11/2020

深圳市合信自动化技术有限公司

# 声明

# 版权声明

### Copyright ©2017

深圳市合信自动化技术有限公司

版权所有,保留一切权利。

非经本公司书面许可,任何单位和个人不得擅自摘抄、复制本文件内容的部分或全部,并不得以任何形式传播。

💑、TrustPLC、CoPanel、COTRUST 均为合信自动化技术有限公司的商标。

本文件中出现的其它的注册商标,由各自的所有人拥有。

由于产品版本升级或其它原因,本文件内容会不定期进行更新。除非另有约定,本文件仅作为 使用参考,本文件中的所有陈述、信息和建议不构成任何明示或暗示的担保。

# 注意事项

CTH300 系列 EtherCAT 从站系统中各模块的安装、操作、维护工作仅限于合格人员执行。对于使用本资料所引发的任何后果,合信概不负责。

在尝试使用本设备之前,请仔细阅读设备相关注意事项,务必遵守安装调试安全预防措施和操 作程序。对错误使用本设备而可能带来的危害和损害程度见下述符号说明。

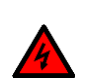

### **警告** 该标记表示

"由于没有按要求操作造成的危险,可能导致人身伤亡"

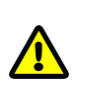

### **注意** 该标记表示

"由于没有按要求操作造成的危险,可能会导致人身轻度或中度伤害和设备损坏"

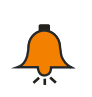

### **提示** 该标记表示

"对操作的描述进行必要的补充或说明"

# 前言

# 内容简介

本手册主要介绍了关于 CTH300 系列 EtherCAT 从站系统的安装、调试和技术规格,以及在 MagicWorks PLC、CODESYS 软件、TwinCAT 以及欧姆龙 Sysmac Studio 中的配套操作。主要内容包括:

- □ 产品介绍:列出 EtherCAT 从站模块的详细产品规格和接线示意;
- □ 安装:列出 EtherCAT 从站模块的安装尺寸和安装方法;
- □ 应用指南:介绍 EtherCAT 从站模块在 CTH300-H 和 CTH300-C 系列 PLC 中的相关应用 过程;EtherCAT 从站模块在 TwinCAT 中的配置操作;EtherCAT 从站模块结合欧姆龙 CPU 在 Sysmac Studio 中的配置操作
- □ 附录:列出如何在 MagicWorks PLC 和 Codesys 中配置第三方从站设备; EtherCAT 从站 可扩展模块的规格信息、对象字典和通道配置控制字以及订货信息;

# 适用对象

本手册提供关于 CTH300 系列 EtherCAT 从站模块的安装和功能应用信息,为工程师、安装人员、维护人员和具有自动化常识的电工而设计。

# 在线支持

除本手册外,还可以在合信官网上获取相关的产品资料和技术服务。

http://www.co-trust.com

# 目录

| 声 | テ明                                      |    |
|---|-----------------------------------------|----|
| 前 | 言                                       |    |
| 1 | 产品介绍                                    | 6  |
|   | 1.1 技术规范                                | 6  |
|   | 1.1.1 常规特性                              | 6  |
|   | 1.1.2 功能特性                              | 7  |
|   | 1.1.3 通信口规范                             | 7  |
|   | 1.2 接线规格                                | 8  |
|   | 1.2.1 接口示意图                             | 8  |
|   | 1.2.2 接口定义                              | 8  |
| 2 | 安装                                      | 9  |
| 3 | 应用指南                                    | 10 |
|   | 3.1 典型网络架构                              | 10 |
|   | 3.2 EtherCAT 通信主站                       | 11 |
|   | 3.3 基于 MagicWorks PLC 的 EtherCAT 从站模块应用 | 11 |
|   | 3.3.1 示例组件                              | 11 |
|   | 3.3.2 网络连接                              | 12 |
|   | 3.3.3 CPU 通信设置                          | 12 |
|   | 3.3.4 操作步骤                              | 14 |
|   | 3.3.5 故障诊断                              | 21 |
|   | 3.4 基于 Codesys 的 EtherCAT 从站模块应用        | 22 |
|   | 3.4.1 示例组件                              | 23 |
|   | 3.4.2 网络连接                              | 23 |
|   | 3.4.3 系统通信设置                            | 23 |
|   | 3.4.4 操作步骤                              | 24 |
|   | 3.5 基于 TwinCAT 的 EtherCAT 从站模块应用        | 29 |
|   | 3.5.1 示例组件                              | 30 |
|   | 3.5.2 网络连接                              | 30 |
|   | 3.5.3 操作步骤                              | 30 |
|   | 3.6 基于欧姆龙编程软件的 EtherCAT 从站模块应用          | 35 |

|    | 3.6.1 示例组件                          | .35 |
|----|-------------------------------------|-----|
|    | 3.6.2 网络连接                          | .35 |
|    | 3.6.3 操作步骤                          | .36 |
| 附录 |                                     | .41 |
| A  | 在 MagicWorks PLC 中添加第三方 EtherCAT 从站 | .41 |
| В  | 在 Codesys 中配置 EtherCAT 从站           | .43 |
| С  | 扩展模块技术规范                            | .46 |
|    | C.1 电源模块                            | .46 |
|    | C.2 数字量模块                           | .48 |
|    | C.3 模拟量模块                           | .51 |
|    | C.4 温度模块                            | .57 |
|    | C.5 高速计数模块                          | .63 |
|    | C.6 脉冲输出模块                          | .68 |
| D  | EtherCAT 从站模块对象字典                   | .70 |
|    | D.1 模块信息                            | .70 |
|    | D.2 数字量输入模块                         | .72 |
|    | D.3 数字量输出模块                         | .73 |
|    | D.4 模拟量输入模块                         | .74 |
|    | D.5 模拟量输出模块                         | .75 |
|    | D.6 HSC-02 模块                       | .76 |
|    | D.7 HSP-04 模块                       | .79 |
| E  | I/O 模块通道配置控制字                       | .83 |
|    | E.1 数字量输入模块通道配置                     | .83 |
|    | E.2 数字量输出模块通道配置                     | .83 |
|    | E.3 AI 模块通道配置                       | .83 |
|    | E.4 TC 模块通道配置                       | .84 |
|    | E.5 RTD 模块通道配置                      | .85 |
|    | E.6 模拟量输出模块通道配置                     | .86 |
| F  | 订货信息                                | .87 |

# 1 产品介绍

EtherCAT 从站模块搭配 CTH300 系列 CPU 使用,是 CTH300 系列 PLC 系统的一个重要组成 部分,为多机架、多点数、远距离的模块扩展提供了保证。EtherCAT 模块还可与第三方设备组 合使用。

该模块提供总线接口(接口供扩展模块使用)、EtherCAT 口(IN/OUT)、LED 指示灯(用于 判断从站模块、扩展模块、EtherCAT 通信的状态)。每个 EtherCAT 从站模块后允许扩展 8 个 I/O 模块(数字量模块、模拟量模块、温度模块、HSC、HSP 模块,不包括 CAN 模块)。C 系 列 CPU 最多可以接入 128 个 EtherCAT 从站模块,从站之间通信距离可达 100m,通信波特率 100Mbps。

本章主要介绍 EtherCAT 从站模块的规格和常规特性

### 1.1 技术规范

1.1.1 常规特性

表 1-1 ECT-00 的常规特性

| 物理特性               |                                         |  |  |
|--------------------|-----------------------------------------|--|--|
| 尺寸(W×H×D)          | 34×115×100 mm                           |  |  |
| 电源特性               |                                         |  |  |
| 额定输入电压             | 24V DC                                  |  |  |
| 输入电压范围             | 20.4V~28.8V DC                          |  |  |
| 输入电流               | 0.8A                                    |  |  |
| 极性反接保护             | 有                                       |  |  |
| 总线电源电压             | +5V DC                                  |  |  |
| 总线电源电流             | 1.6A                                    |  |  |
| LED 指示灯特性          |                                         |  |  |
| 24V 电源指示灯(绿色)      | 亮起: 24VDC 供电正常, 熄灭: 无 24VDC 供电          |  |  |
| <b>SF</b> 指示灯 (红色) | ON = 扩展 I/O 总线故障或 EtherCAT 模块故障,硬件组态不一致 |  |  |
|                    | OFF = 无错                                |  |  |
| BF 指示灯(红色)         | <b>ON = EtherCAT</b> 总线通讯故障             |  |  |
|                    | OFF = 无错                                |  |  |
| LINK 指示灯(绿鱼)       | 亮起:正常工作(8)                              |  |  |
| (从站出太指示灯(绿色)       | 闪烁:预操作(2)、安全操作(4)(参见以下注1)               |  |  |
|                    | 熄灭:没有连接(0)、初始化(1)                       |  |  |
|                    | 亮起:与其他 EtherCAT 接口连接                    |  |  |
| RJ45 口指示灯(绿色)      | 熄灭:没有与其他 EtherCAT 接口连接                  |  |  |
|                    | 闪烁: 与其他 EtherCAT 接口进行通信                 |  |  |

**注1**: 当从站扩展总线无输出类型的模块时,从站与主站之间通信断开,从站不会切换至安全操作

### 1.1.2 功能特性

#### 表 1-2 ECT-00 的功能特性

| 功能类别                     | 功能项               | 描述                                              |  |
|--------------------------|-------------------|-------------------------------------------------|--|
| 硬件祖太                     | <b>Codesys</b> 或第 | 添加的 ECT_00 横地支持 8 个横位的扩展                        |  |
| <b>哎</b> 什组 <sup>心</sup> | 三方组态              | 加的 ECT-00 侯庆文诗 0 1 恒位时扩展                        |  |
| 扩展功能                     | 扩展功能              | 允许扩展 8 个 I/O 模块(数字量模块、模拟量模块、温度模块、               |  |
| 扩成功化                     | 功化 功成功化           | HSC、HSP 模块,不包括 CAN 模块)                          |  |
| 通知市船                     | 总线接口              | 提供扩展模块接口,支持 CTH300 PLC 自定义 55MHZ 总线协议           |  |
| 迪叭切肥                     | EtherCAT 接口       | 提供 EtherCAT 通信接口,支持 CANopen over EtherCAT (CoE) |  |
| 隔离功能                     | 电源隔离              | 外部电源与系统电源之间隔离                                   |  |
| 保护功能                     | 电源保护              | 供电电源端提供反接保护功能及浪涌吸收功能                            |  |

# 1.1.3 通信口规范

表 1-3 ECT-00 的通信口规范

| EtherCAT 通讯 |                             |  |
|-------------|-----------------------------|--|
| 通讯接口        | 1 个双 RJ45 口                 |  |
| 波特率         | 100Mbps                     |  |
|             | CANopen over EtherCAT (CoE) |  |
|             | 支持 PDO 服务                   |  |
| 协议类型        | 支持 SDO 服务                   |  |
|             | 支持 EtherCAT 状态机命令           |  |
|             | 支持第三方 EtherCAT 主站           |  |
| 从站间通信距离最长   | 100m (100BASE-TX)           |  |
| 隔离          | 通信口隔离                       |  |

EtherCAT 通信口采用带屏蔽网线作为通信线,可供选择的网线类型为 22AWG~25AWG,其规 格标准如下表,电阻值为单根导线的直流电阻值,推荐使用全屏蔽五类线或者全屏蔽超五类线, 24AWG。

| 表 1-4 通信口线材热 | 规格 |  |
|--------------|----|--|
|--------------|----|--|

| AWG | 外径公制 mm | 外径英制 inch | 截面积 mm <sup>2</sup> | 电阻值 Ω/km |
|-----|---------|-----------|---------------------|----------|
| 22  | 0.643   | 0.0253    | 0.3247              | 54.3     |
| 23  | 0.574   | 0.0226    | 0.2588              | 48.5     |
| 24  | 0.511   | 0.0201    | 0.2047              | 89.4     |
| 25  | 0.44    | 0.0179    | 0.1624              | 79.6     |

推荐采用超五类屏蔽水晶头,如下图:

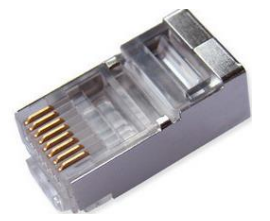

图 1-1 超五类屏蔽水晶头

# 1.2 接线规格

### 1.2.1 接口示意图

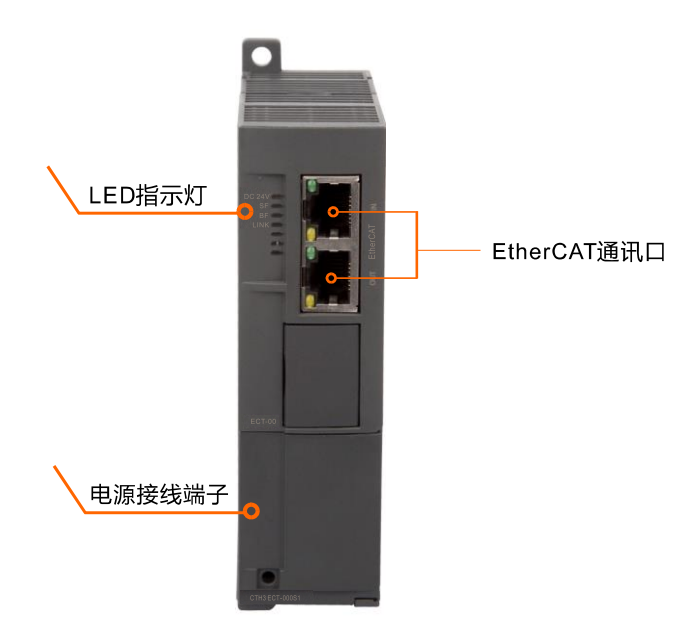

注: 有关 LED 指示灯的详细定义,请参见上述"表 1-1 ECT-00 的常规特性"; EtherCAT 通讯 口详细定义请参见以下"表 1-5 双 RJ45 接口定义";打开电源盖板即可看到其中的电源接线端 子,详细定义请参见"表 1-6 ECT-00 电源接口定义"。

# 1.2.2 接口定义

| 双 RJ45 网口          | 位号    | 信号  | 信号定义   |
|--------------------|-------|-----|--------|
| <u>1: TX+</u>      | 1     | TX+ | 数据发送正端 |
| 2: TX-<br>3: RX+   | 2     | TX- | 数据发送负端 |
| 4: LERM<br>5: TERM | 3     | RX+ | 数据接收正端 |
| 7:TERM             | 4     |     | -      |
|                    | 5     |     |        |
| 2:1X-<br>3:BX+     | 6     | RX- | 数据接收负端 |
| 4: TERM<br>5: TERM | 7     |     |        |
|                    | 8     |     |        |
| 8:TERM             | 连接器外壳 | PE  | 机壳接地   |

表 1-5 双 RJ45 接口定义

### 表 1-6 ECT-00 电源接口定义

| 4 位可拆卸端子 | 位号 | 信号  | 信号定义    |
|----------|----|-----|---------|
| L+       | 1  | L+  | 24V 电源正 |
| M 🖉 🗐    | 2  | М   | 24V 电源负 |
| ÷  ⊘  Ⅲ  | 3  | -ļ- | 大地      |
| • 🖉 🔲    | 4  |     |         |

# 2 安装

CTH300 系列 PLC 的扩展模块都有安装孔,可以很方便地安装在背板上并挂接在 CPU 后。 模块的安装尺寸见下图

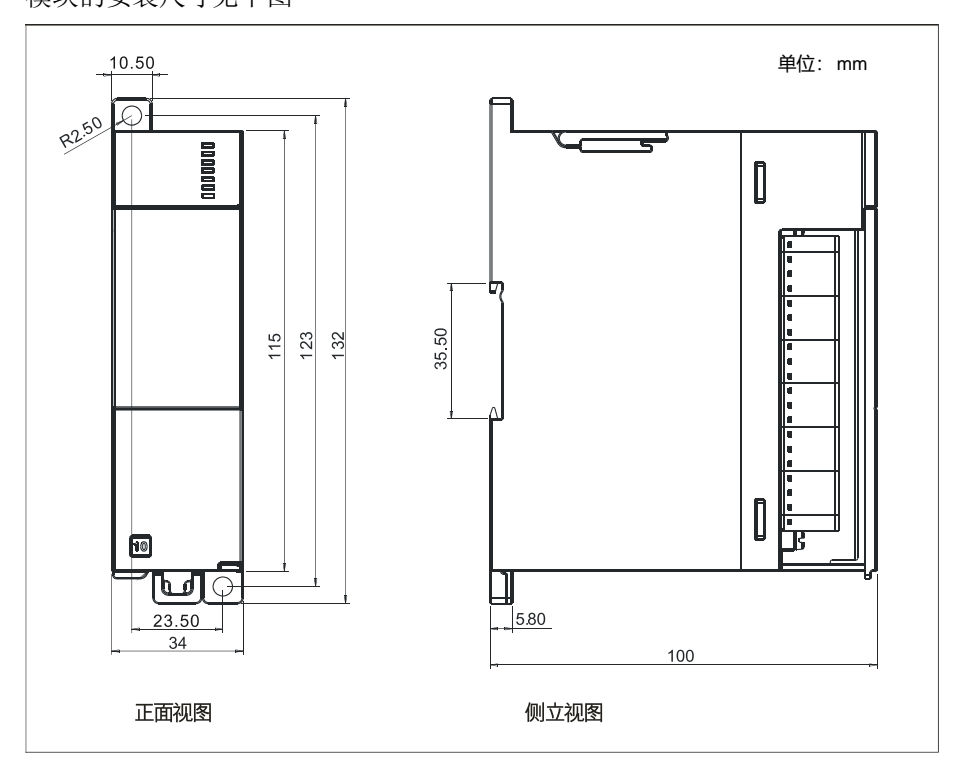

在安装和拆卸 EtherCAT 从站模块及其相关设备时,必须预先采取适当的安全措施并且确认系统 供电被切断。

# 警告

4

试图在带电情况下安装或拆卸 EtherCAT 从站模块及其相关设备有可能导致电击或者设备 误动作。在安装和拆卸 EtherCAT 从站模块及其相关设备时,如果未切断所有电源,有可 能造成死亡或严重的人身伤害和设备损坏。

# 3 应用指南

本章介绍 EtherCAT 从站模块搭配 CTH300 系列 PLC 和第三方设备使用时的具体功能。该模块 提供总线接口(接口供扩展模块使用)、EtherCAT口(IN/OUT)、LED 指示灯(用于判断从 站模块、扩展模块、EtherCAT 通信的状态)。每个 EtherCAT 从站模块后允许扩展 8 个 I/O 模 块。CTH300-H 系列 CPU 最多可接 64 个 EtherCAT 从站模块, CTH300-C 系列 CPU 最多可接 128个 EtherCAT 从站模块,从站之间通信距离可达 100m,通信波特率 100Mbps。

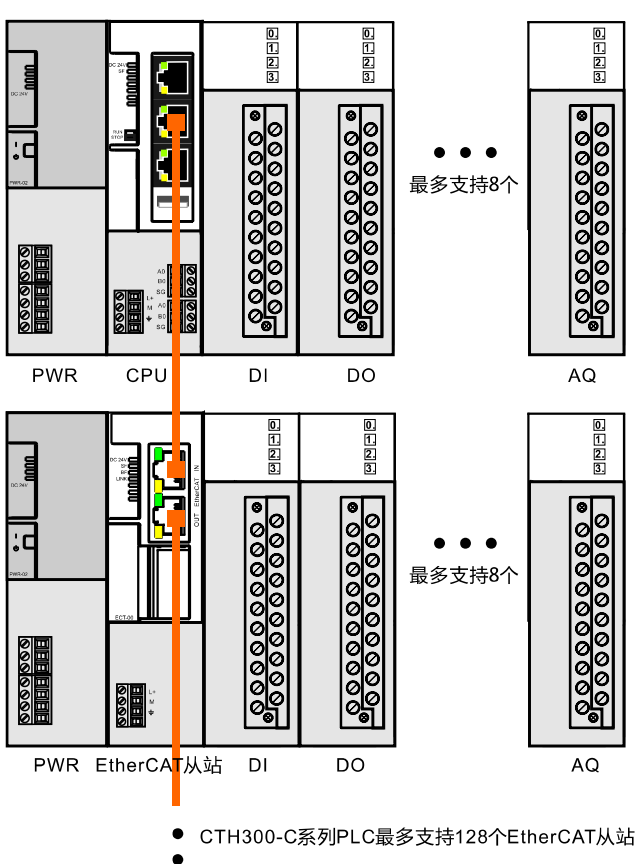

### 3.1 典型网络架构

CTH300-H系列PLC最多支持64个EtherCAT从站

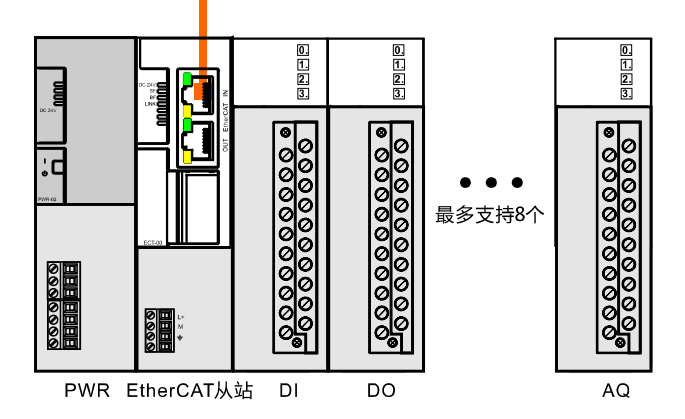

### 注意:

1) 使用标准网线将 EtherCAT 从站模块的 RJ45 IN 口连接 CPU 的 EtherCAT 通信口;

2)使用标准网线将 EtherCAT 从站模块的 RJ45 OUT 口连接其他 EtherCAT 从站模块的 RJ45 IN 口;

3) EtherCAT 从站模块后可挂接 8 个扩展模块(从站后不区分晶体管和继电器的数字量);

4) H系列 CPU 最多支持 64 个 EtherCAT 从站; C 系列 CPU 最多支持 128 个 EtherCAT 从站。

# 3.2 EtherCAT 通信主站

在 CTH300 系列 PLC 中,以下 CPU 可作为 EtherCAT 主站

| CPU           | 订货号            | 组态软件                         |
|---------------|----------------|------------------------------|
| H36-00        | CTH3 H36-000S1 | MagicWorks PLC V2.12 及以上版本   |
| C35-00        | CTH3 C35-000S1 |                              |
| C36-00        | CTH3 C36-000S1 | Codesys V3.5 SP4 Patch4      |
| C37-00        | CTH3 C37-000S1 |                              |
| 支持 EtherCAT 的 |                | Sygmon Studie V1 04 及以上版本    |
| 欧姆龙 CPU       |                | Systillac Studio V1.04 及以上版本 |
|               |                | TwinCAT 2.11 及以上版本           |

# 3.3 基于 MagicWorks PLC 的 EtherCAT 从站模块应用

本节基于具体实例,介绍基于 MagicWorks PLC 的 EtherCAT 从站模块应用,指导用户通过 EtherCAT 通信方式进行数据传输。完成本节后,您将会熟悉 H36-00 的 EtherCAT 通信功能。

### 3.3.1 示例组件

| 组件                         | 功能                                              |
|----------------------------|-------------------------------------------------|
| 疟积设タ PC\PC                 | 安装有 MagicWorks PLC 软件(V2.00 或更高版本),对 CTH300-H 系 |
| ·狮性以钳FG(FC                 | 列可编程控制器进行组态、编程和调试。                              |
| 装配导轨                       | CTH300系统机架,用于固定系统中的各模块。                         |
| 电源模块 PWR-02                | 给 CTH300-H 系列主控模块及其 24VDC 负载电路供电                |
| <b>□ □ □ □ □ □ □ □ □ □</b> | H36-00 主控模块,向 CTH300 系统背板总线提供 5V 电压,执行用户程       |
| EllierCAT 土 珀 傑 庆          | 序并通过以太网接口与以太网网络中的其它节点通讯。                        |
| EtherCAT从站模块               | 2个 ECT-00                                       |
| ☆屏 //○ 墳垣                  | 16个 CTH300 数字量和模拟量 I/O 模块,两个 EtherCAT 从站模块后分    |
| 1) 茂 1/0 陕庆                | 别挂接8个                                           |
|                            | ● 连接H36-00与编程设备                                 |
| 标准网线3根                     | ● 将H36-00的EtherCAT通信口的OUT接口连接到第一个ECT-00的IN口     |
|                            | ● 将第一个ECT-00的OUT口连接到第二个ECT-00的IN口               |

### 3.3.2 网络连接

下图为 EtherCAT 从站模块搭配 CTH300-H 系列 CPU 使用时的典型应用架构:

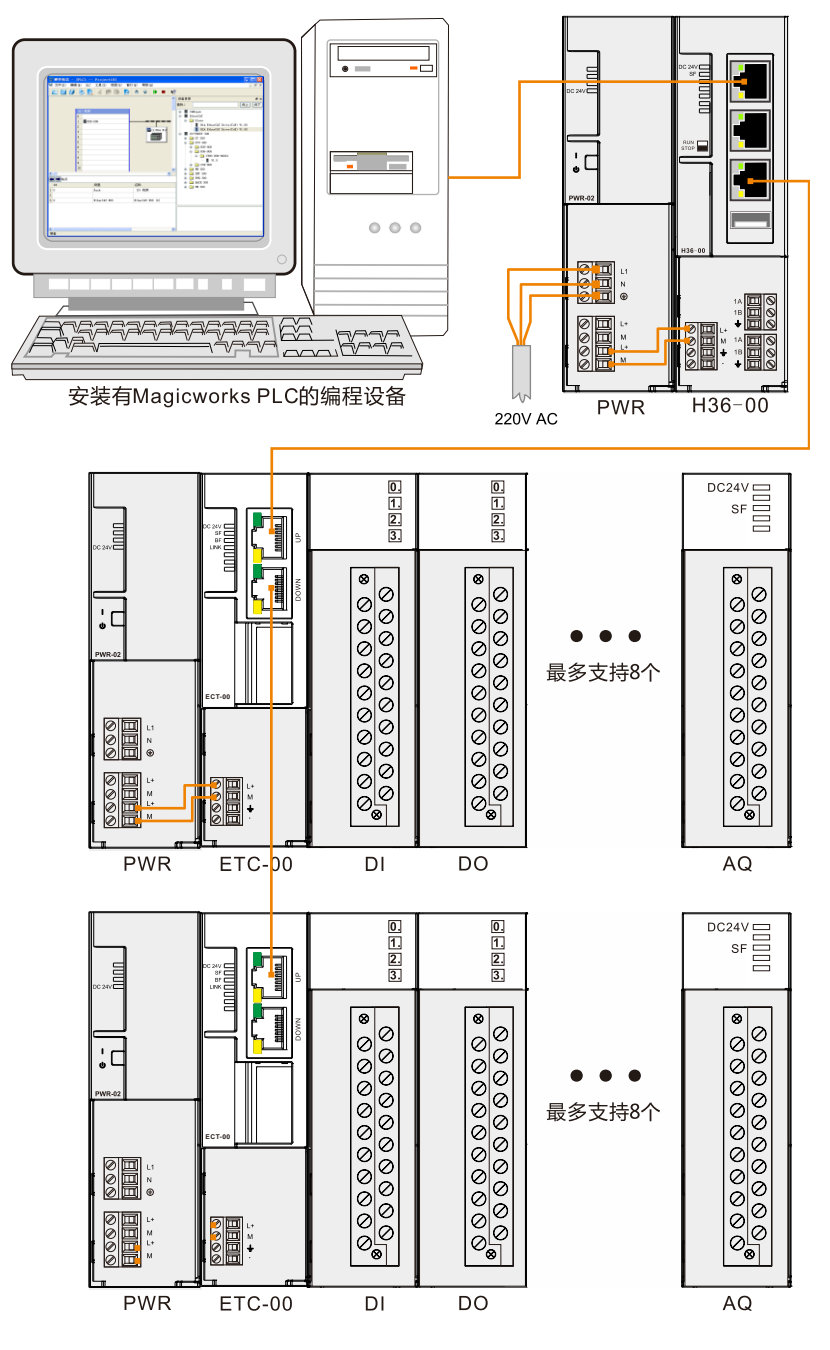

<备注> 请使用 EtherCAT 通信口的 OUT 接口进行通信,在非冗余情况下 IN 接口不可用。

### 3.3.3 CPU 通信设置

在 MagicWorks PLC 的项目管理器界面展开 "PLC"→ "H36-006",随后即可参考如下步骤对 H36-00 进行通讯设置。

1、设置 PG/PC 接口

在"设置 PG/PC 接口"界面中选择使用该接口"CTH300/200 Local(TCP/IP)-> Realtek PCIe GBE Family Controller", 然后点击"确定"按钮完成 PG/PC 接口设置。

| 🕐 设置 PG/PC 接口 🛛 🗙 🗙                                                                              |
|--------------------------------------------------------------------------------------------------|
| 应用程序访问点:                                                                                         |
| MagicWorks PLC $\longrightarrow$ CTH300/200 Local (TCP/IP) $\rightarrow$ Realtek PCIe GI $\star$ |
| (Standard for MagicWorks PLC)                                                                    |
| 已使用的接口参数分配:                                                                                      |
| CTH300/200 Local (TCP/IP) -> Realtek PCIe GBE Family Controller                                  |
| PC/PPI Cable (PPI)                                                                               |
| CP6451-yMPI (TCP/IP) -> Realtek PCIe GBE Family Controller                                       |
| CP6453-RS485 (TCP/IP) -> Realtek PCIe GBE Family Controller                                      |
| CTH300/200 Local (TCP/IP) -> Realtek PCIe GBE Family Controller                                  |
| CTH300/200 Remote_iNet (TCP/IP) -> Realtek PCIe GBE Family Conti                                 |
| CTH300/200 Remote_MiCo (TCP/IP) -> Realtek PCIe GBE Family Con                                   |
|                                                                                                  |
|                                                                                                  |
|                                                                                                  |
|                                                                                                  |
|                                                                                                  |
|                                                                                                  |
| (通過する2000年代位別)十〇〇日はなび住宅のはは地位日)                                                                   |
| (通辺にならい/とい果成は別気へ、四口※」には海柱的辺に接口)                                                                  |
| 属性(12) 确定 取消 帮助                                                                                  |

### 2、与 H36-00 建立通讯

在工作窗口双击通信图标量弹出如下通信窗口,双击"双击刷新"进行搜索,成功连接的 H36-00 即会显示在通信对话框中。

| 🤨 通信                      |                                | ×                                            |
|---------------------------|--------------------------------|----------------------------------------------|
|                           |                                | _ TCP/IP -> Realtek PCIe GBE Fam             |
| 主机:                       | z1382                          | ■ 主机:zl382<br>H36-006 MLFB 000S1             |
| 远程PLC:                    | 192. 168. 1. 202 : 20000       | MAC:00-60-6e-a5-d6-3f<br>192.168.1.202:20000 |
| PLC类型:                    | H36-006 MLFB 000S1             | 双击刷新                                         |
| ☑ 随项目保存设置                 |                                |                                              |
|                           |                                |                                              |
| 接口: CPV300/200 (TCP/IP) - | -> Realtek PCIe GBE Family Com |                                              |
| 协议: TCP/IP                |                                |                                              |
| _通信监控                     |                                |                                              |
| 超时:                       | 4s 💌                           |                                              |
| 设置 PG/PC 接口               |                                | 确定 取消                                        |

3、将编程设备的 IP 与 H36-00 的 IP 设为同一局域网

### 在编程设备中修改本机 IP 地址

通过 MagicWorks PLC 成功搜索到与编程设备相连的 H36-00 后,可记录该 H36-00 的 IP 地址, 并将编程设备本地连接的 IP 地址设置为与该 H36-00 的 IP 地址同一个网段,设置方法如下图所 示:将编程设备当前本地连接的 IP 改为 192.168.1.100,即与 H36-00(出厂 IP: 192.168.1.202) 处于同一个局域网。

| ▲ 本地连接 状态 <b>?</b> 🗙              | ▲ 本地连接 属性 ? 🗙                                                                                                    | Internet 协议(ICP/IP)属性 ?区                                                                      |
|-----------------------------------|----------------------------------------------------------------------------------------------------|-----------------------------------------------------------------------------------------------|
| 常规 支持                             | 常規 高级                                                                                                    | 常规                                                                                            |
| 连接<br>状态: 已连接上<br>持难时间: 03:31:14  | 连接时使用:<br>1999 Broadcom NetLink (TM) Gigabit 配置(C)                                                                              | 如果网络支持此功能,则可以获取自动指派的 IP 设置。否则,<br>您需要从网络系统管理员处获得适当的 IP 设置。                                    |
| 17000月7. 0000月7<br>速度: 100.0 Mbps | 此连接使用下列项目 @):<br>♥ 雪平FENDFINET ID RI-Frotocol<br>♥ 雪~SIMATIC Industrial Ethernet (ISO)<br>♥ 雪~SIMATIC Mustrial Ethernet (ISO)   | ○目动获得 IP 地址 (Q)<br>④ 使用下面的 IP 地址 (Q):<br>IP 地址 (Q):<br>192.168.100                            |
| 活动                                |                                                                                                    | 子何掩码(①): 255.255.255.0<br>飲い内关(①):                                                            |
| 数据包: 134,339 106,675              | 前通訊。<br>を取りませんでは、「日本ので、日本のでは、<br>「主張后在通知区域显示国际化」<br>「 主張病在通知区域显示国际化」<br>「 」 」 「 」 」 、 「 」 、 」 、 」 、 」 、 」 、 」 、 」 、 」 、 」 、 」 、 | <ul> <li>④ 使用 下面的 DNS 服务器地址 (2):</li> <li>首造 DNS 服务器 (2):</li> <li>备用 DNS 服务器 (4):</li> </ul> |
| ★闭C)<br>★闭C)                      | <br>→<br>通定 _ 取消                                                                                                    | (高級 (y))<br>▲ 一 确定                                                                            |
| 1                                 | 2                                                                                                    | 3                                                                                             |

设置完成后,即可通过编程设备对 H36-00 执行编译、下载、运行等操作。

### 在硬件组态中修改 H36-00 的 IP 地址

H36-00 建立通讯后,若需要修改 CPU 的 IP 地址,请打开 MagicWorks PLC 中的硬件组态,添加 CPU 300 模块到机架上,双击后弹出对话框,在其中修改 IP 地址并下载硬件组态后即可生效, IP 修改成功后需要重新搜索 CPU 建立连接(请参考上文步骤 2)。

| IIII                                                                     |                                                                                                    |                                                    |                                                                      | ×  |
|--------------------------------------------------------------------------|----------------------------------------------------------------------------------------------------|----------------------------------------------------|----------------------------------------------------------------------|----|
| ▲ 置 庫性 - H36-006 CPU 第规 通信端口 通信端口 新电数据保持 客码 背景时间 SOE配置 扩展总线时钟配置 EtherCAT | PFI 端口       TCP/IP 端口         在这里您可以配置连接到 PLC 的 TCP/IP 通信端口参数         网络         ○ 自动获取 IP 地址         ● 使用下面的 IP 地址         IP地址:       192 168 1 202         端口:       20000         ジー       子阿掩码:       255 255 0 0         一 所送:       192 168 1 1         ● 自动获取 DNS 服务器地址       ●         ● 使用下面的 DNS 服务器地址 | 。<br>设备名称:<br>服务器域名:<br>服务器端口:<br>备用服务器域名:<br>公司口: | CPU300<br>mico.co-trust.com<br>8888<br>mico.co-trust.com<br>CO_TRUST |    |
|                                                                          | 首选 DNS 服务器:                                                                                                    | 认领密码:<br>确认:                                       | ••••••                                                               |    |
| '<br>配置参数下载之后才能生效。                                                       |                                                                                                    | 确定                                                 | í 全部默认                                                               | 帮助 |

### 3.3.4 操作步骤

警告

### 步骤1:接线

打开 H36-00、电源模块的前面板,参照章节 3.3.2 网络连接完成接线。

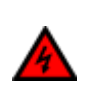

电源模块上电后或将电源电缆连接到主电源后不得触摸通电电缆,只有在关闭电源后才能进行接线工作!

### 步骤 2: 连接电缆

参考 3.3.2 网络连接连接各设备,具体操作如下:

- 1) 使用标准网线连接 PC 与 H36-00
- 2) 使用标准网线连接 H36-00 与 EtherCAT 从站模块
- 3) 将扩展模块挂接在 EtherCAT 从站模块后

#### 步骤 3: 设置通信

在 MagicWorks PLC 中新建一个工程,在该工程中添加 H36-00 站点,然后参考 <u>3.3.3 CPU 通</u> <u>信设置</u>将 H36-00 与 PC 进行通信连接。

#### 步骤 4: 在 MagicWorks PLC 中进行硬件组态

在 MagicWorks PLC 项目视图中单击选中 H36-00 站点,然后在其右侧工作窗口双击硬件组态图标录,进入硬件组态界面。

1) 在硬件组态界面,通过设备目录将电源、CPU 添加到机架上,然后双击已插入的 H36-006 打开其属性对话框,选择左列的 EtherCAT 选项卡并勾选"启用 EtherCAT 主站功能",即可启用 EtherCAT 功能。

| <b>號</b> 属性 - H36-006                                                                                                    |                                                                                                    | × |
|----------------------------------------------------------------------------------------------------|----------------------------------------------------------------------------------------------------|---|
| <ul> <li>CPU</li> <li>通信端□</li> <li>通信端□</li> <li>断电数据保持</li> <li>管号时间</li> <li>SOE配置</li> <li>扩展总线时钟配置</li> <li>EtherCAT</li> </ul> | BtherCAT         您可以在此配置集成于CPU上的EtherCAT通信口的参数。         野认         「「 倉用 EtherCAT 主站功能         任务词隔(1-100 ms) 2 主         「 肩用冗余         「 同步窗口监控         同步窗口         1 主 us |   |
| 配置参数下载之后才能生效。                                                                                                    | 确定 取消 全部默认 帮助                                                                                                    |   |

展开设备目录树的 EtherCAT 节点,打开从站节点 Slave,选中与当前实际设备相符的从站设备 型号 EtherCAT Slave,鼠标选中拖拽进入组态界面的 EtherCAT 总线区域放下,从站即被成功 添加。

| III 硬件组态 - [PLC2 Project1]          |                                           |                    |
|-------------------------------------|-------------------------------------------|--------------------|
| ₩ 文件(F) 编辑(E) PLC 工具(T) 视图(V) 窗口(W) | 帮助(H)                                     | _ 8 ×              |
|                                     |                                           |                    |
|                                     | = <b>▼</b>   ▶ ■   ⊫   ↑?                 |                    |
|                                     | <u> </u>                                  | 设备目录 🗗 🕹           |
|                                     |                                           | 查找: 向上 向下          |
| 1 H36-006                           |                                           |                    |
| 2                                   | 👼 (1) Fther C                             | EtherCAT           |
| 3                                   |                                           | 📄 🧰 Slave          |
| 4                                   |                                           | H1A Ether          |
| 5                                   |                                           | H2A Ether          |
| 6                                   |                                           | EtherCAT           |
| 7                                   |                                           | CO-TRUST 300       |
| 8                                   |                                           |                    |
| 9                                   | •                                         |                    |
| •                                   | •                                         | H36-006            |
|                                     |                                           | 🖻 🧰 СТНЗ           |
|                                     |                                           | 🛄 🚺 V1.0           |
| 已配置模块                               | 可用模스                                      | 🕀 📄 I39-006        |
|                                     | 1 Digital Input 08 Bits (DIT 8            | 💼 🦳 EM 300 🛄       |
|                                     | 2 Digital Input 16 Rits (DIT 16           | CTH3 的 EtherCAT 从站 |
|                                     | 2 Digital input 10 Bits (DII_10           |                    |
|                                     | 3 Digital Input 32 Bits (DIT_32           |                    |
|                                     | ■ [1.1.1.1.1.1.1.1.1.1.1.1.1.1.1.1.1.1.1. |                    |
|                                     |                                           |                    |
|                                     |                                           |                    |

3)根据需要在上图的"可用模块"中选定所需模块,右键选择"添加"或直接双击模块即可将 其挂接在 EtherCAT 从站模块下(最多可添加 8 个模块),添加后将显示在左侧的"已配置模块" 目录下,如下图所示:

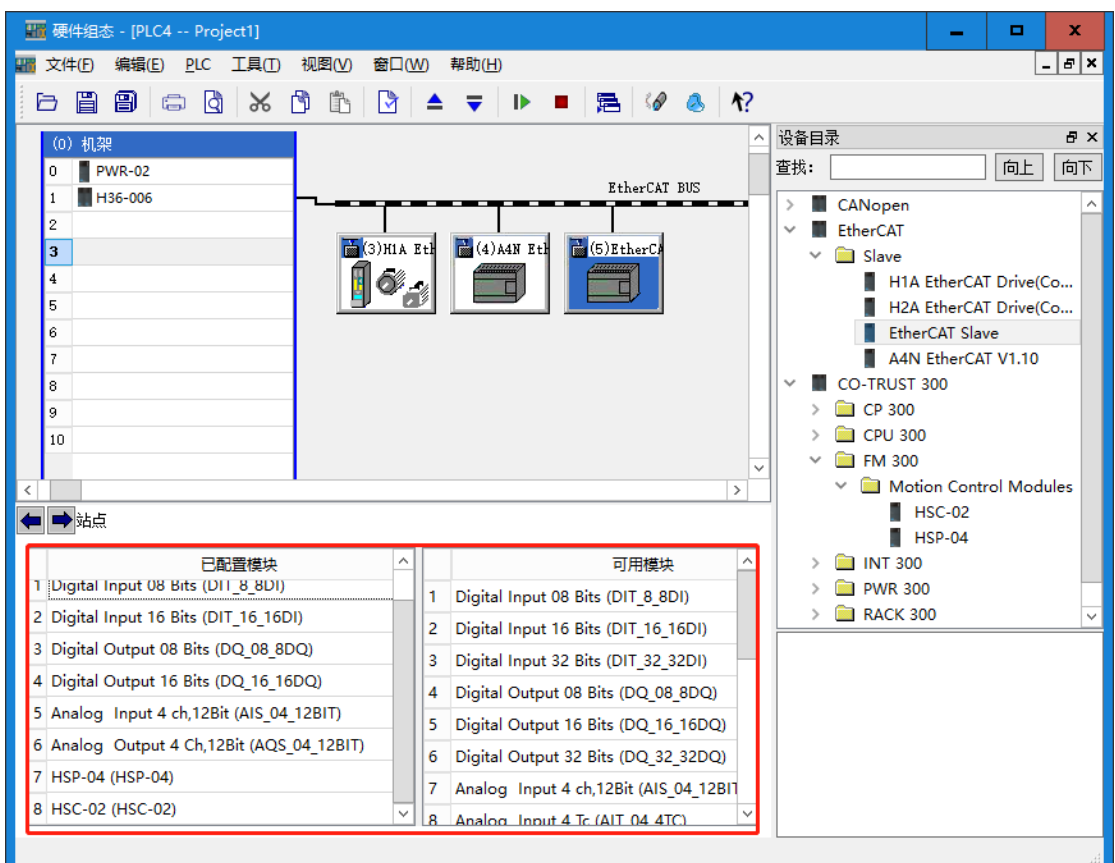

双击总线上的 EtherCAT 模块,可查看模块配置信息,

### CTH300 系列 EtherCAT 从站模块使用手册

| III EtherCAT 配置                           | x                                                |
|-------------------------------------------|--------------------------------------------------|
| 从站 过程数据 启动参数 I/0 映射 模块                    |                                                  |
| 已配置模块                                     | 可用模块                                             |
| 1 Digital Input 08 Bits (DIT_8_8DI)       | 1 Digital Input 08 Bits (DIT_8_8DI)              |
| 2 Digital Input 16 Bits (DIT_16_16DI)     | 2 Digital Input 16 Bits (DIT_16_16DI)            |
| 3 Digital Output 08 Bits (DQ_08_8DQ)      | 3 Digital Input 32 Bits (DIT_32_32DI)            |
| 4 Digital Output 16 Bits (DQ_16_16DQ)     | 4 Digital Output 08 Bits (DQ_08_8DQ)             |
| 5 Analog Input 4 ch,12Bit (AIS_04_12BIT)  | 5 Digital Output 16 Bits (DQ_16_16DQ)            |
| 6 Analog Output 4 Ch,12Bit (AQS_04_12BIT) | 6 Digital Output 32 Bits (DQ_32_32DQ)            |
| 7 HSP-04 (HSP-04)                         | 7 Analog Input 4 ch,12Bit (AIS_04_12BIT)         |
| 8 HSC-02 (HSC-02)                         | 8 Analog Input 4 Tc (AIT_04_4TC)                 |
|                                           | 9 Analog Input 4 Rtd (AIR_04_4RTD)               |
|                                           | 10 Analog Input 4 Ch,Output 2 Ch,12Bit (AMS_06_  |
|                                           | 11 Analog Input 8 Ch 16Bit(AIC-08) (AIC_08_16BIT |
|                                           | 12 Analog Input 8 Ch 16Bit(AIV-08) (AIV_08_16BIT |
|                                           | 13 Analog Input 8 Ch 16Bit(AIR-08) (AIR_08_08RTI |
|                                           | 14 Analog Input 8 Ch 16Bit(AIT-08) (AIT_08_08TC) |
|                                           | 15 Analog Output 4 Ch,12Bit (AQS_04_12BIT)       |
|                                           | 16 Analog Output 08 Ch,12Bit (AQS_08_12BIT)      |
|                                           | 17 HSP-04 (HSP-04)                               |
|                                           | 18 HSC-02 (HSC-02)                               |
|                                           |                                                  |
|                                           |                                                  |
| □ 启用专家设置                                  | 确定 取消 帮助(ਮ)                                      |

双击己配置的模块,可查看模块配置信息及修改其"值",如下图所示。

# 数字量输入模块:

| 🌃 Digital Input 08 Bits (DIT | [_8_8DI)     |                      |             |     |                 | ? | x |
|------------------------------|--------------|----------------------|-------------|-----|-----------------|---|---|
| 参数                           | +3           | (7th                 | ¢.          | 住居南 | <u>&gt;</u> +67 |   | _ |
| DI                           | ¥51          | 名称                   | 18          | 但长度 | <b>注</b> 样      |   |   |
|                              | 1 16#8001:16 | 5#00 Module Type     | 16#00120000 | 32  |                 |   |   |
|                              | 2 16#6001:16 | 5#01 DI Filter Timer | 6           | 8   |                 |   |   |
|                              | 3 16#6001:16 | 5#02 DI Filter Timer | 6           | 8   |                 |   |   |
|                              |              |                      |             |     |                 |   |   |
|                              |              |                      |             |     |                 |   |   |
|                              |              |                      |             |     |                 |   |   |
|                              |              |                      |             |     |                 |   |   |
|                              |              |                      |             |     |                 |   |   |
|                              |              |                      |             |     |                 |   |   |
|                              |              |                      |             |     |                 |   |   |
|                              |              |                      |             |     |                 |   |   |
|                              |              |                      |             |     |                 |   |   |
|                              |              |                      |             |     |                 |   |   |
|                              |              |                      |             | 4   | 解定 取消           | 課 | μ |
|                              |              |                      |             |     |                 |   |   |

### 数字量输出模块:

| 🌃 Digital Output 08 Bits ( | DQ_( | 08_8DQ)       |             |             |    |     |      | ?  | x |
|----------------------------|------|---------------|-------------|-------------|----|-----|------|----|---|
| 参数                         |      | 索引            | 名称          | 值           | 4  | 位长度 | 注释   |    |   |
| DO                         | 1    | 16#8001:16#00 | Module Type | 16#00104000 | 32 |     |      |    | _ |
|                            | 2    | 16#7002:16#01 | DQ STOP Con | 255         | 8  |     |      |    |   |
|                            |      |               |             |             |    |     |      |    |   |
|                            |      |               |             |             |    |     |      |    |   |
|                            |      |               |             |             |    |     |      |    |   |
|                            |      |               |             |             |    |     |      |    |   |
|                            |      |               |             |             |    |     |      |    |   |
|                            |      |               |             |             |    |     |      |    |   |
|                            |      |               |             |             |    |     |      |    |   |
|                            |      |               |             |             |    |     |      |    |   |
|                            |      |               |             |             |    |     |      |    |   |
|                            |      |               |             |             |    | 确   | 定 取消 | 默り |   |
|                            |      |               |             |             |    |     |      |    |   |

### 模拟量输入模块:

| 🌃 Analog Input 4 ch,12B | it (Al | S_04_12BIT)   |             |             |     |       | ? X |
|-------------------------|--------|---------------|-------------|-------------|-----|-------|-----|
| 参数<br>ΔI                |        | 索引            | 名称          | 值           | 位长度 | 注释    |     |
|                         | 1      | 16#8001:16#00 | Module Type | 16#00101000 | 32  |       |     |
|                         | 2      | 16#6011:16#01 | AIW0-AIW2 C | 16449       | 16  |       |     |
|                         | 3      | 16#6011:16#02 | AIW4-AIW6 C | 16449       | 16  |       |     |
|                         |        |               |             |             |     |       |     |
|                         |        |               |             |             | ā   | 角定 取消 | 默认  |

### 模拟量输出模块:

| 参数<br>AO         家引         名称         值         位长度         注释           1         16#8001:16#00         Module Type         16#00100200         32         2           2         16#7011:16#01         AQW0-AQW2         0         16         3           3         16#7011:16#01         AQW4-AQW6         0         16         4           4         16#7012:16#01         AQ Stop Confi         0         16         16 | Analog Output 4 | Ch,12Bit (AQS_04_12 | BIT)               |             |     |    | ? |  |
|----------------------------------------------------------------------------------------------------|-----------------|---------------------|--------------------|-------------|-----|----|---|--|
| 1       16#8001:16#00       Module Type       16#00100200       32       16#00100200         2       16#7011:16#01       AQW0-AQW2       0       16       16#00100200         3       16#7011:16#02       AQW4-AQW6       0       16       16#00100200         4       16#7011:16#01       AQ Stop Confi       0       16       16#00100200                                                                                  | 参数              | 素引                  | 名称                 | 值           | 位长度 | 注释 |   |  |
| 2       16#7011:16#01       AQW0-AQW2       0       16         3       16#7011:16#02       AQW4-AQW6       0       16         4       16#7012:16#01       AQ Stop Confi       0       16                                                                                                    | 40              | 1 16#8001:1         | 6#00 Module Type   | 16#00100200 | 32  |    |   |  |
| 3       16#7011:16#02       AQW4-AQW6       0       16         4       16#7012:16#01       AQ Stop Confi       0       16                                                                                                    |                 | 2 16#7011:1         | 6#01 AQW0-AQW2     | 0           | 16  |    |   |  |
| 4 16#7012:16#01 AQ Stop Confi 0 16                                                                                                    |                 | 3 16#7011:1         | 6#02 AQW4-AQW6     | 0           | 16  |    |   |  |
|                                                                                                    |                 | 4 16#7012:1         | 6#01 AQ Stop Confi | 0           | 16  |    |   |  |
|                                                                                                    |                 |                     |                    |             |     |    |   |  |

### 高速脉冲输出模块:

|   | 索引              | 名称          | 值           | 位长度 | 注释 |
|---|-----------------|-------------|-------------|-----|----|
| 1 | 16#8001:16#00   | Module Type | 16#00300220 | 32  |    |
| 2 | 16#4004:16#00   | HSP Output  | 1           | 8   |    |
| 3 | 16#4005:16#01   | Acc0        | 20000 🗘     | 32  |    |
| 4 | 16#4006:16#01   | Dec0        | 20000       | 32  |    |
| 5 | 16#4005:16#02   | Acc1        | 20000       | 32  |    |
| 6 | 16#4006:16#02   | Dec1        | 20000       | 32  |    |
| 7 | 16#4005:16#03   | Acc2        | 20000       | 32  |    |
| 8 | 16#4006:16#03   | Dec2        | 20000       | 32  |    |
| 9 | 16#4005:16#04   | Acc3        | 20000       | 32  |    |
| 1 | 0 16#4006:16#04 | Dec3        | 20000       | 32  |    |

| 素引                     | 名称          | 值           | 位长度 | 注释 |  |
|------------------------|-------------|-------------|-----|----|--|
| 1 16#8001:16#00        | Module Type | 16#00300820 | 32  |    |  |
| 2 16#5000:16#01        | >HSC Mode0  | 0           | 8   |    |  |
| 3 16#5001:16#01        | HSC Config0 | 9           | 8   |    |  |
| 4 16#5002:16#01        | HSC Filter  | 2           | 8   |    |  |
| 5 16#5000:16#02        | >HSC Mode1  | 0           | 8   |    |  |
| <b>6</b> 16#5001:16#02 | HSC Config1 | 9           | 8   |    |  |
| 7 16#5002:16#02        | HSC Filter  | 2           | 8   |    |  |
| 8 16#5003:16#00        | HSC INT Set | 18          | 8   |    |  |
|                        |             |             |     |    |  |

高速计数器模块:

模块完成配置后可在 EtherCAT 从站配置中查看 I/O 映射信息。

4) 双击 EtherCAT 总线上的 EtherCAT 从站图标,即弹出如下图所示的 EtherCAT 配置对话框, 具体的参数配置参考如下描述。

| 響 EtherCAT 配置                             | ? × |
|-------------------------------------------|-----|
| 从站   专家过程数据   过程数据   启动参数   I/O 映射        |     |
|                                           |     |
| □ 检查厂商10                                  |     |
| □ 检查产品ID                                  |     |
| 一分布时钟———————————————————————————————————— |     |
| V Sync0                                   |     |
| 循环时间 (us) 4000 ÷                          |     |
| 变化时间 (us) 0 ÷                             |     |
|                                           |     |
| Sync1                                     |     |
| 循环时间(us) 4000 ÷                           |     |
| 变化时间(us) 0 ÷                              |     |
|                                           |     |
|                                           |     |
| ✓ 启用专家设置 确定 取消 帮助                         | (H) |

在 EtherCAT 配置页面勾选"启用专家设置"即可配置专家过程数据。

● "专家过程数据"选项卡

选定扩展模块后,PDO不可更改。PDO列表中列出了所有可挂接模块对应的组,"同步管理"列出了所选模块的输入/输出,PDO Assignment 输入/输出组固定,在 PDO Content 中列出了指定组对应的存储参数。

### CTH300 系列 EtherCAT 从站模块使用手册

| F<br>F<br>F     |
|-----------------|
| uts F<br>F<br>F |
| F               |
| F               |
| te E            |
| LS F            |
| F               |
| F               |
| F               |
|                 |
| 名称              |
| AQW0            |
| AQW2            |
| AQW4            |
| AQW6            |
|                 |
|                 |
|                 |
|                 |
|                 |

● "I/O 映射"选项卡

配置成功的 I/O 参数将显示在 I/O 映射中,双击地址列可以编辑其地址。

| 从站   专家过程数据   过程数据   启动参数              | I/0 映射 横 | 块   |    |      | ſ     |
|----------------------------------------|----------|-----|----|------|-------|
| 名称                                     | 地址       | 当前值 | 新值 | 数据类型 | 描述 🔺  |
| 16#7310:1 AQS-04 Outputs (AQW0)        | V 26     |     |    | INT  | outpu |
| 16#7310:2 AQS-04 Outputs (AQW2)        | V 28     |     |    | INT  | outpu |
| - 16#7310:3 AQS-04 Outputs (AQW4)      | V 30     |     |    | INT  | outpu |
| - 16#7310:4 AQS-04 Outputs (AQW6)      | V 32     |     |    | INT  | outpu |
| 16#4400:1 HSP-04 Outputs (CtrlWord0)   | V 39     |     |    | WORD | outpu |
| 16#4400:2 HSP-04 Outputs (CtrlWord1)   | V 41     |     |    | WORD | outpu |
| HSP-04 Outputs (CtrlWord2)             | V 43     |     |    | WORD | outpu |
| - 16#4400:4 HSP-04 Outputs (CtrlWord3) | V 45     |     |    | WORD | outpu |
| - 16#4401:1 HSP-04 Outputs (SetPos0)   | V 47     |     |    | DINT | outpu |
|                                        | V 51     |     |    | DINT | outpu |
| - 16#4401:3 HSP-04 Outputs (SetPos2)   | V 55     |     |    | DINT | outpu |
| - 16#4401:4 HSP-04 Outputs (SetPos3)   | V 59     |     |    | DINT | outpu |
| - 16#7510:1 AQS-08 Outputs (AQW0)      | V 84     |     |    | INT  | outpu |
|                                        | V 86     |     |    | INT  | outpu |
| - 16#7510:3 AQS-08 Outputs (AQW4)      | V 88     |     |    | INT  | outpu |
| - 16#7510:4 AQS-08 Outputs (AQW6)      | V 90     |     |    | INT  | outpu |
| - 16#7510:5 AQS-08 Outputs (AQW8)      | V 92     |     |    | INT  | outpu |
| - 16#7510:6 AQS-08 Outputs (AQW10)     | V 94     |     |    | INT  | outpu |
|                                        | V 96     |     |    | INT  | outpu |
|                                        | V 98     |     |    | INT  | outpu |
| - 16#7610:1 AQS-04 Outputs (AQW0)      | V 105    |     |    | INT  | outpu |
| - 16#7610:2 AQS-04 Outputs (AQW2)      | V 107    |     |    | INT  | outpu |
| - 16#7610:3 AQS-04 Outputs (AQW4)      | V 109    |     |    | INT  | outpu |
| 16#7610:4 AQS-04 Outputs (AQW6)        | V 111    |     |    | INT  | outpu |
| •                                      |          |     |    |      | •     |
|                                        |          |     |    |      |       |

EtherCAT 配置对话框的 "I/O 映射"选项卡中点击监控按钮 ,可以开始监控己配置的参数, 然后在"新值"列输入参数值,最后点击写入按钮 ,即可成功写入新值。

在

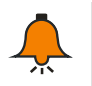

当系统出现故障时,请参考章节 <u>3.3.5 故障诊断</u>获取 CTH300-H 系列主控模块的诊断 方法(EtherCAT 寄存器: SMB400~SMB465)。

### 3.3.5 故障诊断

提示

当系统出现故障时,请先检查以下条件是否满足:

- 1) CTH300-H 系列主控模块及扩展模块是否正常供电。
- 2) CTH300-H 系列主控模块及扩展模块 I/O 端子的螺丝和接插件是否松动。
- 3)检查通信电缆的连接情况,确保无误。
- 4) 搜索不到 PLC,请检查通信设置,例如改变波特率、连接串口或 IP 等重新搜索。

除以上方法外,还可通过 MagicWorks PLC 读取诊断信息,或者通过 PLC 的 LED 指示灯状态 检查 PLC 自身和外部有无异常。

诊断信息读取方式:打开 MagicWorks PLC 软件→双击打开硬件组态界面→选择菜单项 "PLC"→"获取诊断信息"即可打开诊断窗口

表 3-1 诊断信息窗口描述

| 列名   | 意义                         | 备注              |
|------|----------------------------|-----------------|
| 日期   | 诊断事件发生的日期,格式为:年.月.日        |                 |
| 时间   | 诊断事件发生的时间,格式为:时:分:秒:毫秒     |                 |
| 类型   | 诊断事件的类别                    |                 |
|      |                            | 最多可组态16个 SOE 事  |
| 计积本量 | SOE 事件发生时,过程变量的值(仅 SOE 事件才 | 件;过程变量的类型和显示    |
| 过往文里 | 有过程变量)                     | 格式可在 CPU "属性" → |
|      |                            | "SOE 配置"中组态。    |

表 3-2 H36-00 EtherCAT 寄存器 SMB400~SMB465 诊断

| SMB           | 错误描述               |
|---------------|--------------------|
| SMB400        | 找到的 EtherCAT 从站的个数 |
|               | EtherCAT 错误:       |
|               | <b>0:</b> 没有错误     |
|               | 1: 组态参数错误          |
| SMR401        | 2: 没有找到从站          |
| SIVID401      | 3. 状态切换错误          |
|               | 4: 写组态时发生错误        |
|               | 5: 从站个数错误          |
|               | 6: 从站不匹配           |
|               | 第1个从站的状态:          |
|               | <b>0:</b> 没有连接     |
|               | <b>1.</b> 初始化状态    |
|               | 2: 预操作状态           |
| OMD 400       | 4: 安全操作            |
| SIVIB402      | 8: 操作状态            |
|               | 16#80: 产品 ID 不匹配   |
|               | 16#81: 厂商 ID 不匹配   |
|               | 16#82: SDO 写入出错    |
|               | 其它:错误的状态           |
| SMB403~SMB465 | 从站2状态~从站64状态       |

| SMB    | 错误描述                    |
|--------|-------------------------|
| SMB500 | 第1个模块(Rack0, Slot3)错误   |
| SMB501 | 第2个模块(Rack0, Slot4)错误   |
| SMB502 | 第3个模块(Rack0, Slot5)错误   |
| SMB503 | 第4个模块(Rack0, Slot6)错误   |
| SMB504 | 第5个模块(Rack0, Slot7)错误   |
| SMB505 | 第6个模块(Rack0, Slot8)错误   |
| SMB506 | 第7个模块(Rack0, Slot9)错误   |
| SMB507 | 第8个模块(Rack0, Slot10)错误  |
| SMB508 | 第9个模块(Rack1, Slot3)错误   |
| SMB509 | 第10个模块(Rack1, Slot4)错误  |
| SMB510 | 第11个模块(Rack1, Slot5)错误  |
| SMB511 | 第12个模块(Rack1, Slot6)错误  |
| SMB512 | 第13个模块(Rack1, Slot7)错误  |
| SMB513 | 第14个模块(Rack1, Slot8)错误  |
| SMB514 | 第15个模块(Rack1, Slot9)错误  |
| SMB515 | 第16个模块(Rack1, Slot10)错误 |
| SMB516 | 第17个模块(Rack2, Slot3)错误  |
| SMB517 | 第18个模块(Rack2, Slot4)错误  |
| SMB518 | 第19个模块(Rack2, Slot5)错误  |
| SMB519 | 第20个模块(Rack2, Slot6)错误  |
| SMB520 | 第21个模块(Rack2, Slot7)错误  |
| SMB521 | 第22个模块(Rack2, Slot8)错误  |
| SMB522 | 第23个模块(Rack2, Slot9)错误  |
| SMB523 | 第24个模块(Rack2, Slot10)错误 |
| SMB524 | 第25个模块(Rack3, Slot3)错误  |
| SMB525 | 第26个模块(Rack3, Slot4)错误  |
| SMB526 | 第27个模块(Rack3, Slot5)错误  |
| SMB527 | 第28个模块(Rack3, Slot6)错误  |
| SMB528 | 第29个模块(Rack3, Slot7)错误  |
| SMB529 | 第30个模块(Rack3, Slot8)错误  |
| SMB530 | 第31个模块(Rack3, Slot9)错误  |
| SMB531 | 第32个模块(Rack3, Slot10)错误 |

表 3-3 模块状态寄存器 SMB500~SMB531 诊断

如需了解更多关于主控模块和通信系统的诊断寄存器信息,请参见《CTH300-H系列可编程逻辑 控制器用户手册》。

# 3.4 基于 Codesys 的 EtherCAT 从站模块应用

本节通过一个具体实例来引导用户建立一个应用程序,并熟悉 EtherCAT 从站模块用于 C37-00 的具体读写操作。

### 3.4.1 示例组件

| 组件                   | 功能                                           |  |  |
|----------------------|----------------------------------------------|--|--|
| /<br>heterate bottoo | 安装有 CODESYS V3.5 的编程设备,对 CTH300-C 系列运动控制器进   |  |  |
| / 细性                 | 行组态、编程和调试                                    |  |  |
| 装配导轨                 | 用于固定系统中的各模块                                  |  |  |
| 电源模块 PWR-02          | 提供 CTH300-C 系列运动控制器及其 24 VDC 负载电路            |  |  |
| EthorCAT 主計構持        | C37-00 运动控制器,为总线提供 5V 电压,执行用户程序并通过以太网        |  |  |
| ELITEICAT土如医坎        | 接口与其它模块进行通讯                                  |  |  |
| EtherCAT 从站模块        | 2个ECT-00                                     |  |  |
| 扩展Ⅰ/∩ 焟地             | 16个 CTH300 系列数字量和模拟量 I/O 模块,两个 EtherCAT 从站模块 |  |  |
| 1) 液 1/0 疾坏          | 后分别挂接8个                                      |  |  |
|                      | ● 连接C37-00与编程设备                              |  |  |
| 标准网线3根               | ● 将C37-00的EtherCAT通信口的OUT接口连接到第一个ECT-00的IN口  |  |  |
|                      | ● 将第一个ECT-00的OUT口连接到第二个ECT-00的IN口            |  |  |

### 3.4.2 网络连接

下图为 EtherCAT 从站模块搭配 CTH300-C 系列 CPU 使用时的典型应用架构:

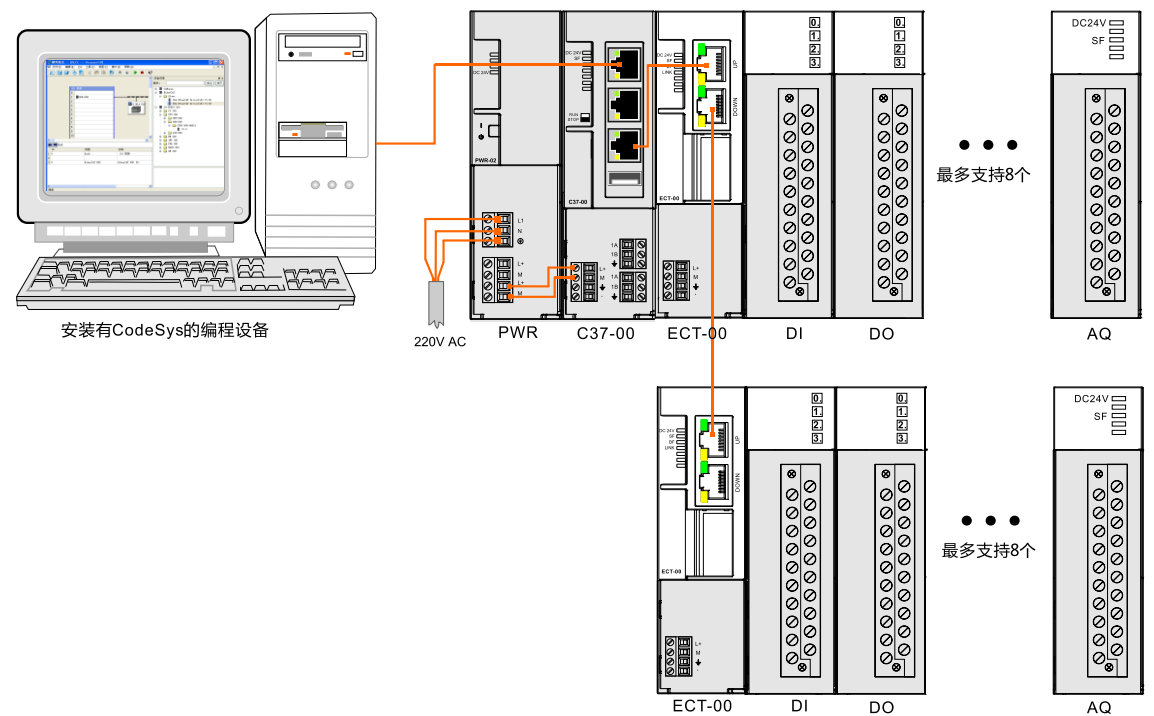

### 3.4.3 系统通信设置

在应用 EtherCAT 从站模块之前,请参照章节 <u>3.4.2 网络连接</u>连接 EtherCAT 通信架构并接通电 源,然后执行以下操作来设置系统通信 IP。

设置通信前,需要将编程设备 PG/PC 的 IP 设置与 C37-00 (IP: 192.168.0.x) 同一个网段,设置方法:将 PC 机的本地连接属性打开,双击 TCP/IP 协议,将"自动获得 IP 地址"更改为"使用下面的 IP 地址",然后在 IP 地址中填写"192.168.0.X"即可,如下图所示。

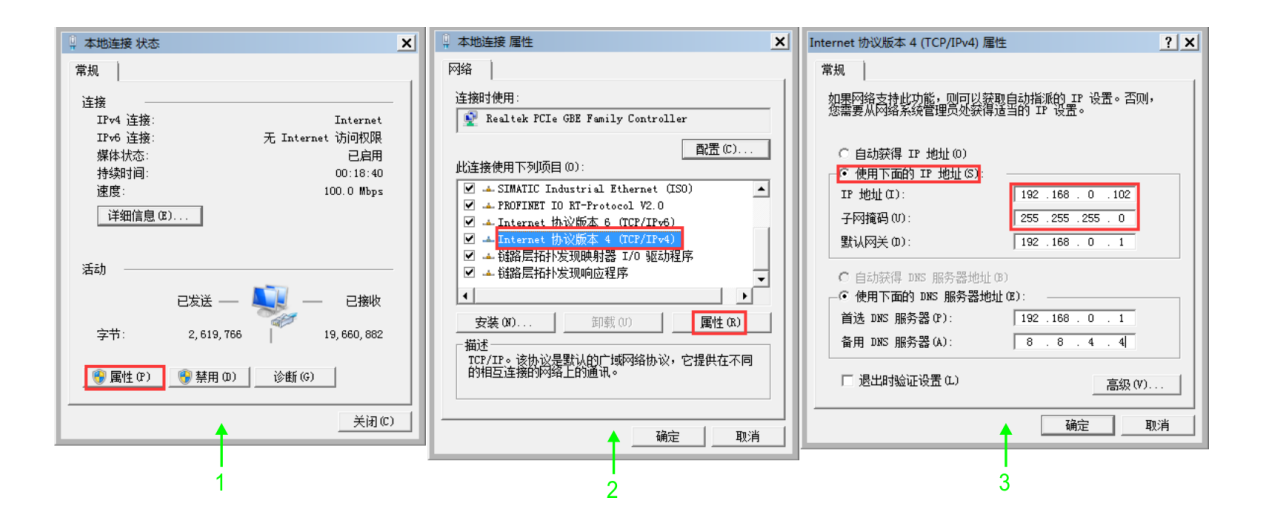

### 3.4.4 操作步骤

### 1、为各设备接通电源

1) 打开 C37-00、电源模块 PWR-02 的前面板, 然后参考 3.4.2 网络连接将 C37-00 连接到 PWR。

2) 为系统接通主电源和控制电源。

### 2、使用电缆连接各设备

具体操作如下:

- 1) 使用标准网线连接 PC 与 C37-00 的 EtherNET 通信口;
- 2) 使用标准网线连接 C37-00 的 EtherCAT 通信 OUT 口与第一个 EtherCAT 从站模块的 IN 口;
- 3) 使用标准网线连接第一个 EtherCAT 从站的 OUT 口与第二个 EtherCAT 从站模块的 IN 口。

### 3、在 CODESYS 中进行 EtherCAT 组态

双击桌面图标 • 或在开始菜单中启动 CODESYS 软件,然后执行以下步骤:

### 1) 安装设备描述文件

安装示例组件中所用 CPU C37-00 和 EtherCAT 从站模块的 CO-TRUST 设备描述文件

(Co-Trust\_C37\_V2.3.devdesc.xml 和 Co-Trust\_ECAT\_SLAVE.V1.7.xml),安装成功后即可 在程序系统中使用 CO-TRUST 设备,具体安装操作如下:

选择菜单项"工具"→"安装设备"打开如下对话框,在该对话框里可以浏览并安装系统中的设备描述。由 CO-TRUST 提供的描述文件可通过设置相应的过滤器来选择(注意: 必须选择 EtherCAT XML 设备描述配置文件)。点击"打开"按钮确认选项,对话框将关闭并且在"设备 库"中添加新设备到设备目录。

### CTH300系列 EtherCAT 从站模块使用手册

| 📦 安装设备描述                 |           |                                   |                  |            | ×        |
|--------------------------|-----------|-----------------------------------|------------------|------------|----------|
| <b>G</b> ⊙⊽ <b>↓</b> ▼ w | ork 🔻 CTI | H300-H系列 ▼ EtherCAT从站 ▼           | ▼ 🚺 搜索 Ethe      | rCAT从站     | 2        |
| 组织 ▼ 新建文件                | 夹         |                                   |                  |            | 0        |
| 📄 Subversion             | <b>_</b>  | 名称 ▲                              | 修改日期             | 类型         | *        |
| 🛃 视频                     |           | 🌗 Doc                             | 2017-01-05 10:25 | 文件夹        |          |
| ■ 图片                     |           | 🕌 HEDY                            | 2017-03-13 17:23 | 文件夹        |          |
|                          |           | 퉬 pic                             | 2017-03-23 10:15 | 文件夹        |          |
|                          |           | Co-Trust_ECAT_SLAVE_ForOmV1.4.xml | 2017-02-24 17:03 | XML 文档     |          |
| 〕 首乐                     |           | Co-Trust_ECAT_SLAVE_V1.7.xml      | 2017-02-23 17:00 | XML 文档     |          |
| ■ 计算机                    |           |                                   |                  |            |          |
| 🏭 本地磁盘 (C:)              |           |                                   |                  |            |          |
| 🧰 本地磁盘 (D:)              |           |                                   |                  |            |          |
| 🧰 本地磁盘 (E:)              |           |                                   |                  |            |          |
| 💼 网络                     |           |                                   |                  |            | ►        |
|                          | 文件名(N)    | Co-Trust_ECAT_SLAVE_V1.7.xml      | ▼ EtherCAT >     | XML设备描述配置文 | <b>-</b> |
|                          |           |                                   | 打开(0)            | ) 取消       |          |

# 提示

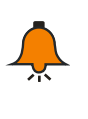

如需安装新的 EtherCAT 从站设备描述文件,请将旧的 EtherCAT 从站设备描述文件卸载 并手动删除其后的扩展模块,否则扩展模块将不会卸载,且在安装新的设备描述文件后, 添加 EtherCAT 从站后的扩展模块时将会出现 2 个相同的模块。扩展模块卸载路径:工具 -设备库-现场总线-EtherCAT-从站/模块-选择需要的卸载进行删除即可。

以上操作执行完成后,可参考如下步骤进入设备目录查看文件是否正确安装:

● 选择菜单项"工具"→"选项"→"特性"→"设备管理"→"使能设备库对话框":

| 选项                            |                      | ×        |
|-------------------------------|----------------------|----------|
| PLCopenXML                    | 特性                   |          |
| Sequence Editor Options       |                      |          |
| SFC 编辑器                       | <b>死亡 24494 3</b> 五十 | _        |
| , store                       | IEC 61131-3 出言       |          |
| 🥵 Visualization usermanagemer | □ 支持扩展编程特性           |          |
| 🚔 加载与保存                       |                      |          |
| 🕮 可视化                         | 设备管理                 |          |
| 🛃 可视化类型                       | □ 使能逻辑设备支持           |          |
| ॐ 声明编辑器                       | ☑ 使能简化设备处理           |          |
| 🎁 库                           | ☑ 使能设备库对话框 ← 2       |          |
| ■ 文本编辑器                       | et- Mar (10          |          |
| ◆ 特性 ← 1                      |                      |          |
| 🖻 编码助手                        | │ ♥ 使能简化库处理          | <u> </u> |
| 🕤 设备编辑器                       | (将鼠标放置在文字上面显示其说明。)   |          |
| ➡ 语法高亮显示                      |                      |          |
| 🧭 语言设置 🛛 🔤 🔤                  | 3                    |          |
| ▼<br>↓ ↓                      | 预定义特性集               |          |
|                               | 确定                   | 取消       |

● 选择菜单项"工具"→"设备库"打开设备库对话框,如下所示:

| 设备库                |                                    |                                    |      |               |
|--------------------|------------------------------------|------------------------------------|------|---------------|
| 位 <b>置(L):</b>     | <全部位置>                             |                                    | •    | 编辑位置(E)       |
| <b>主</b> 港 653-2-2 | 5.構建(い)。                           |                                    |      |               |
| 名称                 | ¶ 1111,/ <u>··</u> (⊻).            | 供应商                                | 脱▲   | 安装(I)         |
|                    |                                    |                                    |      | (U)           |
| 📄 💮 P              | LC                                 |                                    |      | 241444 (22)   |
| - <u>-</u>         | SotMotion PLCs                     |                                    |      |               |
|                    | CODESYS Control arm CTH3 C36-00051 | 35 - Smart Software Solutions GmbH | 3.   | 安装DT <u>M</u> |
|                    | CODESYS Control arm CTH3 C37-00051 | 35 - Smart Software Solutions GmbH | 3.—  |               |
|                    | CODESYS SoftMotion RTE V3          | 35 - Smart Software Solutions GmbH | 3.   |               |
|                    | CODESYS SoftMotion RTE V3          | 35 - Smart Software Solutions GmbH | 3.   |               |
|                    | CODESYS SoftMotion Win V3          | 35 - Smart Software Solutions GmbH | 3.   |               |
|                    | CODESYS SoftMotion Win V3          | 35 - Smart Software Solutions GmbH | 3.   |               |
| - 1                | CODESYS Control arm CTH3 C35-000S1 | 35 - Smart Software Solutions GmbH | 3.   |               |
| -1                 | CODESYS Control for x64            | 35 - Smart Software Solutions GmbH | 3.   |               |
| -1                 | CODESYS Control for x64            | 35 - Smart Software Solutions GmbH | 3.   | 详细信息(D)       |
| -1                 | CODESYS Control RTE V3             | 35 - Smart Software Solutions GmbH | 3. 👻 |               |
| •                  |                                    |                                    | •    |               |
|                    |                                    |                                    |      |               |
|                    |                                    |                                    |      | ¥æ            |
|                    |                                    |                                    |      |               |

在设备库对话框中展开 "PLC" → "SoftMotion PLCs"即可看到已经成功安装的 CO-TRUST 设备 "CoDeSys Control from Co-Trust";展开 "现场总线" → "EtherCAT" → "从站"即可 看到已经成功安装的 EtherCAT 从站 "EtherCAT Slave"。查看完毕,若还需要继续安装设备 文件,请在"工具" → "选项"中取消勾选 "使能设备库对话框"即可。

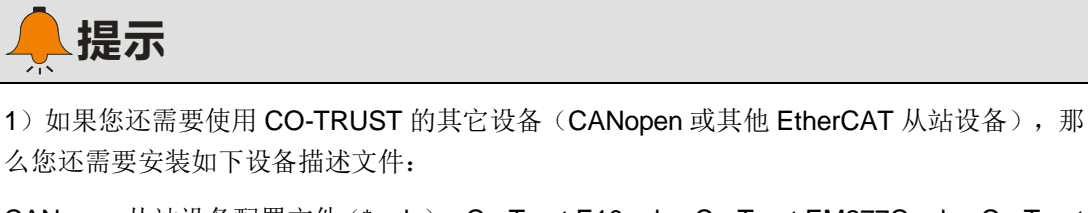

CANopen 从站设备配置文件 (\*.eds): Co-Trust E10.eds、Co-Trust EM277C.eds、Co-Trust H1A.eds;

Softmotion 设备配置文件(\*.devdesc.xml): H1A EtherCAT Drive(CoE) SoftMotion.devdesc、 H1A CANopen Drive SoftMotion.devdesc;

2) 请于合信官网下载所需的设备配置文件:http://www.co-trust.com。

### 2) 新建一个工程

- 在 CODESYS 主页面选择菜单项"文件"→"新建工程",然后在弹出的对话框中选择"标 准工程"并设置文件名和存储目录。
- 执行以上操作并确认后会弹出另一个对话框,在对话框中选择刚添加的 CPU 文件设备 (CTH3 C37-000S1)和使用的编程语言,再点击"确定"即可完成工程的创建。

| 标准工程 |                                             |                                               |                       |                    | ×                |
|------|---------------------------------------------|-----------------------------------------------|-----------------------|--------------------|------------------|
|      | 准备创建新的                                      | 附本准工程。本向导将                                    | 在本工程内创建下              | 列对象:               |                  |
| 1    | - 可编程设备<br>- 程序PLC_PF<br>- 循环任务,<br>- 引用当前安 | ,如下指定<br>G,采用如下指定的<br>每200毫秒调用一次<br>装的最新版本的标准 | 语言<br>程序PLC_PRG<br>库。 |                    |                  |
|      | 设备( <u>D</u> ):<br>PLC_PRG在( <u>P</u> ):    | CODESYS Control arm<br>结构化文本(ST)              | 1 CTH3 C37-000S1 (3   | 15 - Smart Softwar | e Solutions Gr 💌 |
|      |                                             |                                               |                       | 确定                 | 取消               |

### 3) 添加 EtherCAT 主站

在打开的工程中,右键点击设备视图中的"Device (Codesys Control arm CTH3 C37-000S1)" 选择"添加设备",即可在弹出的对话框中选择添加 EtherCAT 主站:供应商选择"<全部供应 商>"、现场总线选择"EtherCAT"→"主站"→"EtherCAT Master"。

### 4) 添加 EtherCAT 从站

在设备视图选中 EtherCAT 主站并点击右键选择"添加设备",即可在弹出的对话框中选择添加 EtherCAT 从站:供应商选择"<全部供应商>"、现场总线选择"EtherCAT"→"从站"→"ECT-00", 即可将连接到 C37-00 的 EtherCAT 从站 (ECT-00)显示在 EtherCAT 主站 (C37-00)下方。

| · 권备                                         |
|----------------------------------------------|
| Untitled2                                    |
| Device (CODESYS Control arm CTH3 C37-000S1)  |
| ⊫                                            |
| 🕆 🚡 SoftMotion General Axis Pool             |
| EtherCAT_Master (EtherCAT Master)            |
| ECT_00 (EtherCAT Slave)                      |
| DQ_16_16DQ (Digital Output 16 Bits)          |
| 📶 DIT_16_16DI (Digital Input 16 Bits)        |
| DQ_32_32DQ (Digital Output 32 Bits)          |
| 👔 DIT_32_32DI (Digital Input 32 Bits)        |
| 👔 AQS_08_12BIT (Analog Output 08 Ch, 12Bi    |
| - 📶 AIT_08_08TC (Analog Input 8 Ch 16Bit(AIT |
| MIV_08_16BIT (Analog Input 8 Ch 16Bit(AI     |
| 🗊 AIC_08_16BIT (Analog Input 8 Ch 16Bit(AI   |
| SM_Drive_GenericDSP402 (SM_Drive_Gen         |

### 5) 配置 EtherCAT 主站

在"主站"选项卡中设置源地址(MAC):点击"源地址(MAC)"右侧的"浏览"按钮,然 后在弹出的对话框中选择相应的 MAC 地址。

| EtherCAT_Master X 🕑 PLC_PRG |                   |      |                   |  |  |
|-----------------------------|-------------------|------|-------------------|--|--|
| 主站 EtherCAT I/O映射 状态 信息:    |                   |      |                   |  |  |
| V Autoconfig Master/Slave   | 5                 |      | Ether CAT.        |  |  |
| _EtherCAT NIC 设置            |                   |      |                   |  |  |
| 目的地址 (MAC)                  | FF-FF-FF-FF-FF    | ☑ 广播 | Enable Redundancy |  |  |
| 源地址(MAC)                    | 3E-DC-C6-3A-7F-A4 | 浏览   |                   |  |  |
| 网络名称                        | eth2              |      |                   |  |  |
| ● 根据MAC选择网络                 | 🔘 根据名称选择          | 择网络  |                   |  |  |
|                             |                   |      |                   |  |  |

<备注> 如果环型拓扑支持冗余,则可以勾选"Enable Redundancy"。通过使用这个功能, EtherCAT 网络功能即使在电缆破损时也可以被保存。如果勾选"Enable Redundancy",必须 定义"Redundancy EtherCAT NIC Setting"。

### 6) 配置 EtherCAT 从站(ECT-00)

在"从站"选项卡中勾选"使能专家设置",分布式时钟选择 DC"SM-Synchron"。

| ether_bus    | f ЕСТ_00 🗙 🚹 | ether_bus_1                | PLC_PRG_1  |
|--------------|--------------|----------------------------|------------|
| 从站  专家过程数据   | 过程数据 启动参数    | ) EtherCAT I/O映射   状态   信息 |            |
| ┌─地址 ─────   |              | 附加                         | ]          |
| 自动配置地址:      | 0            | 🗹 使能专家设置                   | Ether CAT. |
| EtherCAT地址:  | 1001 -       | □ 可选的                      |            |
| 分布式时钟        |              |                            |            |
| 选择DC:        | SM-Synchron  | •                          |            |
| □ 使能         | 1000 同步      | 单位循环 <mark>(µs</mark> )    |            |
| ┌─同步0: ───── |              |                            |            |
| □ 同步•使能      |              |                            |            |
| 同步单元循环       | x 1 👻        | 1000 🛨 循环时间(µ              | s)         |
| C 用户定义       |              | 0 🚽 变化时间()                 | µs)        |

<备注> 请参考 B 在 Codesys 中配置 EtherCAT 从站获取更多关于 EtherCAT 从站配置详情。

#### 5、设置 C37-00 与上位机的通信

在 Codesys 的设备视图中双击 "Device (Codesys Control arm CTH3 C37-000S1)" 打开设备对 话框,如下图所示。在选项卡"通讯设置"中的"网关"下拉菜单中点击"添加网关"按钮,在 弹出的"网关"对话框中输入"名称"、"驱动器"选择"TCP/IP"、"IP 地址"选择"localhost",最后点击"确定"关闭对话框,C37-00即被添加到通讯对话框。

C37-00 添加成功后点击"扫描网络"按钮,可以在本地网络上搜寻可用的设备。若搜索成功,则选中搜索到的设备并点击"设置活动路径"按钮,该操作会激活通讯通道设置,所有与通讯相关的操作将与该通道关联。

| 通讯设置   应用   文件   日 | B志  PLC 设置 PLC shell 用户和组 访问权限        | 任务配置 状态  信息                     |
|--------------------|---------------------------------------|---------------------------------|
| 扫描网络。。。 网关 ▼       | 设备 ▼                                  |                                 |
|                    | · · · · · · · · · · · · · · · · · · · |                                 |
|                    | Gateway-1                             | [0001.040D.A007] (活动的) 🔹        |
|                    | IP-Address:<br>localhost              | 节点名:<br>Co-trust Softmotion C37 |
|                    | Port:<br>1217                         | 节点地址:<br>0001.040D.A007         |
|                    |                                       | 目标ID:<br>1100 0001              |
|                    |                                       | 目标类型:<br>4102                   |
|                    |                                       | 目标供应商:<br>Shenzhen Co-Trust     |
|                    |                                       | 目标版本:<br>3.5.4.30               |

<备注> 系统启动时,系统托盘处会出现 CODESYS 相关服务程序(如●、Ⅲ等),如无特殊 要求,无需对托盘中的服务程序进行操作。

### 6、运行与调试

1)选择菜单项"在线"→"登录..."使应用程序与 C37-00 建立连接,并进入在线状态;然后,选择菜单项"调试"→"启动"使 C37-00 中的应用程序开始运行。

#### 2) 对当前工程进行监控和调试操作

在 ECT\_00 从站的选项卡 "EtherCAT I/O 映射" (勾选 always update variable) 中调试其挂接的模块,以 Digital Output 16 Bits 数字量输入模块为例,点亮其输出点 Q0.5 操作如下:

|   | 🕂 ether_bus 🖷 ECT_00 🗙 🚮 DIT_16_16DI 🕂 ether_bus_1 👔 POU 🔂 PLC_PRG_1 |    |            |        |       |       |      |         |                     |
|---|----------------------------------------------------------------------|----|------------|--------|-------|-------|------|---------|---------------------|
| 1 | 从站  专家过程数据 过程数据 启动参数 EtherCAT I/O映射 状态  信息                           |    |            |        |       |       |      |         |                     |
|   | 通道                                                                   |    |            |        |       |       |      |         |                     |
|   | 变量                                                                   | 映射 | 通道         | 地址     | 类型    | 当前值   | 准备值  | 单位      | 描述                  |
|   | <b>□*</b> ⊘                                                          |    | DQ_16_16DQ | 🔞 %QB0 | USINT | FALSE |      |         | DQ_16_16DQ OutByte0 |
|   | *>                                                                   |    | Bit0       | %QX0.0 | BOOL  | FALSE |      |         |                     |
|   | *>                                                                   |    | Bit1       | %QX0.1 | BOOL  | FALSE |      |         |                     |
|   | *>                                                                   |    | Bit2       | %QX0.2 | BOOL  | FALSE |      |         |                     |
|   | *>                                                                   |    | Bit3       | %QX0.3 | BOOL  | FALSE |      |         |                     |
|   | *>                                                                   |    | Bit4       | %QX0.4 | BOOL  | FALSE |      |         |                     |
|   | *>                                                                   |    | Bit5       | %QX0.5 | BOOL  | FALSE | TRUE | DQ16输出与 | ≥节0的Bit5对应Q0.5      |
|   | <b>*</b> ø                                                           |    | Bit6       | %QX0.6 | BOOL  | FALSE |      |         |                     |
|   | - <b>*</b>                                                           |    | Bit7       | %QX0.7 | BOOL  | FALSE |      |         |                     |

# 3.5 基于 TwinCAT 的 EtherCAT 从站模块应用

本节通过一个示例指导用户基于 TwinCAT 的 EtherCAT 应用。在此示例中,装有编程软件 TwinCAT 的 PC 作为 EtherCAT 通信主站。

### 3.5.1 示例组件

| 组件                      | 功能                                            |  |
|-------------------------|-----------------------------------------------|--|
| <sup></sup> 疟积-⊬々 PC\PC | 安装有 TwinCAT (V2.11) 的编程设备,对 EtherCAT 从站及其扩展模块 |  |
| ·拥住以留FG\FC              | 进行组态、编程和调试                                    |  |
| 装配导轨                    | 用于固定系统中的各模块                                   |  |
| 电源模块 PWR-02             | 为 EtherCAT 从站模块及其 24 VDC 负载电路供电               |  |
| EtherCAT 从站模块 2个 ECT-00 |                                               |  |
| 忙屋₩О描妆                  | 16个 CTH300 系列数字量和模拟量 I/O 模块,两个 EtherCAT 从站模块  |  |
| 1) 版 1/0                | 后分别挂接8个                                       |  |
|                         | ● 连接EtherCAT从站与编程设备                           |  |
| 标准网线3根                  | ● 将编程设备的网口连接到第一个ECT-00的IN口                    |  |
|                         | ● 将第一个ECT-00的OUT口连接到第二个ECT-00的IN口             |  |

### 3.5.2 网络连接

下图为 EtherCAT 从站模块搭配 TwinCAT 使用时的典型应用架构:

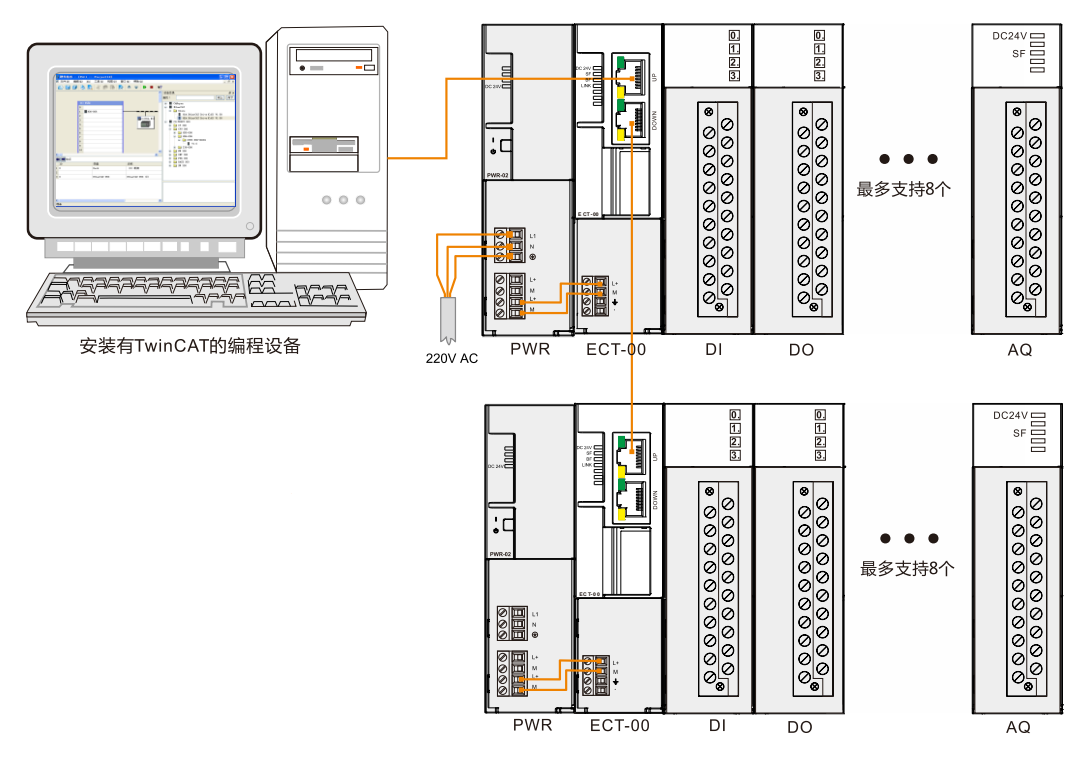

### 3.5.3 操作步骤

### 1、为各设备接通电源

1)打开 EtherCAT 从站、电源模块 PWR-02 的前面板,然后按照章节 <u>3.5.2 网络连接</u>将 EtherCAT 从站连接到 PWR。

2) 为系统接通主电源和控制电源。

### 2、使用电缆连接各设备

参考 3.5.2 网络连接连接各设备,具体操作如下:

- 1)使用标准网线连接 PC 的网口与第一个 EtherCAT 从站模块的 IN 口;
- 2) 使用标准网线连接第一个 EtherCAT 从站的 OUT 口与第二个 EtherCAT 从站模块的 IN 口。

### 3、进行 EtherCAT 组态

双击桌面图标题或在开始菜单中启动 TwinCAT 软件,然后执行以下步骤:

#### 1) 安装设备描述文件

安装设备描述的方法有以下两种:

- 将示例组件中所用 EtherCAT 从站模块的 CO-TRUST 设备描述文件 (Co-Trust\_ECAT\_SLAVE\_V1.7.xml) 复制到 TwinCAT 软件中的 EtherCAT 设备目录下 (C:\TwinCAT\lo\EtherCAT)。
- 打开 TwinCAT 软件,通过菜单命令 "Actions→Import XML Description"导入.xml 格式设备描述文件,在随即打开的界面选择所需文件后点击"打开",该设备描述文件完成添加。

如需查看已添加的设备,请选择菜单命令 "Actions→EtherCAT Devices"中的任意指令,即可 打开 EtherCAT 设备管理界面,其中列出了刚添加的 Co-trust 设备,如下图所示:

| 🔳 Manag | e EtherCAT Device User Defined Blacklist                                                                                                    | ×                |
|---------|----------------------------------------------------------------------------------------------------|------------------|
| Search: | ОК                                                                                                    | Cancel           |
| Туре:   | Communication Terminals (EL6xxx)   Drive and Axis Terminals (EL7xxx)   Drive and Axis Modules (EM7xxx)   System Terminals   System Couplers   Terminal Couplers (BK1xxx, ILxxxx-B110)   Customer specific Terminals   Panel Couplers   Panel Couplers   System Couplers   System Couplers   Drive and Axis Modules (EM7xxx)   Drive and Axis Modules (EM7xxx)   Customer specific Terminals   Panel Couplers   Panel Couplers   System Couplers (Fast Hot Connect)   E.J Coupler(EJxxxx)   Drive Safety Terminals   E.J Terminals (EL7xxx)   E.J Coupler(Sample Source (EP7xxx))   E.HerCAT P Fieldbus Boxes (EP7xxx)   E.HerCAT P C card   E.HerCAT PC card   E.HerCAT PC card   E.HerCAT Piggyback controller boards (FB1XXX)   E.HerCAT SLAVE   E.HerCAT SLAVE   E.HerCAT SLAVE   E.HerCAT SLAVE |                  |
|         | Extended Information     Show Hidden Devices     Show Sub Groups                                                                                                    | Delete Blacklist |

注意:如果您还需要使用 CO-TRUST 的其它设备,请按相同方法添加相关设备描述文件。

#### 2) 新建一个工程

打开 TwinCAT, 在菜单栏中选择新建一个工程,并将其自定义命名后保存。

### 3) 添加 EtherCAT 从站

请按如下操作来添加 EtherCAT 从站:

● 在工程界面中的 "I/O-Configuration"中,右键单击 "I/O Devices"选择 "Append Device" (添加设备)。

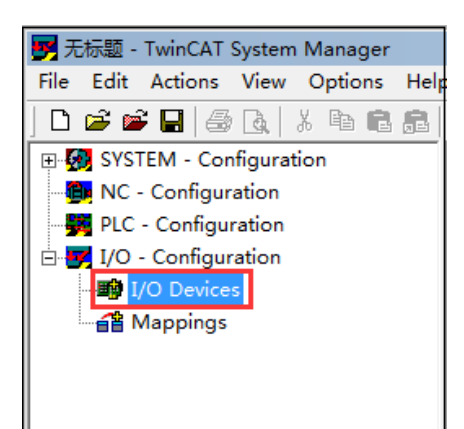

▶ 在随即打开的如下界面中选择"EtherCAT"通信并单击 OK。

| Insert Devic   | e                                                                                                    |   | ×                                                                     |
|----------------|----------------------------------------------------------------------------------------------------|---|-----------------------------------------------------------------------|
| Type:<br>Name: | IVO II/O Lightbus Master EL6720, EtherCAT IVO II/O Lightbus C1200 (2 Telegrams) IVO II/O Lightbus Slave C×1500-M200, PC104 IVO II/O Lightbus Slave C×1500-B200, PC104 IVO II/O Lightbus Slave C×1500-B200, PC104 IVO II/O Lightbus Slave Slave Slave Slave Slave Slave Slave Slave Slave Slave Slave Slave Slave Slave Slave Slave Slave Slave Slave Slave Slave Slave Slave Slave Slave Slave Slave Slave Slave Slave Slav | • | Ok<br>Cancel<br>Target Type<br>PC only<br>CX only<br>BX only<br>C All |
|                |                                                                                                    |   |                                                                       |

● 返回工程界面即可看到 I/O 设备下的 EtherCAT 通信,点击图标即可显示 EtherCAT 相关信息和状态,用户可以在其中修改,以下示例中改为 ECT-00。

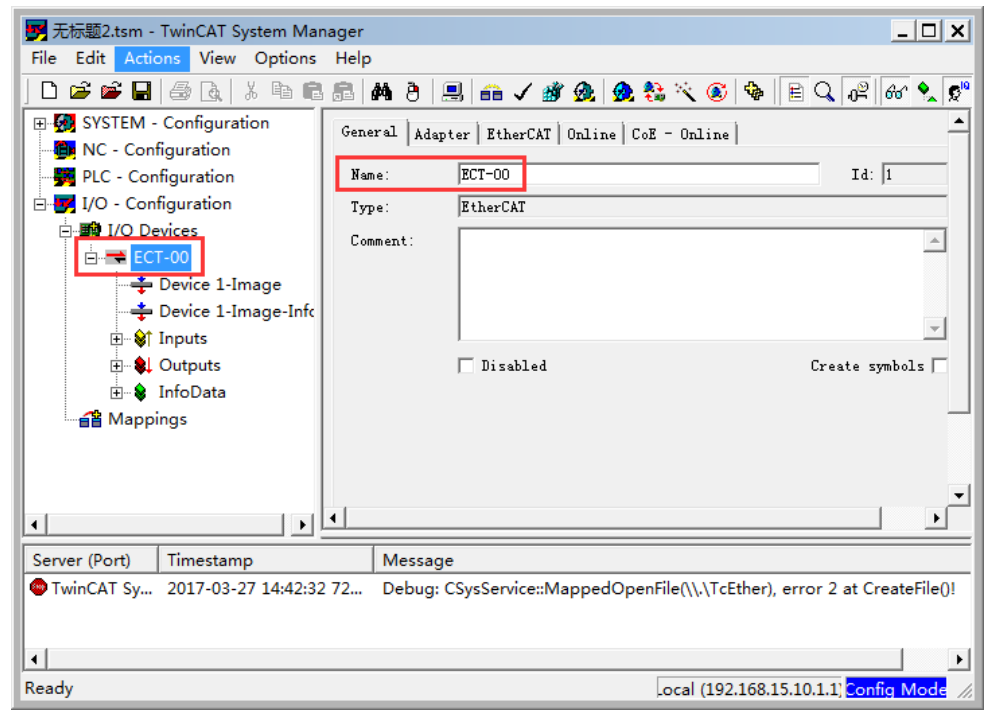

右键单击上图项目树结构中的 EtherCAT 图标,选择 "Append Box" 手动添加 EtherCAT 从站或者选择 "Scan Boxes"来自动扫描从站,这两种操作都将打开以下画面,请选择 Co-trust 的 EtherCAT 从站模块并单击 OK。

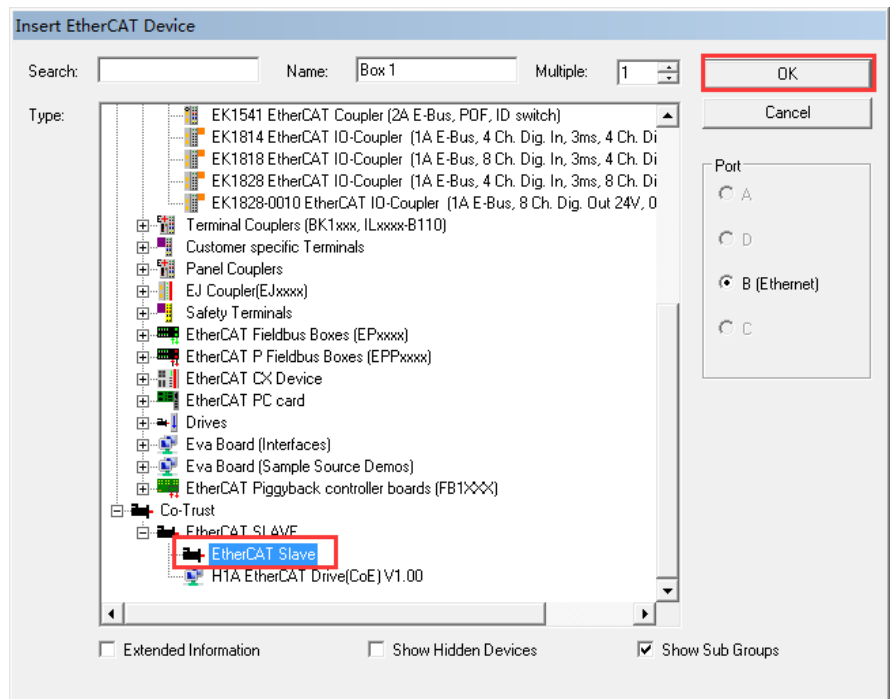

此时返回工程界面即可在项目树中看到添加成功的 EtherCAT 从站设备,如下图所示:

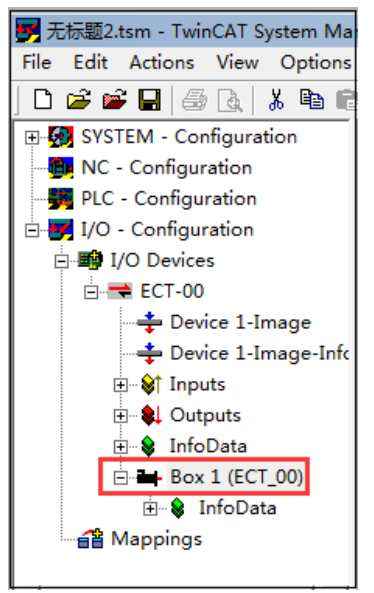

### 4) 配置 EtherCAT 从站

在上图所示的项目树中点击 Box 1(ECT-00)即可显示 EtherCAT 从站模块可配置的相关信息,包括:常规配置、EtherCAT 通信设置、直流同步、过程数据、插槽模块、启动、CoE 通信状态和在线状态。

### 配置插槽模块

在打开的 EtherCAT 配置界面选择"Slots",按照图示操作顺序来为每个插槽选择添加对应模块。

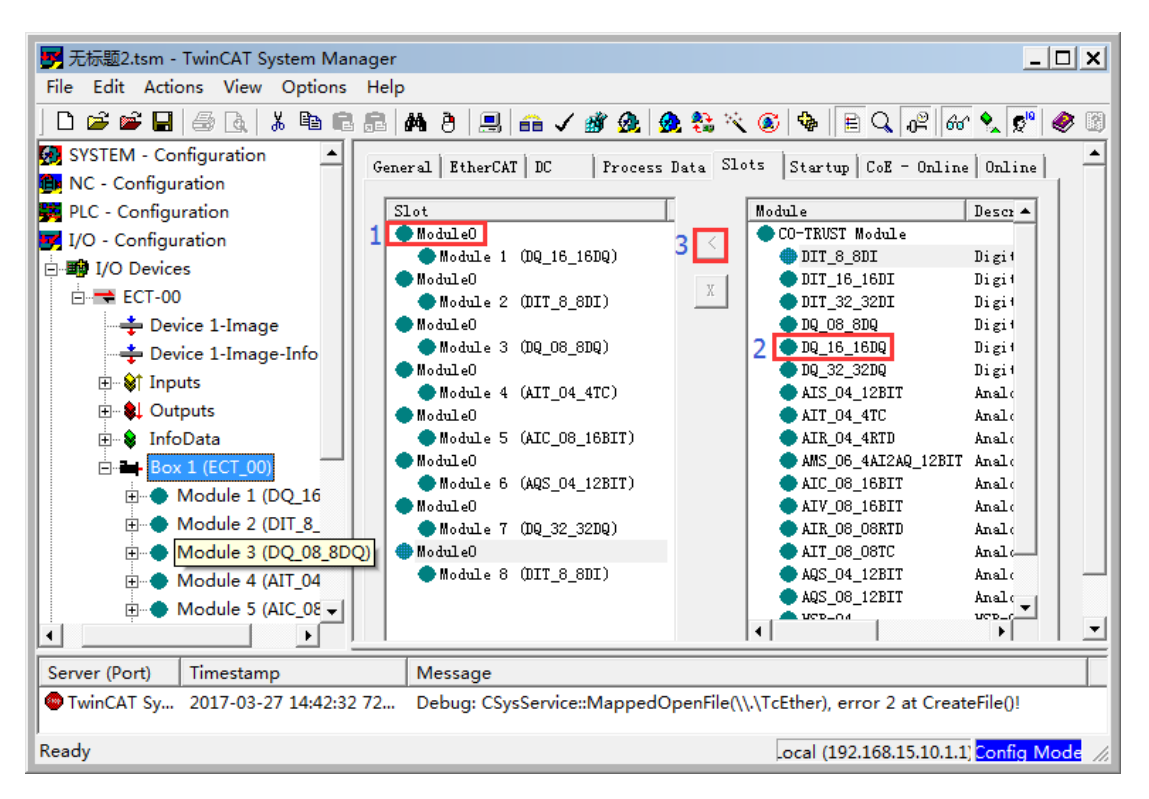

根据实际需要配置好各个插槽的模块后,可在同级菜单中查看或更改各个模块对应的参数设置和 状态信息。

### 5) 运行与调试

● 完成 EtherCAT 从站模块配置后,在菜单栏中点击叠图标来运行工程组态。如果配置和通 信成功,系统状态会显示为 "OP" (运行)。

| State Mac<br>Init<br>Pre-Op<br>Op | hine<br>Bootstrap<br>Safe-Op<br>Clear Error | Current State: DP<br>Requested State: OP |
|-----------------------------------|---------------------------------------------|------------------------------------------|
| DLL Statu                         | 5                                           |                                          |
| Port A:                           | Carrier / Open                              |                                          |
| Port B:                           | No Carrier / Closed                         |                                          |
| Port C:                           | No Carrier / Closed                         |                                          |
| Port D:                           | No Carrier / Closed                         |                                          |
| File Acces                        | ss over EtherCAT                            |                                          |
|                                   |                                             |                                          |

CoE 通信状态界面会显示"Online Data"(在线数据),用户可在此界面根据各个模块对应的索引了解模块的错误代码、版本、签名、数字和模拟量值等详细信息,据此来诊断系统通信。

| General Ether | CAT DC Process Data Slots     | Startup   | CoE - Online Online    |
|---------------|-------------------------------|-----------|------------------------|
| Update L      | ist 🗌 🗖 Auto Update 🔽 Si      | ngle Upda | Show Offline D:        |
| Ådvanced      |                               |           |                        |
| Add to Star   | tup Online Data               | Module OD | (AoE 0                 |
| Index         | Name                          | Flags     | Value                  |
| - 1000        | Device type                   | RO        | 0x00000192 (402)       |
| - 1001        | Error Register                | RO        | 0x00 (0)               |
| 1008          | Device name                   | RO        | CoTrust EtherCAT Slave |
| 1009          | Hardware version              | RO        | 1.00                   |
| -100A         | Software version              | RO        | 1.06                   |
| ± 1018:0      | Identity                      | RO        | > 4 <                  |
| ÷-1600:0      | DO RzPDO-Map                  | RW        | > 2 <                  |
| + 1601:0      | DO RzPDO-Map                  | RW        | > 0 <                  |
|               | DO RzPDO-Map                  | RW        | > 0 <                  |
|               | DO RxPDO-Map #x1603 DO RxPDO. | . RW      | > 0 <                  |
|               | DI TxPDO-Map                  | RW        | > 2 <                  |
|               | DI TxPDO-Map                  | RW        | > 0 <                  |
|               | DI TxPDO-Map                  | RW        | > 0 <                  |
| +-1A03:0      | DI TxPDO-Map                  | RW        | > 0 <                  |
|               | Sync manager type             | RO        | > 4 <                  |
|               | RxPDO assign                  | RW        | > 1 <                  |

# 3.6 基于欧姆龙编程软件的 EtherCAT 从站模块应用

本节介绍 EtherCAT 从站模块搭配欧姆龙 CPU 使用,并基于欧姆龙编程软件进行编程组态。

### 3.6.1 示例组件

| 组件                      | 功能                                         |
|-------------------------|--------------------------------------------|
| /<br>护钥沿久 <b>₽</b> Ω\₽Ω | 安装有欧姆龙编程软件 Sysmac Studio 的编程设备,对欧姆龙 CPU 进行 |
| /拥住以备 PG\PC             | 组态、编程和调试                                   |
| 装配导轨                    | 用于固定系统中的各模块                                |
| 电源模块                    | 提供欧姆龙 CPU 及其 24 VDC 负载电路                   |
|                         | 1个欧姆龙 NJ 系列 CPU,自带电源模块,为 CPU 及其 24 VDC 负载电 |
| EllielCAT土珀侯庆           | 路供电;执行用户程序,并通过以太网接口与其它模块进行通讯               |
| EtherCAT 从站模块           | 1 个 ECT-00                                 |
| 扩展 I/O 模块               | 8个 CTH300 系列扩展模块                           |
| <b>长</b> 波网始 <b>2</b> 担 | ● 连接NJ系列CPU与编程设备                           |
| 17小1出1775次 3 代          | ● 将NJ系列CPU的EtherCAT通信口连接到ECT-00的IN口        |

# 3.6.2 网络连接

下图为 EtherCAT 从站模块搭配欧姆龙 NJ 系列 CPU 使用时的典型应用架构:

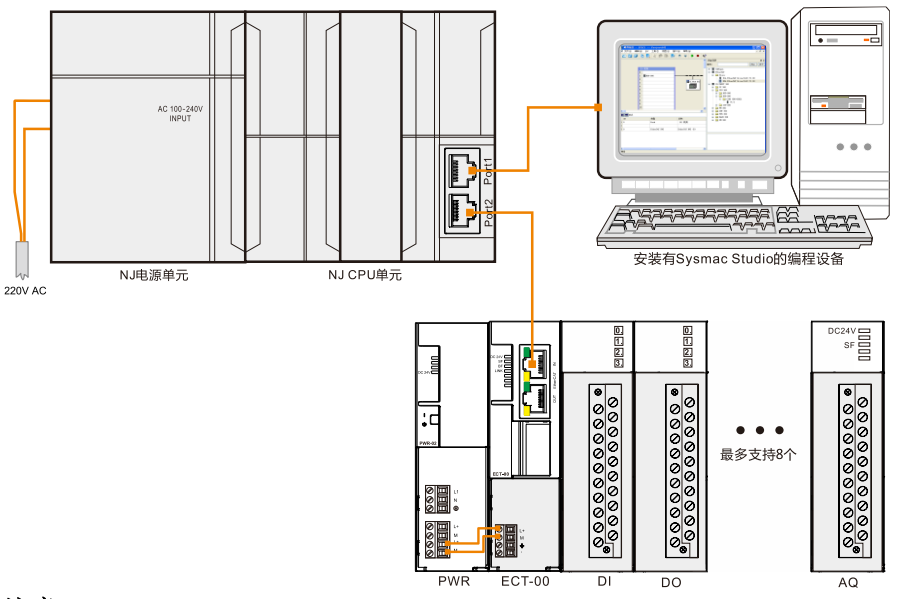

### 注意:

1、欧姆龙 CPU Port1(EtherNet/IP)与电脑连接;Port2(EtherCAT)与 EtherCAT 从站连接。

2、有关欧姆龙 NJ 系列 CPU 的结构和应用说明,请参见相关软件和硬件资料。

### 3.6.3 操作步骤

### 1、为各设备接通电源

- 1) 打开欧姆龙 CPU、配套电源模块的前面板,然后将 CPU 连接到电源。
- 2)为系统接通主电源和控制电源。

### 2、使用电缆连接各设备

参考章节 3.6.2 网络连接连接各设备,具体操作如下:

- 1) 使用标准网线连接 PC 与欧姆龙 CPU 的 Port1(EtherNet/IP) 通信口;
- 2) 使用标准网线连接欧姆龙 CPU 的 Port2 (EtherCAT) 通信口与 EtherCAT 从站模块的 IN 口;

### 3、在 Sysmac Studio 中进行 EtherCAT 组态

双击桌面图标题或在开始菜单中启动 Sysmac Studio 软件,然后执行以下步骤:

### 1) 新建工程

启动软件后在菜单栏选择"新建工程",根据应用选择所需设备并自定义工程名称,如下图所示:

| 赵 离线                                  | 12 工程属性 |                  |
|---------------------------------------|---------|------------------|
| 1 新建工程( <u>N</u> )                    | 工程名称    | ECT-PRO          |
|                                       | 作者      |                  |
| ▶ 打开工程(0)                             |         |                  |
|                                       | 注释      |                  |
|                                       |         |                  |
| 10                                    | 类型      | 标准工程    ▼        |
|                                       |         |                  |
|                                       | 选择设备    |                  |
| ····································· |         | 11010            |
|                                       | 突至      | 控制器    ▼         |
|                                       | 设备 2    | NJ501 🔻 - 1500 🔻 |
|                                       | 版本      | 1.03             |
| 叶미( <u>L</u> )                        |         | August -         |
|                                       |         | 4 <u>创建(C)</u>   |
| 标准版                                   |         |                  |
2) 添加 ESI 文件

● 打开工程界面,在"配置和设置"下双击"EtherCAT",右键单击"主设备"选择"显示 ESI 库":

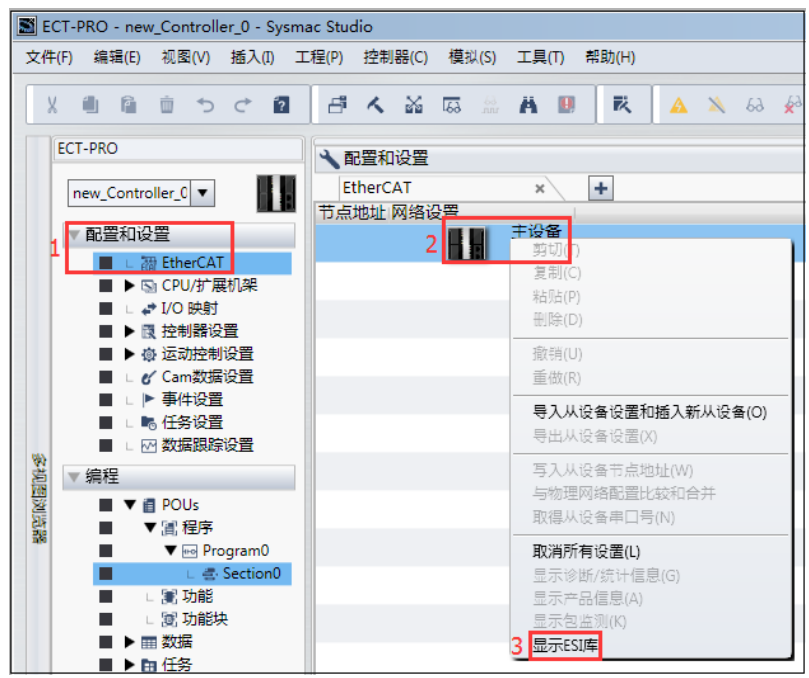

● 打开的界面列出了系统现有的全部 ESI 文件,请点击"该文件夹"。随即打开的文件夹为 Sysmac Studio 安装目录下的 UserEsiFiles 文件夹,请将 Cotrust EtherCAT 从站模块对应 的 ESI 文件 Co-Trust\_ECAT\_SLAVE\_ForOmV1.4.xml 复制到该文件夹,退出编程软件后 重新启动,再次查看 ESI 库即可看到添加成功的 EtherCAT 从站模块文件。

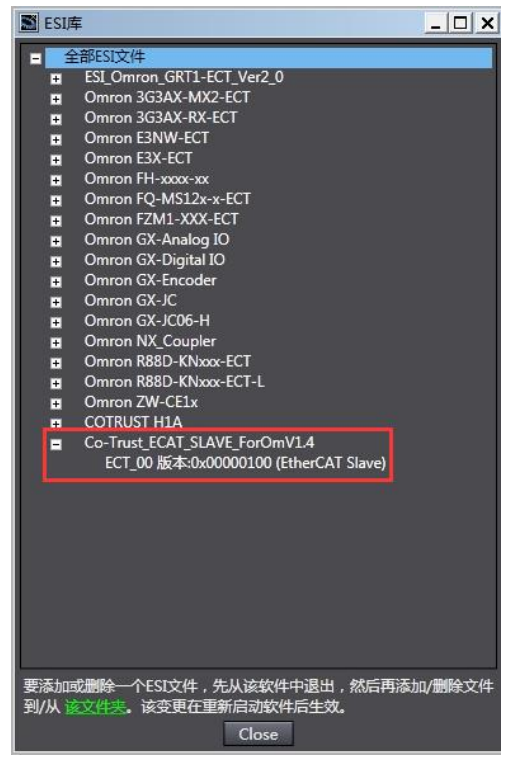

## 3) 添加 EtherCAT 从站

完成 ESI 文件的添加后,在 ESI 文件页面双击所需的 ECT\_00 从站 ESI 文件即可将其添加到主 设备下。

#### 4) 配置 EtherCAT 从站

● 选择添加成功的 EtherCAT 从站,在右侧菜单中选择"编辑模块配置"来为其添加扩展模块。

| ▲ 配置和设置                        |                | [] Q. Q.            |
|--------------------------------|----------------|---------------------|
| 节点1 : ECT_00 (E001) EtherCAT × |                | -                   |
|                                |                |                     |
|                                |                |                     |
|                                | 以日石砾<br>迎客交先   | 但                   |
| ECT_00版本:0x00000100            | 机型             | ECT 00              |
|                                | 产品名称           | EtherCAT Slave      |
|                                | 版本             | 0x00000100          |
|                                | 节点地址           | 1                   |
|                                | 有效/无效设置        | 有效 ▼                |
|                                | ●口亏<br>DDO吨射沿器 | 0x000000            |
|                                | 分布式时轴有效        | <br>埜田(SM-Synchron) |
|                                | 参考时钟           | 有                   |
|                                | 初始化会新沿器        | 设置                  |
|                                | 初始的教权区         | 编辑初始化参数设置           |
|                                | 备份参数设置         |                     |
|                                | 模块配置           | 设置<br>编辑模块配置        |
|                                |                |                     |
|                                |                |                     |
|                                |                |                     |
|                                |                |                     |
|                                | 1414 8700      |                     |
|                                |                |                     |
|                                | 漏預保状配直<br>     |                     |
|                                |                |                     |
|                                |                |                     |

 在 EtherCAT 从站配置界面选定插槽位置,从右侧菜单选取要使用的扩展模块并双击,此操 作可将其添加到选定的插槽。重复该步骤来添加所需的全部扩展模块。

| 1 配置和该                                    | 2堂                                                                        |                                                                                                    |  |                                                          | HQQ                                                                   | Toolbox 👻 🖡                                                                                                    |
|-------------------------------------------|---------------------------------------------------------------------------|----------------------------------------------------------------------------------------------------|--|----------------------------------------------------------|-----------------------------------------------------------------------|----------------------------------------------------------------------------------------------------|
| EtherCAT                                  | 节点1:ECT                                                                   | _00 (E001) ×                                                                                                    |  |                                                          | •                                                                     | <b>ia</b>                                                                                                    |
| 「位置」                                      | 插槽                                                                        | 模块                                                                                                    |  |                                                          |                                                                       | CO-TRUST Module                                                                                                    |
| 0<br>1<br>2<br>3<br>4<br>5<br>6<br>7<br>7 | Module0<br>Module0<br>Module0<br>Module0<br>Module0<br>Module0<br>Module0 | DQ 16_16DQ (M2)<br>AIT_04_4TC (M1)<br>DQ 32_32DQ (M3)<br>AM5_06_4AI2AQ_12BIT (M4)<br>DTI_32_32DI (M5)<br>AIT_08_08TC (M7)<br>AAQ5_04_12BIT (M6)<br>AM5_06_4AI2AQ_12BIT (M8) |  | 项目名称<br>读言名称<br>学品名称<br>带記<br>着次数<br>PDO除射设置<br>模块数置发送方法 | 值<br>EC01<br>ECT_00<br>EtherCAT Slave<br>0x00000000<br>8<br><br>不送註 ▼ | Image: Control of the state of the state of the |
|                                           |                                                                           |                                                                                                    |  | 设备名称 ————————————————————————————————————                | r.                                                                    | 型号: DIT_8_8DI<br>产品名称: Digital Input<br>供应商: Co-Trust                                                                                                    |
|                                           |                                                                           |                                                                                                    |  | <u>a</u>                                                 |                                                                       |                                                                                                    |

● 在左侧菜单栏中双击"I/O 映射"可查看已选模块的 I/O 映射情况:

#### CTH300 系列 EtherCAT 从站模块使用手册

| ▲配置和设    | 置                                |    |     |       |           |
|----------|----------------------------------|----|-----|-------|-----------|
| EtherCAT | 节点1:ECT_00(E001) I/O 映射 ×        |    |     |       |           |
| 位置       | 端口                               | 说明 | R/W | 数据类型  | 变量        |
|          | _EtherCAT网络配置                    |    |     |       |           |
| Etł      | 主设备                              |    |     |       |           |
| 节. ▼     | ECT_00                           |    |     |       |           |
| 插        | ▼ DQ_16_16DQ                     |    |     |       |           |
|          | DQ-16 Input_Module State_8002_0  |    | R   | USINT |           |
|          | DQ-16 Input_Module Err Num_800.  |    | R   | UDINT |           |
|          | DQ-16 Outputs_OutByte0_7000_01   |    | w   | USINT |           |
|          | DQ-16 Outputs_OutByte1_7000_02   |    | W   | USINT |           |
| 播        | ▼ AIT_04_4TC                     |    |     |       |           |
|          | AIT-04 Input_AIW0_6010_01        |    | R   | INT   |           |
|          | AIT-04 Input_AIW2_6010_02        |    | R   | INT   |           |
|          | AIT-04 Input_AIW4_6010_03        |    | R   | INT   |           |
|          | AIT-04 Input_AIW6_6010_04        |    | R   | INT   |           |
|          | AIT-04 Input_Module State_8002_0 |    | R   | USINT |           |
|          | AIT-04 Input_Module Err Num_800  |    | R   | UDINT |           |
| 播        | ▼ DQ_32_32DQ                     |    |     |       |           |
|          | DQ-32 Input_Module State_8002_0  |    | R   | USINT |           |
|          | DQ-32 Input_Module Err Num_800.  |    | R   | UDINT |           |
|          | DQ-16 Outputs_OutByte0_7000_01   |    | w   | USINT | OutQ0     |
|          | DQ-16 Outputs_OutByte1_7000_02   |    | w   | USINT | OutQ1     |
|          | DQ-16 Outputs_OutByte2_7000_03   |    | W   | USINT | OutQ2     |
|          | DQ-16 Outputs_OutByte3_7000_04   |    | W   | USINT | OutQ3     |
| 插        | AMS_06_4AI2AQ_12BIT              |    |     |       | 2006/1020 |
|          | AMS-06 Input_AIW0_6010_01        |    | R   | INT   | AIWO      |
|          | AMS-06 Input_AIW2_6010_02        |    | R   | INT   | AIW1      |

#### 5) 建立连接,下载工程

完成上述 EtherCAT 从站配置后,即可建立通信连接。

#### ● 选择连接类型

在菜单栏中的"控制器"下选择"通信设置",即可打开如下图所示对话框,常用的连接有两种: USB-直接连接(屏用下载线)和 Ethernet-直接连接(网线),此处选择 Ethernet-直接连接。

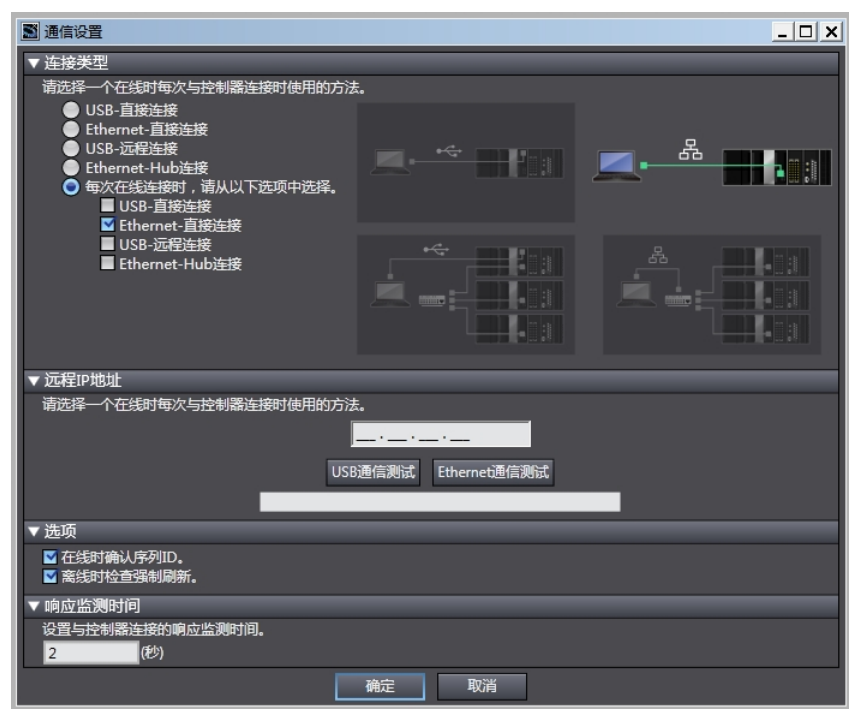

#### ● 上/下载

选择连接类型后,点击在线图标,弹出下图所示对话框,选择"确定"。

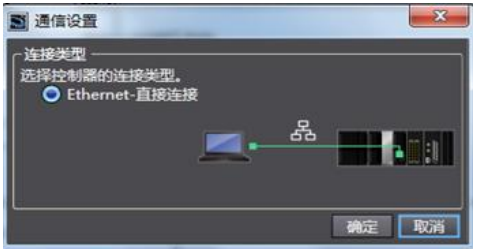

点击同步按钮,打开下面对话框即可选择下载到控制器。

| 同步       |                                                   |                         |              |          |       |
|----------|---------------------------------------------------|-------------------------|--------------|----------|-------|
|          | 计算机: 数据名称                                         | 计算机: 更新日期               | 控制器:更新日期     | 控制器:数据名称 | 比較    |
|          |                                                   |                         |              |          |       |
|          |                                                   |                         |              |          |       |
| 8        |                                                   |                         |              |          |       |
|          |                                                   |                         |              |          |       |
|          |                                                   |                         |              |          |       |
|          |                                                   |                         |              |          |       |
|          |                                                   |                         |              |          |       |
| 凡例:同步    |                                                   | *洗塔                     |              |          |       |
|          | 目有保持属件变量的值信                                       | ]                       |              |          |       |
| 不传送程序。   | 源(有效:传送到控制器)。)<br>下中欧(新东顶日不被#                     | 所有数据会在该选项。              | 文变时被再次传送。    |          |       |
| ► CI系列特殊 | 下的音。(初有项目不被)<br>集单元参数和EtherCAT从)<br>美单元提作沿景和NIX单元 | 75。)<br>设备备份参数。<br>应用数据 |              |          |       |
|          |                                                   |                         |              |          |       |
| 9 计算机中国  | 的工程和控制器的不一致                                       | ,所有的叙籍都会被(              | 句达。          |          |       |
|          |                                                   | 传送                      | 到控制器(T) 从控制器 | 計算法      | 关闭(C) |
| L        |                                                   |                         |              |          |       |

程序下载完成后,返回工程界面查看 I/O 映射,并根据需要进行相应的读写操作,看是否能够返回所需结果。

# 附录

# A 在 MagicWorks PLC 中添加第三方 EtherCAT 从站

在 MagicWorks PLC 中进行 EtherCAT 通信时,如果选用第三方 EtherCAT 从站,则需先导入相应的 XML 设备描述文件,以欧姆龙 R88D-KN 系列伺服为例,请按如下步骤导入其 XML 文件: 打开组态工程下的"硬件组态"→"工具"→"导入 EtherCAT XML 文件(X)",随即显示以下界面:

| <b>器</b> 导入EtherCAT       | XML文件 |    | ? ×  |
|---------------------------|-------|----|------|
| 名称                        | 产品代码  | 版本 |      |
| B Co-Trust<br>B Schneider | *     |    |      |
| 选择文件                      |       |    | 确定取消 |

在打开的窗口中点击"选择文件",并在相应的存储路径下选择 XML 文件,弹出以下窗口:

| ₹ ₹                  | 入EtherCAT XML文件                      | ? ×      |
|----------------------|--------------------------------------|----------|
| OMRO                 | DM Corporation オムロン株式会社              |          |
|                      | 名称                                   | 产品编码     |
| 1                    | R88D-KNA5L-ECT G5 Series ServoDrive/ | #x00000  |
| 2                    | R88D-KN01L-ECT G5 Series ServoDrive/ | #x00000  |
| 3                    | R88D-KN02L-ECT G5 Series ServoDrive/ | #x00000  |
| 4                    | R88D-KN04L-ECT G5 Series ServoDrive/ | #x00000  |
| 5                    | R88D-KN01H-ECT G5 Series ServoDrive/ | #x00000  |
| <mark>.6</mark><br>◀ | R88D-KN02H-ECT G5 Series ServoDrive/ | #x00000▼ |
|                      | 确定                                   | 取消       |

点击"确定"后,前一个界面中将列出添加的 XML 文件和所属制造商:

#### CTH300系列 EtherCAT 从站模块使用手册

| 器导入EtherCAT XML文件    |            |            |    | ? X      |
|----------------------|------------|------------|----|----------|
| 名称                   | 产品代码       | 版本         |    | -        |
| Co-Trust             |            |            |    |          |
| Schneider Electric   | _          |            |    |          |
| OMRON Corporation オム |            |            |    |          |
| R88D-KNA5L-ECT G5 S  | #x00000001 | #x00020001 |    |          |
| R88D-KN01L-ECT G5 S  | #x00000002 | #x00020001 |    |          |
| R88D-KN02L-ECT G5 S  | #x0000003  | #x00020001 |    |          |
| R88D-KN04L-ECT G5 S  | #x00000004 | #x00020001 |    |          |
| R88D-KN01H-ECT G5 S  | #x00000005 | #x00020001 |    |          |
| R88D-KN02H-ECT G5 S  | #x0000006  | #x00020001 |    |          |
| R88D-KN04H-ECT G5 S  | #x00000007 | #x00020001 |    |          |
| R88D-KN08H-ECT G5 S  | #x0000008  | #x00020001 |    |          |
| R88D-KN10H-ECT G5 S  | #x00000009 | #x00020001 |    |          |
| R88D-KN15H-ECT G5 S  | #x0000000A | #x00020001 |    |          |
| R88D-KN20H-ECT G5 S  | #x00000056 | #x00020001 |    |          |
| R88D-KN30H-ECT G5 S  | #x00000057 | #x00020001 |    |          |
| R88D-KN50H-ECT G5 S  | #x00000058 | #x00020001 |    |          |
| R88D-KN75H-ECT G5 S  | #x00000059 | #x00020001 |    |          |
| R88D-KN150H-FCT G5   | #v000005∆  | #v00020001 |    | <b>-</b> |
| 选择文件                 |            |            | 确定 | 消        |

点击"确定"后相关伺服将被列入 EtherCAT 从站列表,窗口中会显示产品所属制造商和相关信息,单击"完成"结束导入操作,之后用户可以根据实际需求对第三方从站进行配置和调用,如下图所示。

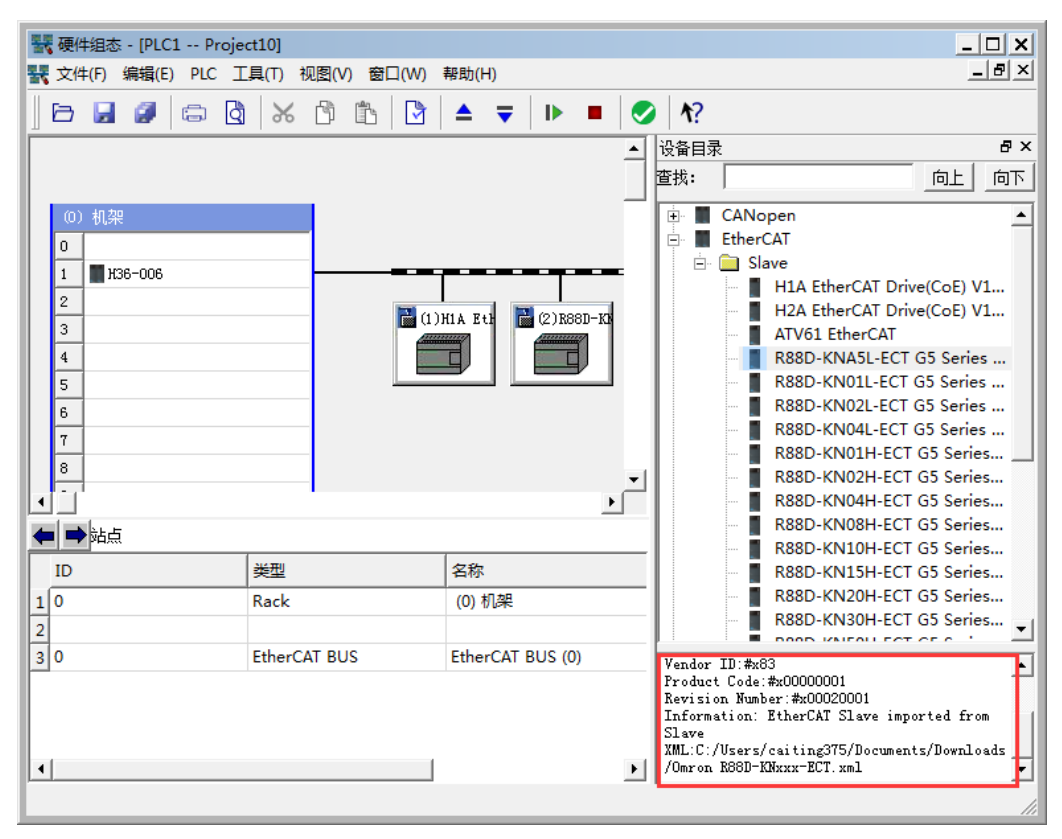

# B 在 Codesys 中配置 EtherCAT 从站

EtherCAT 从站模块(ECT-00)被成功添加到 CODESYS 中后,需要对其进行相关配置操作。

① "从站"选项卡: 勾选"使能专家设置",分布式时钟选择"DC for synchronization"。

| Device      | EtherCAT_Master 10 CO_TRUST_H1A_CoE X |            |
|-------------|---------------------------------------|------------|
| 从站 专家过程数据   | 过程数据 启动参数 EtherCAT I/O映射 状态 信息:       |            |
| 一地址         | 附加                                    | )          |
| AutoInc地址:  | ○ ② 使能专家设置                            | Ether CAT. |
| EtherCAT地址: | 1001 🗘 可选的                            |            |
| 分布式时钟       |                                       |            |
| 选择DC:       | DC for synchronization                |            |
| ☑ 使能        | 4000 同步单位循环(μs)                       |            |

- ② "专家过程数据"选项卡
- 在"从站"选项卡中勾选"使能专家设置"后方可显示。具体操作参考以下图示:

| 同步管理器:                    | PDO列表:           |             |          |                                |         |       |   |
|---------------------------|------------------|-------------|----------|--------------------------------|---------|-------|---|
| SM 大小 类型                  | 索引               | 大小          | 名称       |                                | 标志      | SM    | • |
| 0 0 邮箱输出                  | 16#1601          | 4.0         | AMS-06   | Outputs                        | F       | 2     |   |
| 1 0 邮箱输入                  | 16#1602          | 1.0         | DQ-08 0  | Dutputs                        | F       | 2     |   |
| 2 13 输出                   | 16#1605          | 8.0         | AQS-04   | Outputs                        | F       | 2     |   |
| 3 76 输入                   | 16#1A00          | 21.0        | AIR-08   | Input                          | F       | 3     |   |
| 1、选择PDO的数据大小和类型           | 16#1A01          | 13.0        | AMS-06   | Input                          | F       | 3     |   |
|                           | 16#1A02          | 5.0         | DQ-08 S  | <sup>itate</sup> 3、选中需要操作(添加/删 | 除/      | 3     |   |
|                           | 16#1A03          | 6.0         | DI-08 In | put 编辑)的一组PDO                  | F       | 3     |   |
| <                         | 16#1A04          | 13.0        | AIR-041  | Input                          | F       | 3     | - |
|                           | 1 10 10 10 10 10 |             |          | • •                            | -       | ^     |   |
| PDO Assignment (16#1C12): | PDO Conten       | t (16#1A01) | ):       |                                |         |       |   |
| ✓ 16#1601                 | 索引               | 大小          | 关闭       | 名称                             |         | 类型    |   |
| ✓ 16#1602                 | 16#6110:01       | 1 2.0       | 0.0      | AMS_06_4AI2AQ_12BIT AIW0       |         | INT   |   |
| ✓ 16#1605                 | 16#6110:02       | 2 2.0       | 2.0      | AMS_06_4AI2AQ_12BIT AIW2       |         | INT   |   |
| 2、选择需要分配给所选同步             | 16#6110:03       | 3 2.0       | 4.0      | AMS_06_4AI2AQ_12BIT AIW4       |         | INT   |   |
| 官理器中的PDO                  | 16#6110:04       | 1 2.0       | 6.0      | AMS_06_4AI2AQ_12BIT AIW6       |         | INT   |   |
|                           | 16#8102:00       | ) 1.0       | 8.0      | AMS_06_4AI2AQ_12BIT Modul      | e State | USINT |   |
|                           | 16#8103:00       | 0 4.0       | 9.0      | AMS_06_4AI2AQ_12BIT Modul      | e Err   | UDINT |   |
|                           |                  |             | 13.0     | 4、右键选中需要操作(添加/                 | ′删除/    |       |   |
|                           | μ                |             |          | 编辑)的具体参数                       |         |       |   |
|                           |                  |             |          |                                |         |       |   |

#### ③ "过程数据"选项卡

显示从站的输入/输出过程数据,由设备描述文件的名称、类型、索引来定义。

| 选择输出 选择输入                |       |            |  |                           |       |            |   | -  |
|--------------------------|-------|------------|--|---------------------------|-------|------------|---|----|
| 名称                       |       |            |  | 名称                        | 类型    | 索引         | - |    |
| ✓ 16#1601 AMS-06 Outputs |       |            |  | ✓ 16#1A00 AIR-08 Input    |       |            |   |    |
| AMS_06_4AI2AQ_12BIT AQW  | INT   | 16#7110:01 |  | AIR_08_08RTD AIW0         | INT   | 16#6010:01 |   |    |
| AMS_06_4AI2AQ_12BIT AQW  | INT   | 16#7110:02 |  | AIR_08_08RTD AIW2         | INT   | 16#6010:02 |   |    |
| ✓ 16#1602 DQ-08 Outputs  |       |            |  | AIR_08_08RTD AIW4         | INT   | 16#6010:03 |   |    |
| DQ_08_8DQ OutByte0       | USINT | 16#7200:01 |  | AIR_08_08RTD AIW6         | INT   | 16#6010:04 |   |    |
| ✓ 16#1605 AQS-04 Outputs |       |            |  | AIR_08_08RTD AIW8         | INT   | 16#6010:05 |   | I. |
| AQ5_04_12BIT AQW0        | INT   | 16#7510:01 |  | AIR_08_08RTD AIW10        | INT   | 16#6010:06 |   |    |
| AQS_04_12BIT AQW2        | INT   | 16#7510:02 |  | AIR_08_08RTD AIW12        | INT   | 16#6010:07 |   |    |
| AQ5_04_12BIT AQW4        | INT   | 16#7510:03 |  | AIR_08_08RTD AIW14        | INT   | 16#6010:08 |   |    |
| AQS_04_12BIT AQW6        | INT   | 16#7510:04 |  | AIR_08_08RTD Module State | USINT | 16#8002:01 |   |    |
|                          |       |            |  | AIR_08_08RTD Module Err N | UDINT | 16#8003:01 |   |    |
|                          |       |            |  | ✓ 16#1A01 AMS-06 Input    |       |            |   |    |
|                          |       |            |  | AMS_06_4AI2AQ_12BIT AIW   | INT   | 16#6110:01 |   |    |
|                          |       |            |  | AMS_06_4AI2AQ_12BIT AIW   | INT   | 16#6110:02 |   |    |
|                          |       |            |  | AMS_06_4AI2AQ_12BIT AIW   | INT   | 16#6110:03 |   |    |
|                          |       |            |  | AM5_06_4AI2AQ_12BIT AIW   | INT   | 16#6110:04 |   |    |
|                          |       |            |  | AMS_06_4AI2AQ_12BIT Mod   | USINT | 16#8102:00 |   |    |
|                          |       |            |  | AMS 06 441240 1281T Mod   |       | 16#8103-00 | - |    |

设备所选的输入(读)和输出(写)参数组可以在 I/O 映射对话框中作为 PLC(项目变量可能被 映射)的输入和输出。

注意: EtherCAT 从站的过程数据默认全选,请勿更改,否则可能会导致通信故障。

④ "启动参数"选项卡

为设备定义特定的参数,在系统启动时该参数由 SDO 或 IDN 传送。

| Untitled2.project* - CODESYS                  |             |               |                                                      |             |          |                          |            | >   |
|-----------------------------------------------|-------------|---------------|------------------------------------------------------|-------------|----------|--------------------------|------------|-----|
| 文件编辑 视图 工程 编译 在线                              | 调试 工具       | 窗口帮助          |                                                      |             |          |                          |            |     |
|                                               | ×   M & ]   | 島 海・∩         |                                                      |             | 93 da    | *3 8   ¢   <del>;;</del> |            |     |
|                                               |             |               | _ , , , ,                                            |             |          |                          |            |     |
|                                               |             | CAT Muster    |                                                      | - (D) - D ( |          |                          | 1          |     |
|                                               |             | CAT_Master    | □ CCI_00_1 ;<br>□ 白动舞教 ] =                           |             | -PRG     |                          |            |     |
| Device (CODESYS Control arm CTH3 C37-00       |             | 过柱颈据 过柱颈形     | 唐4月18日 (月14日) (FE) (FE) (FE) (FE) (FE) (FE) (FE) (FE | therCAT I/C | 映射 袕     | 心   信息:                  |            |     |
| in line (coores to control cam of the cost of | <b>1</b> 77 | 表리 · 구충리      | 夕称                                                   | 值           | 位长度      | 加里右进 刚退出                 | 加里右进 刚跳行   |     |
| SoftMotion General Axis Pool                  |             | 16#8000:16#00 | Command 0                                            | 0           | 8        |                          |            | 0   |
| EtherCAT Master (EtherCAT Master)             | 2           | 16#8001:16#00 | Command 0                                            | 4200512     | 32       |                          |            | 0   |
| ECT 00 (EtherCAT Slave)                       | - 3         | 16#6011:16#01 | Command 1                                            | 16448       | 16       |                          |            | 0   |
| ECT 00 1 (EtherCAT Slave)                     | 4           | 16#6011:16#02 | Command 2                                            | 16448       | 16       |                          |            | 0   |
| AIR 08 08RTD (Analog Input 8                  | 5           | 16#6011:16#03 | Command 3                                            | 16448       | 16       |                          |            | 0   |
| AMS_06_4AI2AQ_12BIT (Analo                    | 6           | 16#6011:16#04 | Command_4                                            | 16448       | 16       |                          |            | 0   |
| DQ_08_8DQ (Digital Output 08                  | - 7         | 16#8101:16#00 | Command_0                                            | 1052928     | 32       |                          |            | 0   |
| DIT_8_8DI (Digital Input 08 Bits              | - 8         | 16#6111:16#01 | Command_1                                            | 16449       | 16       |                          |            | 0   |
| 🛛 🛐 AIR_04_4RTD (Analog Input 4               | 9           | 16#6111:16#02 | Command_2                                            | 16449       | 16       |                          |            | 0   |
| AQS_04_12BIT (Analog Output                   | 10          | 16#7111:16#01 | Command_3                                            | 0           | 16       |                          |            | 0   |
| - 🗃 AIS_04_12BIT (Analog Input 4              | - 11        | 16#7112:16#01 | Command_4                                            | 0           | 16       |                          |            | 0   |
| AIT_04_4TC (Analog Input 4 Te                 | 12          | 16#8201:16#00 | Command_0                                            | 1064960     | 32       |                          |            | 0   |
| SM_Drive_GenericDSP402_1 (                    | - 13        | 16#7202:16#01 | Command_1                                            | 255         | 8        |                          |            | 0   |
| H1A (H1A EtherCAT Drive(CoE) V1.              | - 14        | 16#8301:16#00 | Command_0                                            | 1179648     | 32       |                          |            | 0   |
| X (SM_Drive_GenericDSP402)                    | - 15        | 16#6301:16#01 | Command_1                                            | 6           | 8        |                          |            | 0   |
| Co-trust LocalBus                             | - 16        | 16#6301:16#02 | Command_2                                            | 6           | 8        |                          |            | 0 🔻 |
|                                               | <b>Ⅰ</b>    |               |                                                      |             |          |                          |            | •   |
|                                               | -           | ze            | 下段                                                   |             | ±€2∰     | 1 mir¢                   | (白畑        | 1   |
| · · · · · · · · · · · · · · · · · · ·         |             | 19            | 1142                                                 |             | 利建…      | 冊抄示 …                    | 5冊3耳。      |     |
|                                               |             |               |                                                      |             |          |                          |            |     |
|                                               |             | Last          | t build: 😳 0 🕐 i                                     | 0 Precor    | mpile: 🗸 | 当前                       | i用户:(没有用户) |     |

**注意**: EtherCAT 从站的启动参数无法修改,如需修改扩展模块控制字的配置,请在菜单树中双击打开相应扩展模块,在其中修改启动参数后将配置下载到 CPU 运行,相关配置更改随即生效。

#### ⑤ "EtherCAT I/O 映射"选项卡

该对话框用于显示 EtherCAT I/O 映射,您可以在本选项卡中对所映射的参数进行读/写操作。

| <ul> <li>         ····         ··         ··</li></ul> | <sup>·CAT_Ma</sup><br>过程数: | ister )<br>据)过程数排 | ☑ ECT_00 ECT_00 EL I I I I I I I I I I I I I I I I I I I | 0_1 🗙 🚹<br>数 Ether( | 的 PLC_PRG | 1 (1) 府<br>(北态) 信) | :管理器<br>息: |                          | •        |
|--------------------------------------------------------|----------------------------|-------------------|----------------------------------------------------------|---------------------|-----------|--------------------|------------|--------------------------|----------|
| 通道                                                     |                            |                   |                                                          |                     |           |                    |            |                          |          |
| 变量                                                     | 映射                         | 通道                |                                                          |                     | 地址        | 类型                 | 单位         | 描述                       |          |
|                                                        |                            | AMS_06_4/         | IZAQ_12B                                                 | IT AQW0             | 🔞 %QW11   | INT                |            | AM5_06_4AI2AQ_12BIT AQW0 |          |
| 🖶 - 🍢                                                  |                            | AMS_06_44         | I2AQ_12B                                                 | IT AQW2             | %QW12     | INT                |            | AM5_06_4AI2AQ_12BIT AQW2 |          |
| ±                                                      |                            | DQ_08_8D(         | Q OutByte(                                               | J                   | %QB26     | USINT              |            | DQ_08_8DQ OutByte0       |          |
| 🗄 🍢                                                    |                            | AQ5_04_12BIT AQW0 |                                                          |                     | %QW14     | INT                |            | AQS_04_12BIT AQW0        |          |
| ⊞ <b>*</b> ⊘                                           |                            | AQ5_04_12BIT AQW2 |                                                          |                     | %QW15     | INT                |            | AQS_04_12BIT AQW2        |          |
| 🗄 <sup>K</sup> ø                                       |                            | AQ5_04_12         | BIT AQW4                                                 |                     | %QW16     | INT                |            | AQ5_04_12BIT AQW4        |          |
| ±*ø                                                    |                            | AQ5_04_12         | BIT AQW6                                                 |                     | %QW17     | INT                |            | AQS_04_12BIT AQW6        |          |
| 😟 - 🍬                                                  |                            | AIR_08_08F        | RTD AIWO                                                 | 1                   | 뒔 %IW58   | INT                |            | AIR_08_08RTD AIW0        |          |
| 🗄 ᡟ                                                    |                            | AIR_08_08         | RTD AIW2                                                 |                     | %IW59     | INT                |            | AIR_08_08RTD AIW2        |          |
| 😟 🍫                                                    |                            | AIR_08_08F        | RTD AIW4                                                 |                     | %IW60     | INT                |            | AIR_08_08RTD AIW4        |          |
| 🗄 ᡟ                                                    |                            | AIR_08_08         | RTD AIW6                                                 |                     | %IW61     | INT                |            | AIR_08_08RTD AIW6        | <b>•</b> |
| •                                                      | 1                          |                   |                                                          |                     |           |                    | -          | <u> </u>                 |          |
| AMS_06_4AI                                             | 2AQ_12                     | BIT AQW2          |                                                          |                     |           | [位映射               |            | 4 始终更新变量                 |          |
| IEC 对象                                                 |                            |                   |                                                          |                     |           |                    |            |                          |          |
| 变量                                                     |                            |                   | 映射                                                       | 类型                  |           |                    |            |                          |          |
| 🖗 ECT                                                  | _00_1                      |                   | *                                                        | ETCSlave            |           |                    |            |                          |          |
|                                                        |                            |                   |                                                          |                     |           |                    |            |                          |          |
| 🐜 = 创建家                                                | 新变量                        |                   | ~<br>* = {                                               | 映射到已存               | 存的变量      |                    |            |                          |          |

**注意**: 各个扩展模块分配的地址并非固定不变,如果执行添加/删除模块操作,则相应分配的地址会发生变化。

⑥ "状态"选项卡

该对话框用于显示设备的状态信息(如运行、停止等)以及设备的诊断信息。

⑦ "信息"选项卡

该对话框用于显示当前设备的信息,如名称、供应商、类型、版本号、模块序号、描述等。

# C 扩展模块技术规范

#### C.1 电源模块

#### 表 C-1 电源模块 PWR-02 的基本属性

| 名称         | 规格描述           | 订货号            |
|------------|----------------|----------------|
| PWR-02电源模块 | 输入: 85~264V AC |                |
|            | 输出: 24V DC/2A  | CTH3 PWR-02051 |

#### 表 C-2 电源模块 PWR-02 的常规特性

| 物理特性          |                                 |  |  |
|---------------|---------------------------------|--|--|
| 尺寸(W×H×D)     | 34×115×101.6 mm                 |  |  |
| LED 指示灯特性     |                                 |  |  |
| 24V 电源指示灯(绿色) | 亮起:有 24V DC 输出,熄灭:无 24V DC 输出   |  |  |
| 开关特性          |                                 |  |  |
| 工光            | 控制 24V DC 电源输出                  |  |  |
| 八大            | ON:有 24V DC 输出, OFF:无 24V DC 输出 |  |  |

#### 表 C-3 电源模块 PWR-02 的功能特性

| 输入电压特性      |                                               |
|-------------|-----------------------------------------------|
| 电压范围        | 85~264VAC,宽电压输入                               |
| 额定频率        | 50Hz/60Hz                                     |
| 频率范围        | 47Hz~63Hz                                     |
| 效率          | 75%                                           |
| 交流电流        | 0.9A/110V、0.5A/220V                           |
| 浪涌电流(25℃最大) | ≤20A/110V、≤35A/220V                           |
| 泄露电流        | ≤5mA/220VAC                                   |
| 输出电压特性      |                                               |
| 直流电压/额定电流   | 24VDC/2A                                      |
| 额定功率        | 48W                                           |
| 纹波和噪声 (最大)  | 150mVp-p                                      |
| 电压输出范围      | ±5%                                           |
| 启动/上升/保持时间  | ≤2.5s/≤50ms/≥20ms                             |
| 隔离(电源输入与输出) | 110V/220V AC 与 24V DC 之间隔离                    |
| 保护功能        |                                               |
| 过载保护        | 105%~130%的额定输出功率,切断输出,故障排除自动恢复                |
| 过压保护        | 115%~135%Ue;保护方式:打嗝模式,故障排除自动恢复                |
| 浪涌保护        | 供电电源端提供浪涌吸收功能                                 |
| 过流保护        | 电源输出端提供过流保护                                   |
| 安全电磁兼容      |                                               |
| 耐电压         | 输入~输出: 1.5KVDC, 输入-PE: 1.5KVDC, 输出-PE: 500VDC |
| 隔离电阻        | 输入~输出,输入-PE,输出-PE: 100MΩ/500VDC               |
| 依据标准        | 安全参照UL60950和UL1950,电磁兼容参照EN55022              |

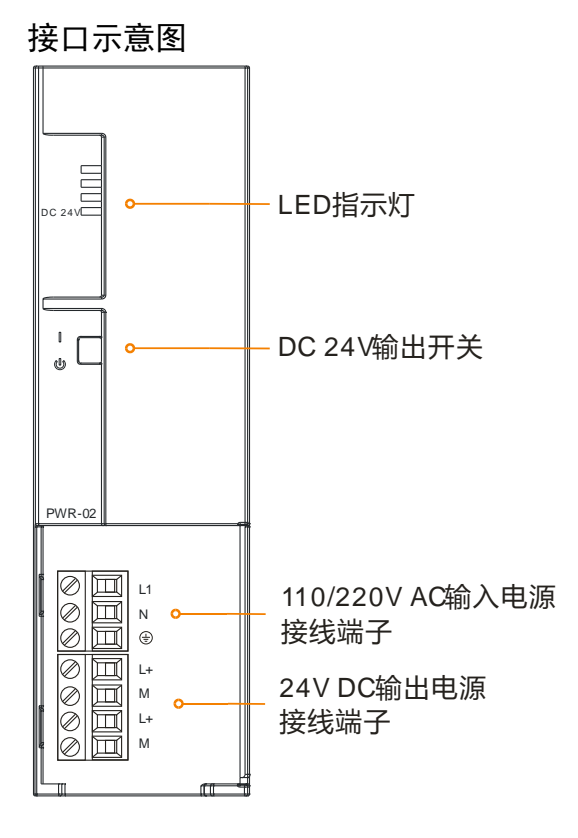

# 接口定义

表 C-4 PWR-02 的 220V AC 输入电源接口定义

| 3位可拆卸端子 | 信号 | 信号定义 |
|---------|----|------|
|         | L  | 火线   |
|         | Ν  | 零线   |
|         |    | 大地   |

#### 表 C-5 PWR-02 的 24V DC 输出电源接口定义

| 4位可拆卸端子   | 信号 | 信号定义    |
|-----------|----|---------|
|           | L+ | 24V 电源正 |
|           | М  | 24V 电源负 |
|           | L+ | 24V 电源正 |
| $\oslash$ | М  | 24V 电源负 |

#### 表 C-6 PWR-02 的拨码开关定义

| 两态开关 | 位号  | 拨码方向 | 信号定义        |
|------|-----|------|-------------|
|      | ON  | 向上   | 有 24V DC 输出 |
|      | OFF | 向下   | 无 24V DC 输出 |

# C.2 数字量模块

# 表 C-7 数字量模块的基本属性

| 名称             | 规格描述             | 订货号            |
|----------------|------------------|----------------|
| DIT-080S1 数字模块 | 数字量输入 8 x 24VDC  | CTH3 DIT-080S1 |
| DIT-160S1 数字模块 | 数字量输入 16 x 24VDC | CTH3 DIT-160S1 |
| DIT-320S1 数字模块 | 数字量输入 32 x 24VDC | CTH3 DIT-320S1 |
| DQT-080S1 数字模块 | 数字量输出 8 x 24VDC  | CTH3 DQT-080S1 |
| DQT-160S1 数字模块 | 数字量输出 16 x 24VDC | CTH3 DQT-160S1 |
| DQT-320S1 数字模块 | 数字量输出 32 x 24VDC | CTH3 DQT-320S1 |
| DQR-080S1 数字模块 | 数字量输出 8 x 继电器    | CTH3 DQR-080S1 |
| DQR-160S1 数字模块 | 数字量输出 16 x 继电器   | CTH3 DQR-160S1 |

# 数字量输入模块

| 表 C-8 | 数字量输入模块规范            |
|-------|----------------------|
| 100   | 纵 J 里 111/1天50/10110 |

| 特            | 性           | DIT-080S1 DIT-160S1 DIT-320S1                |                  |       |  |  |
|--------------|-------------|----------------------------------------------|------------------|-------|--|--|
| 尺寸(W×H>      | <b>«</b> D) | 34×115×100 mm                                |                  |       |  |  |
| 输入点数         |             | 8 16 32                                      |                  |       |  |  |
| 由流淌耗         | 24V DC      | <b>4mA</b> /通道                               |                  |       |  |  |
| 电机角枪         | +5V 总线      | 60mA                                         | 80mA             | 130mA |  |  |
| 输入类型         |             | 漏型/源型(IEC1类漏型)                               |                  |       |  |  |
| 输入额定电压       | Ē           | 24V DC, 6mA                                  |                  |       |  |  |
| 输入电压范围       | 11          | 20.4~28.8V DC                                |                  |       |  |  |
| 浪涌电压         |             | 35V DC,持续 0.5s                               |                  |       |  |  |
| 逻辑1(最小       | <b>v</b> )  | 15V DC,2.5mA,翻                               | 转电平: 10.5V DC±15 | 5%    |  |  |
| 逻辑0(最大       | <b>、</b> )  | 5V DC, 1mA                                   |                  |       |  |  |
| 连接2线接边       | 近开关传感器      |                                              |                  |       |  |  |
| (BERO)       |             |                                              |                  |       |  |  |
| 允许的漏电》       | ћ (最大)      | 1mA                                          |                  |       |  |  |
| 榆入滤波         |             | 可配置,支持 0.2ms、0.4ms、0.8ms、1.6ms、3.2ms、6.4ms(默 |                  |       |  |  |
| 1111/11/2012 |             | 认)、12.8ms                                    |                  |       |  |  |
| 输入频率         |             | 1.5KHz,占空比 50%                               | ,<br>D           |       |  |  |
| 输入阻抗         |             | 6.6ΚΩ                                        |                  |       |  |  |
| 隔离           |             | 500V AC,持续 1min                              |                  |       |  |  |
| 每组隔离点数 8     |             |                                              |                  |       |  |  |
| 同时ON点数       | 女           | 8 16 32                                      |                  |       |  |  |
| 由他长度         | 屏蔽          | 500m                                         |                  |       |  |  |
| 电现 以汉        | 非屏蔽         | 300m                                         |                  |       |  |  |

## 接线规格

- ◆ DIT-080S1 接线图
- ◆ DIT-160S1 接线图
- ◆ DIT-320S1 接线图

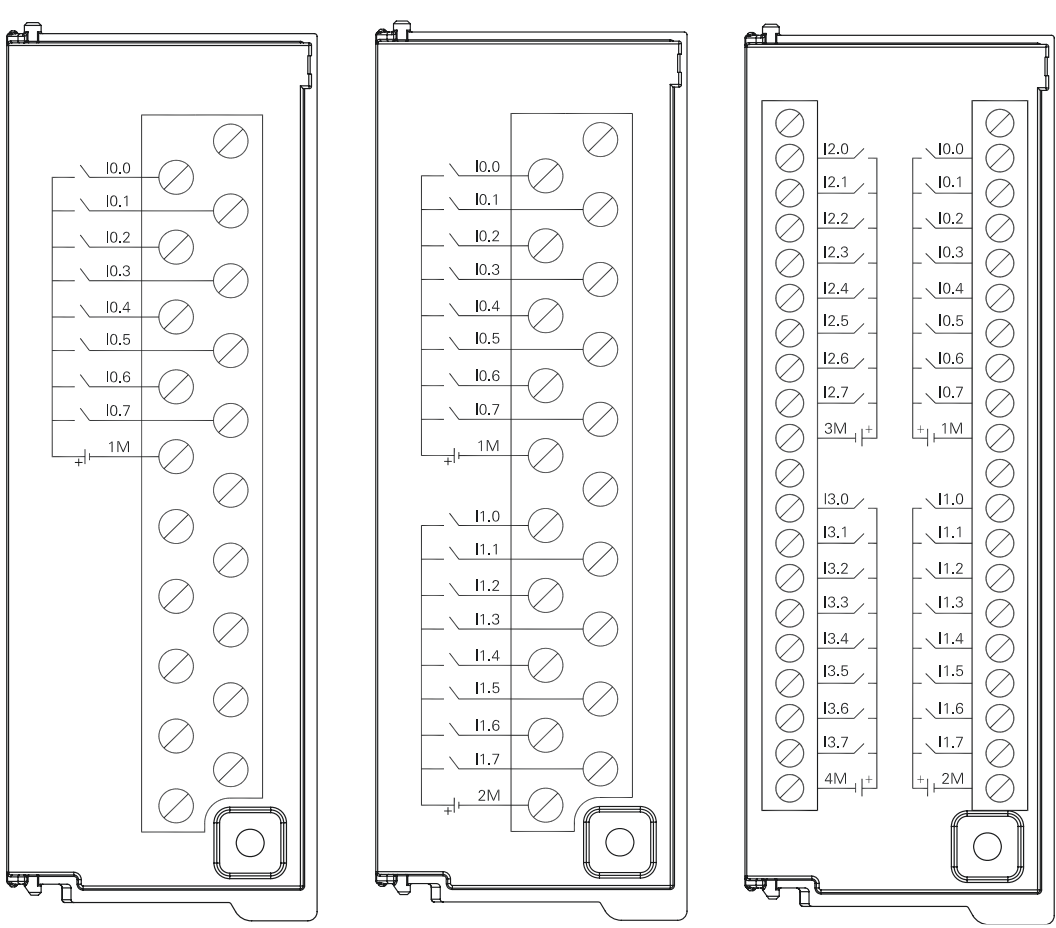

#### 数字量输出模块

表 C-9 数字量输出模块规范

| 特性         | DQT-080S1     | DQT-160S1 | DQT-320S1              | DQR-080S1                | DQR-160S1 |
|------------|---------------|-----------|------------------------|--------------------------|-----------|
| 尺寸(W×H×D)  | 34×115×100 mm |           |                        |                          |           |
| 输出点数       | 8             | 16        | 32                     | 8                        | 16        |
| 电流消耗       |               |           |                        |                          |           |
| 24V DC     | 50mA          | 95mA      | 180mA                  | 64mA                     | 130mA     |
| +5V 总线     | 70mA          | 120mA     | 210mA                  | 45mA                     | 60mA      |
| 输出类型       | 固态-MOSFET,源型  |           | 继电器-干触点                |                          |           |
| 输出额定电压     | 24V DC        |           | DC: 24V, AC: 110V/220V |                          |           |
| 输出电压范围     | 20.4~28.8V DC |           | DC: 5~30V,             | AC: 5~250V               |           |
| 逻辑1(最小)    | 20V DC        |           |                        | -                        |           |
| 逻辑0(最大)    | 0.1V DC, 10k  | €Ω负载      |                        | -                        |           |
| 输出电流 (最大)  | 0.5A          |           | 2A                     |                          |           |
| 每个公共端电流    | 最大 4A         |           | 最大 16A                 |                          |           |
| 输出漏电流 (最大) | 15µA          |           | -                      |                          |           |
| 浪涌电流       | 8A, 100ms     | 8A, 100ms |                        | 5A, 4 <mark>s@10%</mark> | 占空比       |

#### CTH300 系列 EtherCAT 从站模块使用手册

| 特       | 性               | DQT-080S1   | DQT-160S1        | DQT-320S1        | DQR-080S1         | DQR-160S1 |
|---------|-----------------|-------------|------------------|------------------|-------------------|-----------|
| 灯负载     |                 | 5W          |                  |                  | DC: 30W /AC: 200W |           |
| 接触电阻    |                 | 0.3Ω,最大 0.  | 6Ω               |                  | 新设备最大为            | 0.2Ω      |
| 榆山延迟    |                 | 断开到接通(由     | 最大) <b>:50µs</b> |                  | <b></b>           |           |
| 相山延达    |                 | 接通到断开(由     | 最大) <b>:200µ</b> | 5                | 取八 TOINS          |           |
|         |                 |             |                  |                  | 阻性负载: 10          | Hz        |
| 输出频率。   | (最大)            | 1KHz        |                  |                  | 灯负载:1Hz           |           |
|         |                 |             |                  |                  | 感性负载: 0.          | ōHz       |
| 机械寿命。   | (无负载)           | -           |                  |                  | 10, 000, 000      |           |
| 触点寿命    | (额定负            |             |                  | 100, 000         |                   |           |
| 载)      |                 | -           |                  | 100, 000         |                   |           |
| 隔离      |                 |             |                  |                  |                   |           |
| 顼       | 见场到逻辑           | 500V AC,持续  | 卖 1min           |                  | 500V AC,持续 1min   |           |
| 线       | 圈到触点            | -           |                  | 1500V AC,持续 1min |                   | 寺续 1min   |
| 每组隔离点   | 刻               | 8           |                  |                  |                   |           |
| 同时ON点   | 〔数              | 8 16 32     |                  |                  | 8                 | 16        |
| 两个输出并   | 宇联              | 支持同组内两个输出并联 |                  |                  |                   |           |
| 中鄉上度 屏蔽 |                 | 500m        |                  |                  |                   |           |
| 电观区反    | 非屏蔽 <b>150m</b> |             |                  |                  |                   |           |

# 接线规格

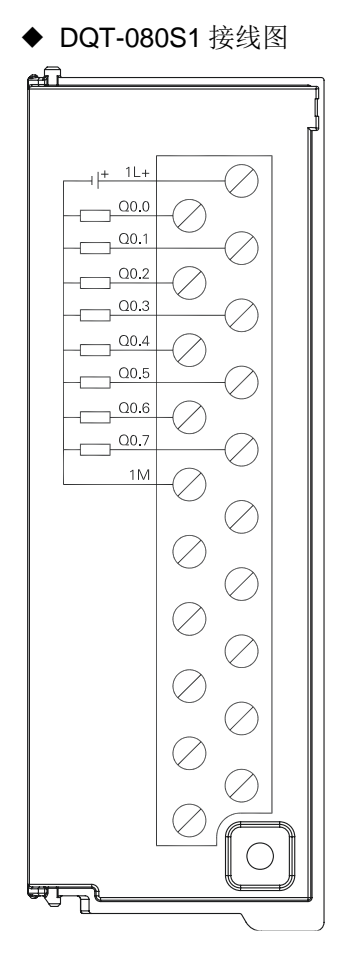

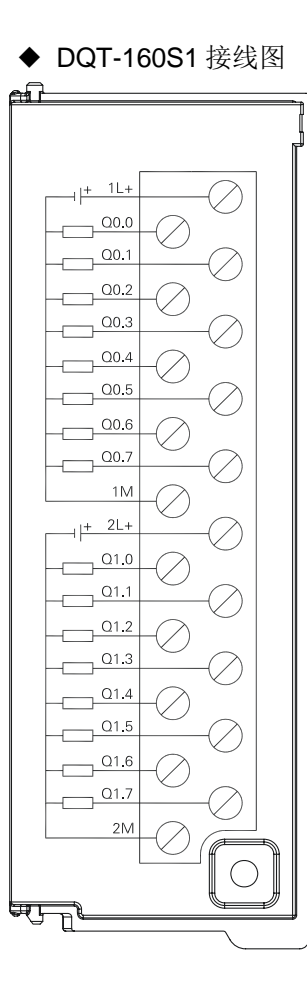

#### ◆ DQT-320S1 接线图 ഹി r+<u>+ 1L+</u> $\oslash$ 3L+ + $\oslash$ \_\_\_\_\_00.0 02.0 $\oslash$ $\oslash$ 02.1 \_\_\_\_\_00.1 $\oslash$ $\oslash$ 02.2 \_\_\_\_00.2 Õ Õ 02.3 \_\_\_\_00.3 $\oslash$ $\oslash$ 02.4 \_\_\_\_Q0.4 $\oslash$ $\oslash$ 02.5 \_\_\_\_\_00.5 $\oslash$ $\oslash$ 02.6 \_\_\_\_\_Q0.6 $\oslash$ $\oslash$ 02.7 \_\_\_\_Q0.7 $\oslash$ $\oslash$ ЗM 1M $\oslash$ $\oslash$ 4L+ + \_\_\_\_+\_\_2L+ $\oslash$ $\bigcirc$ 03.0 \_\_\_\_01.0 $\oslash$ $\oslash$ \_\_\_\_Q1.1 03.1 $\oslash$ $\oslash$ 03.2 Ŏ \_\_\_\_01.2 Ŏ \_\_\_\_01.3 03.3 $\oslash$ $\oslash$ 03.4 \_\_\_\_01.4 $\oslash$ $\bigcirc$ 03.5 \_\_\_\_Q1.5 $\oslash$ $\oslash$ $\oslash$ Q3.6 \_\_\_\_01.6 $\oslash$ 03.7 \_\_\_\_01.7 $\oslash$ $\oslash$ 4M 2M $\oslash$ $\bigcirc$ $\bigcirc$ िति Ъ

◆ DQR-080S1 接线图

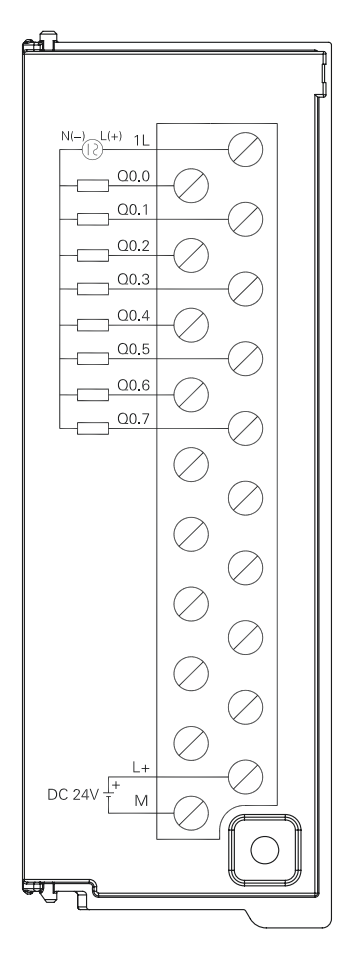

◆ DQR-160S1 接线图

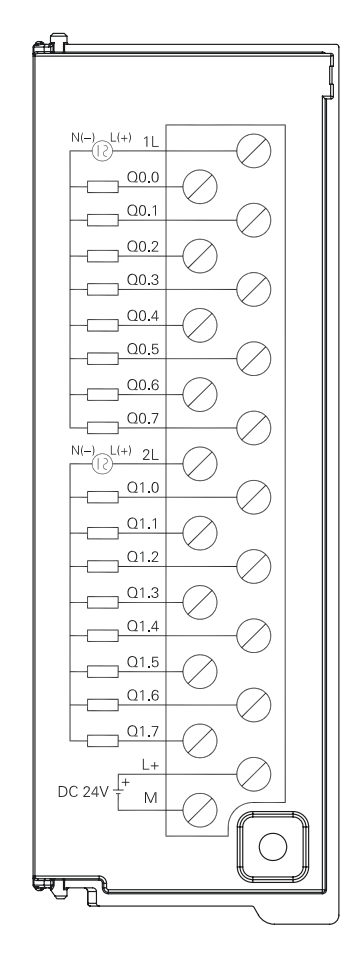

# C.3 模拟量模块

表 C-10 模拟量模块的基本属性

| 名称                     | 规格描述                      | 订货号            |
|------------------------|---------------------------|----------------|
| AIS-04模拟模块             | 模拟量电压电流输入,4AI x 12bit     | CTH3 AIS-040S1 |
| <b>MNC 0</b> 6 描 圳 描 州 | 模拟量电压电流输入输出, 4AI x 12bit, |                |
| AIVIS-00快拟快伏           | 2AQ x 12bit               |                |
| AIV-08 模拟量模块           | 模拟量电压输入,8AI x 16bit       | CTH3 AIV-080S1 |
| AIC-08 模拟量模块           | 模拟量电流输入,8AI x 16bit       | CTH3 AIC-080S1 |
| AQS-04模拟模块             | 模拟量电压电流输出, 4AQ x 12bit    | CTH3 AQS-040S1 |
| AQS-08模拟模块             | 模拟量电压电流输出,8AQ x 12bit     | CTH3 AQS-080S1 |

| 特性        | AIS-040S1                      | AMS-060S1      | AIV-080S1/<br>AIC-080S1 | AQS-040S1 | AQS-080S1 |
|-----------|--------------------------------|----------------|-------------------------|-----------|-----------|
| 物理特性      |                                |                |                         |           |           |
| 尺寸(W×H×D) | 34×115×100                     | mm             |                         |           |           |
| 电源特性      |                                |                |                         |           |           |
| 额定输入电压    | 24V DC                         | 24V DC         |                         |           |           |
| 输入电压范围    | 20.4V~28.8V                    | 20.4V~28.8V DC |                         |           |           |
| 输入电流      | 65mA                           | 110mA          | 50mA                    | 110mA     | 200mA     |
| 极性反接保护    | 有                              |                |                         |           |           |
| 总线电源电压    | +5V DC                         |                |                         |           |           |
| 总线电源电流    | 50mA                           | 50mA           | 30mA                    | 40mA      | 40mA      |
| LED 指示灯特性 |                                |                |                         |           |           |
| 24V 电源指示灯 | 亮起: 24VDC 供电正常, 熄灭: 无 24VDC 供电 |                |                         |           |           |
| or 地二灯    | 亮起:模块故障,熄灭:无错                  |                |                         |           |           |
| の「1日小川    | 闪烁:输入电流信号超限报警(仅针对 4-20mA)      |                |                         |           |           |

C-12 模拟量模块的功能特性

| 功能类别 | 功能项  | 描述                   |
|------|------|----------------------|
| 扩展功能 | 扩展功能 | 提供总线扩展功能             |
| 隔离功能 | 信号隔离 | 现场与总线之间隔离            |
| 保护功能 | 电源保护 | 供电电源端提供反接保护功能及浪涌吸收功能 |
| 滤波功能 | 滤波功能 | 采用硬件滤波与软件滤波相结合的方式    |
| 电源功能 | 电源功能 | 模块采用 24V DC 供电       |

# 模拟量输入模块

#### 表 C-13 模拟量输入模块规范

| 特性               | AIS-040S1                            | AIV-080S1                      | AIC-080S1 |  |
|------------------|--------------------------------------|--------------------------------|-----------|--|
| 输入类型             | 电压或电流(差分输入)                          | 电压输入                           | 电流输入      |  |
| 输入点数             | 4                                    | 8                              | 3         |  |
| 输入量程             |                                      |                                |           |  |
| 电压               | 单极性: 0~5V, 0~10V, 双极性:               | ±2.5V, ±5V                     |           |  |
| 电流               | 0~20mA, 4~20mA                       |                                |           |  |
| 最大输入电压           | 30V DC                               |                                |           |  |
| 最大输入电流           | 40mA                                 |                                |           |  |
| 输入阻抗             |                                      |                                |           |  |
| 电压               | ≥2MΩ                                 | ≥2MΩ                           |           |  |
| 电流               | 250Ω                                 | 250Ω                           |           |  |
| 粉捉枚式             | 电压: 0~+32000(单极性),-32000~+32000(双极性) |                                |           |  |
| <u> </u>         | 电流: 0~+32000                         |                                |           |  |
| 输入阶跃响应           | 4 通道 5ms(最快)                         | 8 通道 50ms(最快                   | 5)        |  |
| 模块更新频率(所<br>有通道) | 4 通道支持 200日 - 100日 - 50日             | 8通道支持50Hz、20Hz、10Hz、5Hz、       |           |  |
|                  | 4 通道文持 2001 12、1001 12、301 12、       | 2Hz 配置                         |           |  |
|                  | 20HZ、10HZ 配直                         | <br>  默认: 10Hz 所有通道(50Hz 仅满足4) |           |  |
|                  | 默认:50Hz 所有通道                         | 通道)                            |           |  |

| 共模抑制             | >40dB                 |                       |  |
|------------------|-----------------------|-----------------------|--|
| 通道串扰             | >60dB                 |                       |  |
| 共模电压             | -12V≤信号电压+共模电压≤+12V   |                       |  |
| 八쿄立              | 单极性: 12bit            | 单极性: 16bit            |  |
| 万那平              | 双极性: 11bit+符号位        | 双极性: 15bit+符号位        |  |
| 测量原理             | 逐次逼近                  | Sigma-delta (Σ-Δ)     |  |
| 测量误差             | 0.5%(最大)              | 0.1%(最大)              |  |
| 断线检测(仅针对         | <u> </u>              |                       |  |
| 4~20mA)          |                       |                       |  |
| 隔离               |                       |                       |  |
| 现场至逻辑            | 500V AC               |                       |  |
| <b>24VDC</b> 至逻辑 | 500V AC               |                       |  |
| 诊断               |                       |                       |  |
| 超负量程             | 单极性: 0 双极性: -32768    | 单极性: 0 双极性: -32768    |  |
| 超正量程             | 单极性: 32760 双极性: 32752 | 单极性: 32767 双极性: 32767 |  |
| 没有电源             | 32736                 | 32766                 |  |

# 接线规格

◆ AIS-040S1 接线图

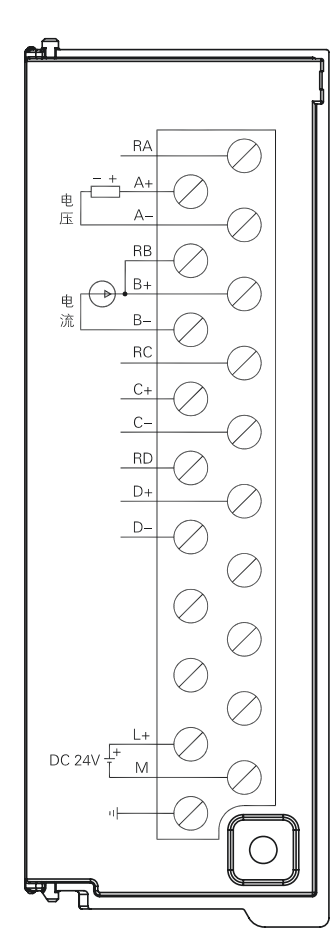

- ◆ AIV-080S1 接线图
- ◆ AIC-080S1 接线图

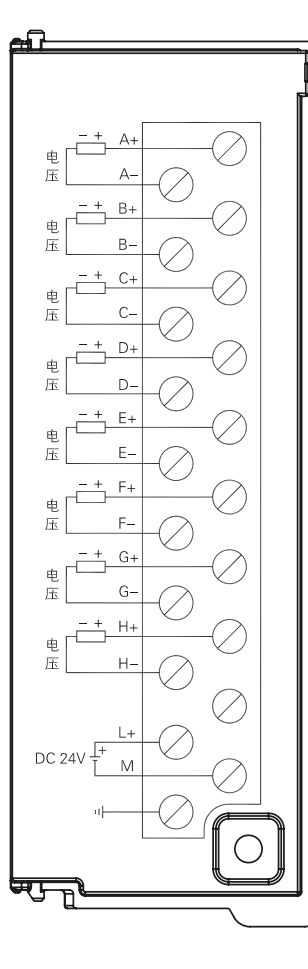

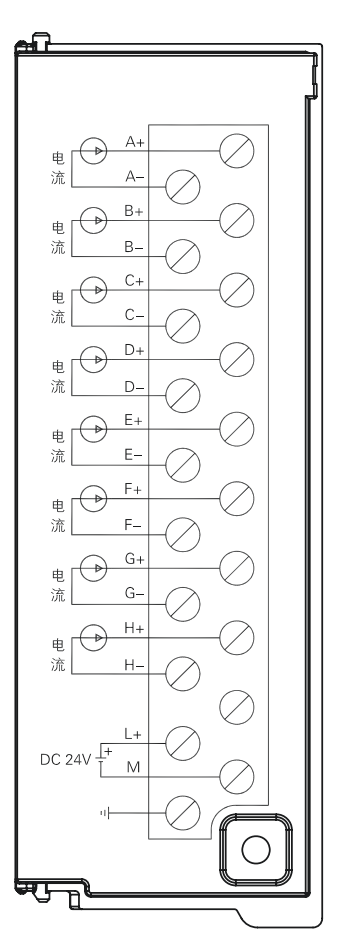

# 模拟量输出模块

# 表 C-14 模拟量输出模块规范

| 特性      |        | AQS-040S1        | AQS-080S1           |  |  |
|---------|--------|------------------|---------------------|--|--|
| 输出类型    |        | 电压或电流            |                     |  |  |
| 输出点数    |        | 4                | 8                   |  |  |
| 输出量积    | 电压     | ±10V             |                     |  |  |
| 前口里住    | 电流     | 0~20mA, 4mA~20mA |                     |  |  |
| 亿均      | 输出误接电压 | 最大 30V DC        |                     |  |  |
|         | 电压短路保护 | 有                |                     |  |  |
| 数据格式    | 电压     | -32000~+32000    |                     |  |  |
| (满量程时)  | 电流     | 0~+32000         |                     |  |  |
| 建立中间    | 电压输出   | 100us            |                     |  |  |
| 建立时间    | 电流输出   | 2ms              |                     |  |  |
| 电压输出    |        | 5000Ω(最小)        |                     |  |  |
| 贝软阻饥    | 电流输出   | 500Ω(最大)         |                     |  |  |
| 公辨索     | 单极性    | 12bit            |                     |  |  |
| 77 规模性  |        | 11bit+符号位        |                     |  |  |
| <b></b> | 电压     | 典型值:满量程的±0.5%,最均 | 不情况:满量程的 <b>±2%</b> |  |  |
| 相戊      | 电流     | 典型值:满量程的±0.6%,最均 | 不情况:满量程的 <b>±2%</b> |  |  |
| 厄卤      | 电源隔离   | - 500V AC        |                     |  |  |
| PH 丙    | 现场至逻辑  |                  |                     |  |  |

# 接线规格

◆ AQS-040S1 接线图

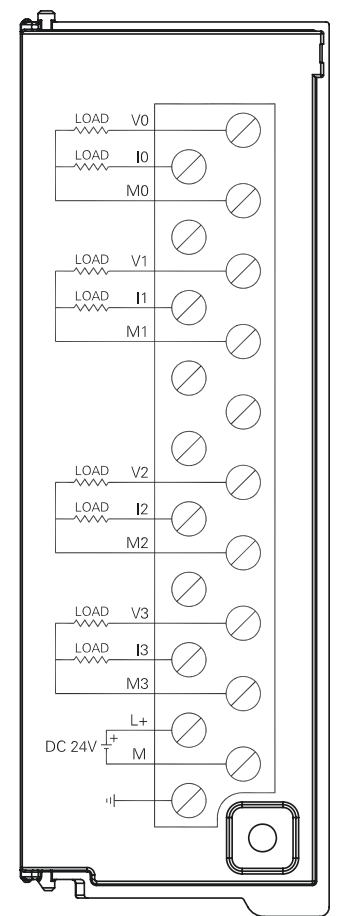

◆ AQS-080S1 接线图

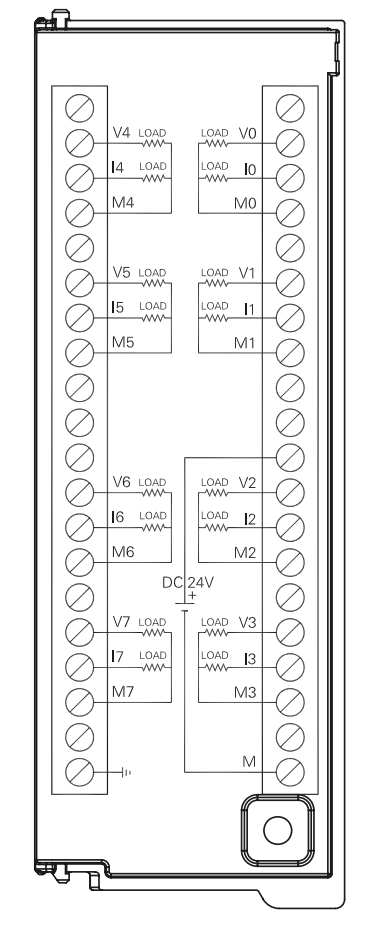

# 模拟量输入输出模块

表 C-15 模拟量输入输出模块规范

| 输入特性                                    |     | AMS-060S1                        |                        |  |
|-----------------------------------------|-----|----------------------------------|------------------------|--|
| 输入类型                                    |     | 电压或电流(差分输入)                      |                        |  |
| 输入点                                     | 数   | 4                                |                        |  |
| 输入                                      | 电压  | 单极性: 0~5V, 0~10V; 双极性:           | ±2.5V, ±5V             |  |
| 量程                                      | 电流  | 0~20mA, 4~20mA                   |                        |  |
| 最大输                                     | 入电压 | 30V DC                           |                        |  |
| 最大输入电流                                  |     | 40mA                             |                        |  |
| 输入                                      | 电压  | ≥2MΩ                             |                        |  |
| 阻抗                                      | 电流  | 250Ω                             |                        |  |
| 数 据                                     | 电压  | 0~+32000(单极性),-32000~+32000(双极性) |                        |  |
| 格式                                      | 电流  | 0~+32000                         |                        |  |
| 输入阶跃响应                                  |     | 4 通道 5ms (最快)                    |                        |  |
| 措持重新成本 (所有)通                            |     | 4 通道支持 200Hz、100Hz、              | 8 通道支持 50Hz、20Hz、10Hz、 |  |
| 候 <del>次</del> 史新 <u></u> 领伞(所有 通<br>道) |     | 50Hz、20Hz、10Hz 配置                | 5Hz、2Hz 配置             |  |
|                                         |     | 默认: 50Hz 所有通道                    | 默认: 10Hz 所有通道          |  |

# CTH300 系列 EtherCAT 从站模块使用手册

| 共模抑制 >40dB           |           | >40dB                      |  |  |
|----------------------|-----------|----------------------------|--|--|
| 通道串扰                 |           | >60dB                      |  |  |
| 共模电                  | 压         | -12V≤信号电压+共模电压≤+12V        |  |  |
| 分辨                   | 单极性       | 12bit                      |  |  |
| 率                    | 双极性       | 11bit+符号位                  |  |  |
| 测量原                  | 理         | 逐次逼近                       |  |  |
| 测量误                  | 差         | 0.5%(最大)                   |  |  |
| 断线                   | 检测(仅针对    | <u> </u>                   |  |  |
| 4~20m                | (Ar       | 圆线称走: -32700, 32707 网值可见   |  |  |
| 厄卤                   | 现场至逻辑     | 500\/ AC                   |  |  |
| 附芮                   | 24VDC 至逻辑 | 500V AC                    |  |  |
|                      | 超负量程      | 单极性: 0; 双极性: -32768        |  |  |
| 诊断                   | 超正量程      | 单极性: 32760; 双极性: 32752     |  |  |
|                      | 无电源       | 32736                      |  |  |
| 输出特性                 |           | AMS-060S1                  |  |  |
| 输出类型 电压或             |           | 电压或电流                      |  |  |
| 输出点数     2           |           | 2                          |  |  |
| 输 出                  | 电压        | ±10V                       |  |  |
| 量程                   | 电流        | 0~20mA, 4mA~20mA           |  |  |
| 伊坮                   | 输出误接电压    | 最大 30V DC                  |  |  |
| 1771                 | 电压短路保护    | 有                          |  |  |
| 数 据                  | 电压        | -32000~+32000(满量程时)        |  |  |
| 格式                   | 电流        | 0~+32000 (满量程时)            |  |  |
| 建立                   | 电压输出      | 100us                      |  |  |
| 时间                   | 电流输出      | 2ms                        |  |  |
| 负载                   | 电压输出      | 5000Ω(最小)                  |  |  |
| 阻抗                   | 电流输出      | 500Ω(最大)                   |  |  |
| 分辨                   | 单极性       | 12bit                      |  |  |
| 率                    | 双极性       | 11bit+符号位                  |  |  |
| ** 中                 | 电压        | 典型值:满量程的±0.5%,最坏情况:满量程的±2% |  |  |
| 相戊                   | 电流        | 典型值:满量程的±0.6%,最坏情况:满量程的±2% |  |  |
| 电源隔离           现场至逻辑 |           | 500/ 40                    |  |  |
|                      |           | 500V AC                    |  |  |

# 接线规格

◆ AMS-060S1 接线图

| ഷി       |          |           |
|----------|----------|-----------|
|          |          |           |
|          |          | ľ         |
|          | RA       | -0        |
| ± − +    | A+       |           |
| Ē        | A-       | -0        |
|          | RB       | Ŭ         |
|          | B+       | -0        |
| 流        | B-       |           |
| -        | RC       | -0        |
| -        | C+       |           |
| -        | <u> </u> |           |
| -        |          |           |
| -        |          |           |
| LOAD     |          |           |
| LOAD     | 10       |           |
| LOAD     | V1       |           |
| LOAD     | 11       |           |
| C        | ом       |           |
|          | L+       |           |
| DC 24V + | м        |           |
|          | $\pm 0$  |           |
| · ·      |          |           |
|          |          | $\square$ |
| - a lie  |          |           |

# C.4 温度模块

表 C-16 温度模块的基本属性

| 名称          | 规格描述                      | 订货号            |
|-------------|---------------------------|----------------|
| AIT-04 温度模块 | 热电偶输入模块,4路TC,隔离型16bits精度  | CTH3 AIT-040S1 |
| AIT-08 温度模块 | 热电偶输入模块,8路TC,隔离型16bits精度  | CTH3 AIT-080S1 |
| AIR-04 温度模块 | 热电阻输入模块,4路RTD,隔离型16bits精度 | CTH3 AIR-040S1 |
| AIR-08 温度模块 | 热电阻输入模块,8路RTD,隔离型16bits精度 | CTH3 AIR-080S1 |

#### 表 C-17 温度模块的常规特性

| 特性        | AIT-040S1      | AIT-080S1 | AIR-040S1 | AIR-080S1 |
|-----------|----------------|-----------|-----------|-----------|
| 物理特性      |                |           |           |           |
| 尺寸(WxHxD) | 34×115×100 mm  |           |           |           |
| 电源特性      |                |           |           |           |
| 额定输入电压    | 24V DC         |           |           |           |
| 输入电压范围    | 20.4V~28.8V DC |           |           |           |
| 输入电流      | 50mA 60mA 80mA |           |           | 80mA      |
| 极性反接保护    | 有              |           |           |           |
| 总线电源电压    | +5V DC         |           |           |           |
| 总线电源电流    | 50mA           |           |           |           |
| LED 指示灯特性 |                |           |           |           |
| 24V 电源指示灯 | 亮起: 24VDC 供    | 电正常,熄灭:无2 | 4VDC 供电   |           |
| SF 指示灯    | 亮起:模块故障,       | 熄灭:无错,闪烁  | : 输入信号错误  |           |

| 功能类别   | 功能名称、标识符 | 描述                   |
|--------|----------|----------------------|
| I/O 功能 | I/O 接口   | 提供4路/8路温度传感器输入接口     |
| 扩展功能   | 扩展功能     | 提供总线扩展功能             |
| 隔离功能   | 信号隔离     | 现场与总线之间隔离            |
|        | 电源隔离     | 外部电源与系统电源之间隔离        |
| 保护功能   | 电源保护     | 供电电源端提供反接保护功能及浪涌吸收功能 |
|        | 断线检测     | 输入提供断线检测功能           |
| 滤波功能   | 滤波功能     | 采用硬件滤波与软件滤波相结合的方式    |
| 电源功能   | 电源功能     | 模块采用 24V DC 供电       |

#### 表 C-18 温度模块的功能特性

表 C-19 温度模块的输入特性

| 特             | 性       | AIT-040S1                               | AIT-080S1 | AIR-040S1              | AIR-080S1      |  |  |
|---------------|---------|-----------------------------------------|-----------|------------------------|----------------|--|--|
| 输入类型          | 빈       | 悬浮型                                     | 热电偶       | 模块参考技                  | 妾地热电阻          |  |  |
| 输入点数          | 牧       | 4                                       | 8         | 4                      | 8              |  |  |
| 按化古=          | 4       |                                         |           | 支持2线制、3线               | 制、4线制;         |  |  |
| 按线力1          | <u></u> |                                         | -         | 默认:3线制                 |                |  |  |
|               |         |                                         |           | 热电阻类型(选一               | ·种):           |  |  |
|               |         |                                         |           | Pt-100Ω, 200Ω,         | 500Ω, 1000Ω    |  |  |
|               |         |                                         |           | ( <b>α=3850ppm</b> , 3 | 3920ppm,       |  |  |
|               |         | 热电偶类型(选一                                | ·种):      | 3850.55ppm, 391        | 6ppm, 3902ppm) |  |  |
|               | F       | S、T、R、E、N、                              | K, J      | Pt-10000Ω (α=38        | 850ppm)        |  |  |
| 相八口口          | 민       | 电压范围: <b>±80m</b> )                     | V         | Cu-9.035Ω (α=4         | 720ppm)        |  |  |
|               |         | 默认: K                                   |           | Νi-100Ω, 120Ω,         | 1000Ω          |  |  |
|               |         |                                         |           | (α=6720ppm, 6          | 6178ppm)       |  |  |
|               |         |                                         |           | R-150Ω, 300Ω, 600ΩFS   |                |  |  |
|               |         |                                         |           | 默认: Pt-100Ω(α=3850ppm) |                |  |  |
| 隔离            |         |                                         |           |                        |                |  |  |
| 现:            | 场至逻辑    |                                         |           |                        |                |  |  |
| 现场至           | 24VDC   | 500VAC                                  |           |                        |                |  |  |
| 24VD          | C至逻辑    |                                         |           |                        |                |  |  |
| 共模抑制          | li      | >100dB@120VAC                           |           |                        |                |  |  |
| 输入分           | 温度      | 0.1°C/0.1°F                             |           |                        |                |  |  |
| - 抽八万<br>- 辨玄 | 电压      | 15 位+符号位                                |           | -                      |                |  |  |
| 777-7-        | 电阻      | -                                       |           | 15 位+符号位               |                |  |  |
| 测量原理          | ₽.      | Sigma-Delta                             |           |                        |                |  |  |
| 模块更新频率        |         | 4 通道支持 8Hz、4Hz、2Hz、1Hz 配置,默认: 2Hz 所有通道  |           |                        |                |  |  |
| (所有通道)        |         | 8 通道支持 4Hz、2Hz、1Hz、0.5Hz 配置,默认:1Hz 所有通道 |           |                        |                |  |  |
| 到传感器的导线       |         | 昌十 100m                                 |           |                        |                |  |  |
| 长度            |         | 取入 100m                                 |           |                        |                |  |  |
| 导线回路          | 各电阻     | 100Ω                                    |           | 20Ω,Cu 型 2.7Ω          |                |  |  |
| 噪声抑制          | j]      | 85dB@50Hz/60H                           | z/400Hz   |                        |                |  |  |
| 数据字棒          | 各式      | 电压: -27648~+2                           | 7648      | 电阻: -27648~+27648      |                |  |  |

CTH300 系列 EtherCAT 从站模块使用手册

| 输入阻抗           | >10ΜΩ                            |                  |  |  |  |  |
|----------------|----------------------------------|------------------|--|--|--|--|
| 最大输入电压         | 输入端能支持最大电压为 30V DC 的             | 误接               |  |  |  |  |
| 分辨率            | 15 位+符号位                         |                  |  |  |  |  |
| 输入滤波衰减         | -3dB@21KHz                       | -3dB@3.6KHz      |  |  |  |  |
| 基本误差           | 0.1%Fs(电压)                       | 0.1%Fs(电阻)       |  |  |  |  |
| 重复性            | 0.05%Fs                          |                  |  |  |  |  |
| 冷端补偿           | 可配置,默认有冷端补偿 -                    |                  |  |  |  |  |
| 冷端误差           | ±1.5°C -                         |                  |  |  |  |  |
| 温度单位           | 摄氏度/华氏度可配置,默认摄氏度                 |                  |  |  |  |  |
| <b>座 建 松</b> 测 | 热电偶:可配置,默认有断线检测;                 | 热电阻:一直有断线检测,不可配置 |  |  |  |  |
| 团线拉测           | 支持正负两个方向标定,默认正向标定                |                  |  |  |  |  |
| 诊断             |                                  |                  |  |  |  |  |
| 断线             | <b>32767</b> (正向标定),-32768(负向标定) |                  |  |  |  |  |
| 无模块电源          | 32766                            |                  |  |  |  |  |
| 是否集成有 PID      | Ŧ                                |                  |  |  |  |  |
| 控制功能           | 尤   -                            |                  |  |  |  |  |

# 热电偶特性

# 各种类型热电偶的温度范围(°C)和准确度

| 数据字<br>(1个数字(  | 立=0.1°C)           | 类型J                | 类型K                | 类型T              | 类型E                       | 类型R,S       | 类型N       | ±80mV       |    |
|----------------|--------------------|--------------------|--------------------|------------------|---------------------------|-------------|-----------|-------------|----|
| 十进制            | 十六进制               |                    |                    |                  |                           |             |           |             |    |
| 32767          | 7FFF               | >1200.0°C          | >1372.0°C          | >400.0°C         | >1000.0°C                 | >1768.0°C   | >1300.0°C | >94.071mV   | OF |
|                |                    |                    |                    |                  |                           |             |           | 07.074      | 1  |
| 32511          | 7EFF               |                    |                    |                  |                           |             |           | 97.071mV    |    |
| :              | :                  |                    |                    |                  |                           |             |           | 80.0020     | UR |
| 27649          | 6C01               |                    |                    |                  |                           |             |           | 80.0029IIIV |    |
| 27648          | 6C00               |                    |                    |                  |                           | 1           |           | 80mv        |    |
| :              | :                  |                    |                    |                  |                           | 1700.000    | 1         |             |    |
| 17680          | 4510               |                    | 1                  |                  |                           | 1768.0°C    |           |             |    |
|                |                    |                    | 4070.000           | 1                |                           |             |           |             |    |
| 13720          | 3598               |                    | 1372.0°C           |                  |                           |             | Î Î       |             |    |
| :              | :                  |                    | 一种击池围              | 4                |                           |             |           |             |    |
| 13000          | 32C8               | Î Î                | 1300.0°C           |                  |                           |             | 1300.0°C  |             | NR |
| :              | :                  |                    |                    |                  |                           |             |           |             |    |
| 12000          | 2EE0               | 1200.0°C           |                    |                  |                           |             |           |             |    |
| :              | :                  |                    |                    |                  | <u> </u>                  |             |           |             |    |
| 10000          | 2710               |                    |                    | Î Î              | 1000.0°C                  |             |           |             |    |
| :              | :                  |                    |                    |                  | ]                         |             |           |             |    |
| 4000           | 0FA0               |                    |                    | -400.0°C         |                           | 400.0°C     |           |             |    |
| :              | :                  |                    |                    |                  |                           |             |           |             |    |
| 1              | 0001               | 0.1°C              | 0.1°C              | 0.1°C            | 0.1°C                     | 0.1°C       | 0.1°C     | 0.0029mV    |    |
| 0              | 0000               | 0.0°C              | 0.0°C              | 0.0°C            | 0.0°C                     | 0.0°C       | 0.0°C     | 0.0mV       |    |
| -1             | FFFF               | -0.1°C             | -0.1°C             | -0.1°C           | -0.1°C                    | -0.1°C      | -0.1°C    | -0.0029mV   |    |
| :              | :                  |                    |                    |                  |                           | 低于范围        |           |             |    |
| -500           | FE0C               |                    |                    |                  |                           | -50.0°C     |           |             |    |
| -1500          | FA24               | -150.0°C           |                    |                  |                           | Ļ           |           |             |    |
| :              | :                  |                    |                    |                  |                           |             |           |             |    |
| -2000          | F830               | 低于范围               | -200.0°C           | _                |                           |             |           |             |    |
| :              | :                  |                    |                    | 1                |                           |             |           |             |    |
| -2100          | F7CC               | -210.0°C           | _                  |                  |                           |             |           |             |    |
| :              | :                  |                    | 低于范围               |                  |                           |             |           |             |    |
| -2550          | F60A               |                    |                    | -255.0°C         | -255.0°C                  |             |           |             |    |
| :              | :                  |                    |                    | 低于范围             | 低于范围                      |             |           |             |    |
| -2700          | F574               | ļ ↓                | -270.0°C           | -270.0°C         | -270.0°C                  |             | -270.0°C  |             |    |
| :              | :                  |                    |                    |                  |                           |             |           |             |    |
| -27648         | 9400               |                    | Ļ                  | Ļ                | Ļ                         |             | Ļ         | -80mV       |    |
| -27649         | 93FF               |                    |                    |                  |                           |             |           | -80.0029mV  |    |
| :              | :                  |                    |                    |                  |                           |             |           |             | UR |
| -32512         | 8100               |                    |                    |                  |                           |             |           | -94.071mV   |    |
| #              | #                  |                    |                    |                  |                           | -           |           | Ļ           | ↓  |
| -32768         | 8000               | <-210.0°C          | <-270.0°C          | <-270.0°C        | <-270.0°C                 | <-50.0°C    | <-270.0°C | <-94.07mV   | UF |
| 全量程范围          | 围的精度               | S0.1%              | S0.3%              | S0.6%            | S0.1%                     | S0.6%       | S0.1%     | S0.1%       |    |
| 精度(无冷端         | 端补偿的额定范[           | 围) S1.5°C          | S1.7°C             | S1.4°C           | S1.3°C                    | \$3.7°C     | S1.6°C    | S0.10°C     |    |
| 冷端误差           |                    | S1.5°C             | S1.5°C             | S1.5°C           | S1.5°C                    | S1.5°C      | S1.5°C    | NA          |    |
| *OF=上洁         | É OR=超出范           | 围 NR=额定家           | も 围 VR=低于          | 范围 UF=下济         | 益                         |             |           |             |    |
| ↑表示所有<br>↓表示所有 | 「大于该值但」<br>「小于该值但ナ | ト于断线阀值的<br>ト于断线阀值的 | ]模拟量都报告<br>]模拟量都报告 | 为上溢出值,<br>为下溢出值, | 32767(10x7<br>-32768(0x80 | FF)<br>000) |           |             |    |

## 热电阻特性

#### 用于热电阻类型的温度范围(°C)和精度

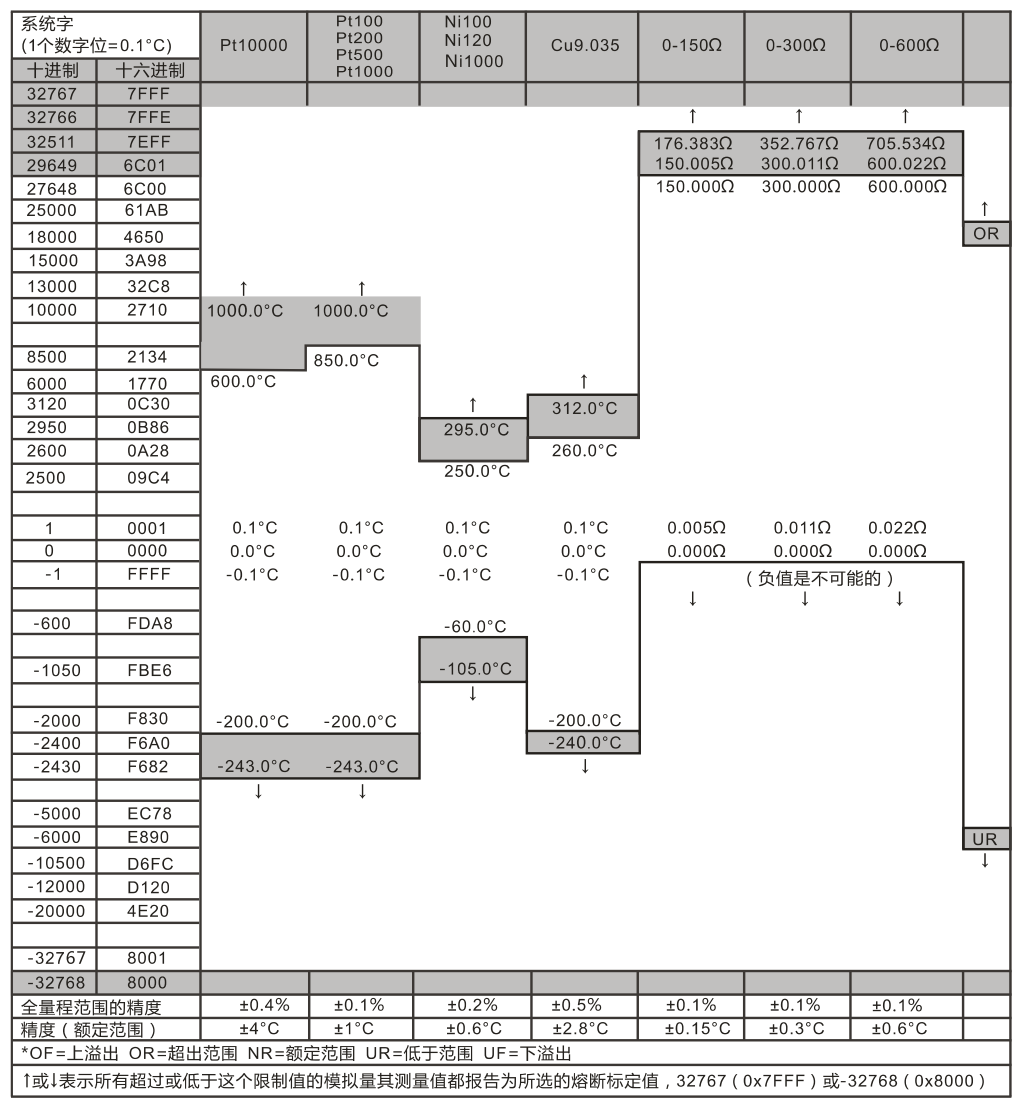

热电偶接线规格

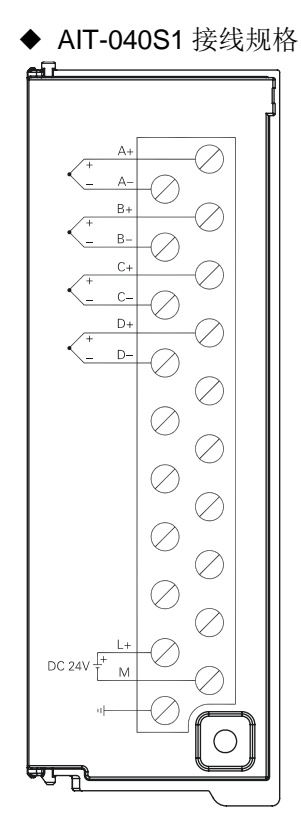

热电阻接线规格

◆ AIR-040S1 接线规格

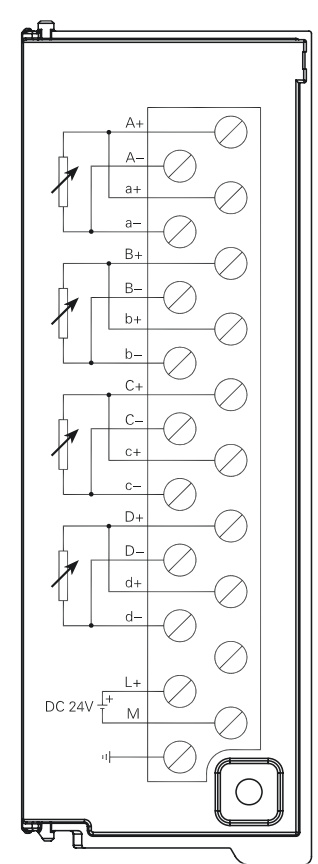

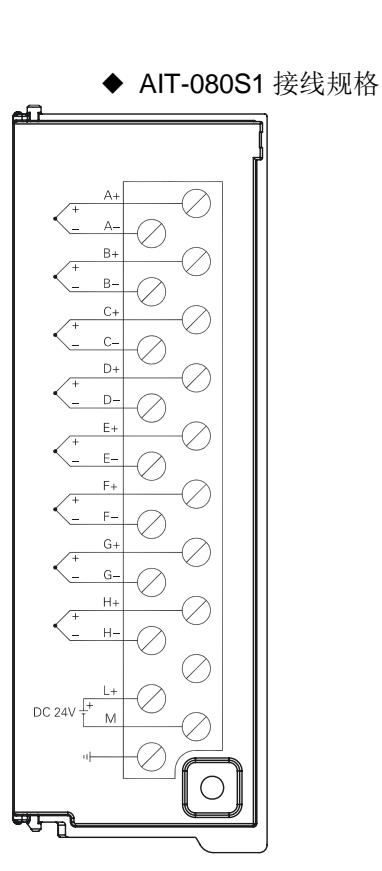

◆ AIR-080S1 接线规格

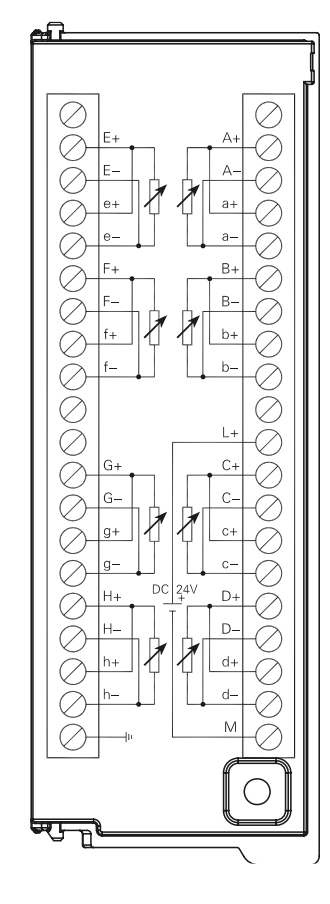

# C.5 高速计数模块

# 表 C-20 高速计数模块的基本属性

| 名称           | 规格描述        | 订货号            |
|--------------|-------------|----------------|
| HSC-02高速计数模块 | 2路差分/单端信号输入 | CTH3 HSC-020S1 |

## 表 C-21 HSC-02 的常规特性

| 物理特性       |        |                                    |  |  |
|------------|--------|------------------------------------|--|--|
| 尺寸(W×H×D)  |        | 34×115×100 mm                      |  |  |
| 电源特性       |        |                                    |  |  |
| 总线电源电      | 且压     | +5V DC                             |  |  |
| 总线电源电      | 且流     | 130mA                              |  |  |
| LED 指示灯    | 丁特性    |                                    |  |  |
| 信号指示灯      | ŕ      | ON:有输入信号,OFF:无输入信号                 |  |  |
| 传感器连接      | Ϋ́ς    |                                    |  |  |
| 输入通道数      | τ      | 2                                  |  |  |
|            | 差分输 λ  | 信号电压: 5VDC                         |  |  |
|            | 左方制八   | 最高输入频率: 2MHz                       |  |  |
| 信号类型       |        | 信号电压: 24VDC                        |  |  |
|            | 单端输入   | 最高输入频率: 500KHz                     |  |  |
|            |        | 信号占空比允许范围: 40%-60%                 |  |  |
| 信号输入最      | 大保护电压  | 30VDC                              |  |  |
| 输入滤波       |        | 可配置,125KHz/250KHz/500KHz/1MHz/2MHz |  |  |
| 正交易码       |        | 1、2、4 倍频                           |  |  |
| 计数器格式      | ×<br>N | 32位                                |  |  |
| 计数器清零      | 动能     | 有,Z信号                              |  |  |
| 计数器捕捉功能    |        | 有, Z 信号                            |  |  |
| 多计数器同步计数功能 |        | 有, INT 信号                          |  |  |
| INT 信号电压   |        | 24VDC                              |  |  |
| INT 信号最    | 高输入频率  | 500KHz                             |  |  |
| INT 信号输    | i入滤波   | 可配置,125KHz/250KHz/500KHz           |  |  |
| 光电隔离       |        | 500VAC, 1min                       |  |  |

| ei   |     |          |   |                   |            |
|------|-----|----------|---|-------------------|------------|
|      |     |          |   |                   |            |
|      |     |          |   |                   |            |
|      | A0' |          |   | A                 |            |
|      | A0+ | -07      | ) | $\mathbf{\nabla}$ |            |
|      | A0- | 9        | _ | $\mathcal{A}$     |            |
|      | B0' | -07      | ) | $\cup$            |            |
|      | B0+ |          |   | Ø                 |            |
|      | B0- | -02      | 2 | $\square$         |            |
|      | Z0' |          |   | A                 |            |
|      | Z0+ | -0       | 2 | $\square$         |            |
|      | Z0- |          | _ | Ø                 |            |
|      | INT | _0       | 2 | $\square$         |            |
|      | СОМ | ×.       | _ | Ø                 |            |
|      | A1' | _0       | 2 |                   |            |
|      | A1+ | ×L       | _ | Ø                 |            |
|      | A1- |          | ٦ | $\square$         |            |
|      | B1' | ×.       | _ | $\mathcal{O}$     |            |
|      | B1+ |          | ٦ | $\square$         |            |
|      | B1- | A        | _ | A                 |            |
|      | Z1' |          | 2 | $\square$         |            |
|      | Z1+ | A        |   | A                 |            |
|      | Z1- | $\sigma$ | 2 | $\square$         |            |
|      |     | 74       | 7 |                   |            |
|      |     |          |   |                   | <u>'</u> ] |
| et f |     |          |   |                   | Ð          |

## 接线图

## 支持的库指令(HSC\_LIB)

高速计数模块 HSC-02 支持指令库(HSC\_LIB),各指令的描述参考如下说明。

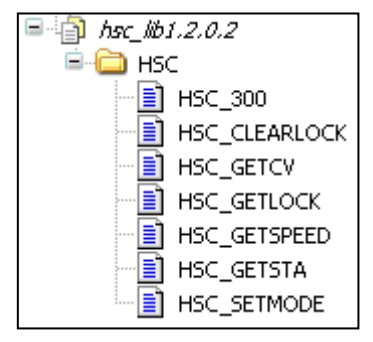

#### 1、设置计数器指令

函数名: HSC\_300

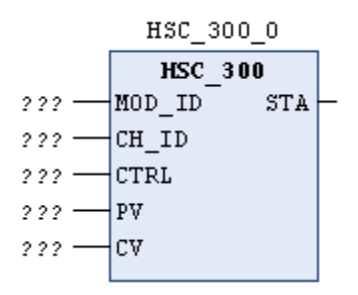

功能:设置计数器。

| 参数名    | 输入输出属性 | 参数描述 | 类型    | 数值范围  | 备注                            |
|--------|--------|------|-------|-------|-------------------------------|
| MOD_ID | IN     | 模块地址 | DWORD |       | 模块映射字节中<br>的 Module Id        |
| CH_ID  | IN     | 通道   | BYTE  | 0~1   |                               |
| CTRL   | IN     | 控制字  | BYTE  |       | 见下表                           |
| PV     | IN     | 当前值  | DWORD |       |                               |
| CV     | IN     | 预设值  | DWORD |       |                               |
| STA    | OUT    | 返回状态 | BYTE  | 0~255 | <b>0: OK</b> , 其它: 访<br>问模块出错 |

参数说明

控制字(R/W)

| 7      | 6             | 5             | 4              | 3       | 2     | 1     | 0           |
|--------|---------------|---------------|----------------|---------|-------|-------|-------------|
| hsc_en | hsc_cv_update | hsc_pv_update | hsc_dir_update | hsc_dir | quad_ | _rate | reset_level |

reset\_level: 复位电平, 0-高电平复位, 1-低电平复位

f quad\_rate[1:0]:正交计数选择,00-4x 倍数,01-2x 倍速,10-1x 倍速

hsc\_dir: 计数方向, 0-减计数, 1-增计数

hsc\_dir\_update: 计数方向更新, 0-不更新, 1-更新

hsc\_pv\_update: 预设值更新, 0-不更新, 1-更新

hsc\_cv\_update: 当前值更新,0-不更新,1-更新

hsc\_en: 计数使能, 0-不使能, 1-使能

#### 2、设置计数器模式

函数名: HSC\_SETMODE

HSC\_SETMODE\_0 HSC\_SETMODE 222 MOD\_ID STA 222 CH\_ID 222 MODE

功能:设置计数器模式。

参数

| 参数名   | 输入输出属性 | 参数描述 | 类型    | 数值范围  | 备注                                                                                                    |
|-------|--------|------|-------|-------|----------------------------------------------------------------------------------------------------|
|       | INI    | 槽抽轴垫 |       |       | 模块映射字节中的                                                                                                    |
|       |        | 医坏地址 | DWORD |       | Module Id                                                                                                    |
| CH_ID | IN     | 通道   | BYTE  | 0~1   |                                                                                                    |
| MODE  | IN     | 控制字  | BYTE  |       | Bit0~Bit3: HSC 计数模<br>式(模式描述见表 9-7)<br>Bit4: Z 信号锁存功能,<br>0: 锁存, 1: 不锁存<br>Bit5: Z 信号清零功能,<br>0: 清零, 1: 不清零<br>Bit6: 预留<br>Bit7: 锁存值清零 0: 无<br>效, 1: 有效 |
| STA   | OUT    | 返回状态 | BYTE  | 0~255 | 0: OK, 其它: 访问模块<br>出错                                                                                                    |

#### HSC 计数模式

| 模式 | 描述                  | 输入   |      |    | 软件控制      |
|----|---------------------|------|------|----|-----------|
|    | HSC0                | A0   | B0   | Z0 |           |
|    | HSC1                | A1   | B1   | Z1 |           |
| 0  | 目右由如宝向协制的单          | 时钟   |      |    |           |
| 1  | 具有内印力问12时的中<br>相计物型 | 时钟   |      | 重设 |           |
| 2  | 们们刻奋                | 时钟   |      | 重设 | 启动 (外部同步) |
| 3  | 具有外部方向控制的单          | 时钟   | 方向   |    |           |
| 4  |                     | 时钟   | 方向   | 重设 |           |
| 5  | 们们刻奋                | 时钟   | 方向   | 重设 | 启动 (外部同步) |
| 6  | 目右自众时轴检入的现          | 向上时钟 | 向下时钟 |    |           |
| 7  | 具有 Z 1 的 钾          | 向上时钟 | 向下时钟 | 重设 |           |
| 8  | 们们刻前                | 向上时钟 | 向下时钟 | 重设 | 启动 (外部同步) |
| 9  |                     | 时钟 A | 时钟 B |    |           |
| 10 | A/B 相正交计数器          | 时钟 A | 时钟 B | 重设 |           |
| 11 |                     | 时钟 A | 时钟 B | 重设 | 启动 (外部同步) |

# 3、获取当前计数值

函数名: HSC\_GETCV

|       | HSC_GET | rcv_o |         |
|-------|---------|-------|---------|
|       | HSC_G   | ETCV  |         |
| 2 ? ? | MOD_ID  | CV    |         |
| 222 — | CH_ID   | STA   | - 2 2 2 |

功能:获取当前计数值

参数说明

| 参数名   | 输入输出属性 | 参数描述  | 类型    | 数值范围  | 备注             |
|-------|--------|-------|-------|-------|----------------|
|       | INI    | 柑柏柏柏  |       |       | 模块映射字节中的       |
|       |        | 医吠地址  | DWORD |       | Module Id      |
| CH_ID | IN     | 通道    | BYTE  | 0~1   |                |
| CV    | OUT    | 当前计数值 | DWORD |       | 当前计数值          |
| OT A  |        | 近回形大  | DVTE  | 0.055 | 0: OK, 其它: 访问模 |
| 51A   | 001    | 返凹扒念  | DILE  | 0~200 | 块出错            |

## 4、获取当前计数状态

函数名: HSC\_GETSTA

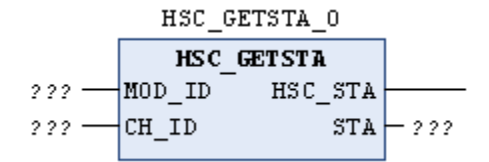

功能:获取当前计状态

| 参   | 数i | 说『  | 明   |
|-----|----|-----|-----|
| ~ ~ |    | ~ - | · • |

| 参数名     | 输入输<br>出属性 | 参数描述  | 类型    | 数值范围  | 备注                                                                                                   |
|---------|------------|-------|-------|-------|----------------------------------------------------------------------------------------------------|
| MOD_ID  | IN         | 模块地址  | DWORD |       | 模块映射字节中的 Module Id                                                                                   |
| CH_ID   | IN         | 通道    | BYTE  | 0~1   |                                                                                                    |
| HSC_STA | OUT        | 计数器状态 | BYTE  |       | Bit0~Bit3: 当前模式<br>Bit4: 预留<br>Bit5: HSC0当前计数方向位:<br>1=增计数<br>Bit6=1: 当前值等于预设值位<br>Bit7=1: 当前值大于预设值位 |
| STA     | OUT        | 返回状态  | BYTE  | 0~255 | 0: OK, 其它: 访问模块出错                                                                                    |

#### 5、获取当前速度

函数名: HSC\_GETSPEED

功能: 获取当前速度

参数说明

| 参数名   | 输入输出属性 | 参数描述 | 类型    | 数值范围  | 备注            |
|-------|--------|------|-------|-------|---------------|
|       | INI    | 柑柏柏柏 |       |       | 模块映射字节中的      |
|       |        | 快火地址 | DWORD |       | Module Id     |
| CH_ID | IN     | 通道   | BYTE  | 0~1   |               |
| SPEED | OUT    | 当前速度 | DWORD |       | Hz            |
| OT A  |        | 近回出大 | DVTE  | 0.055 | 0: OK, 其它: 访问 |
| 51A   | 001    | 返凹扒恋 | DIIC  | 0~200 | 模块出错          |

#### 6、获取当前锁存值

函数名: HSC\_GETLOCK

| HSC_GETLOCK_0 |        |       |         |  |
|---------------|--------|-------|---------|--|
|               | HSC_GE | TLOCK |         |  |
| 2 ? ?         | MOD_ID | LOCK  |         |  |
| 222 —         | CH_ID  | STA   | - 2 2 2 |  |

功能:获取当前计数值 参数说明

| 参数名   | 输入输出属性 | 参数描述  | 类型    | 数值范围  | 备注            |           |
|-------|--------|-------|-------|-------|---------------|-----------|
|       | INI    | 齿九轴起  |       |       | 模块映射字节中的      |           |
|       |        | 快坏地址  | DWORD | DWORD |               | Module Id |
| CH_ID | IN     | 通道    | BYTE  | 0~1   |               |           |
| LOCK  | OUT    | 当前锁存值 | DWORD |       | 当前锁存值         |           |
| OT A  |        | 近回供大  | DVTE  | 0.055 | 0: OK, 其它: 访问 |           |
| 51A   | 001    | 必凹扒心  | DILE  | 0~255 | 模块出错          |           |

#### 7、清除锁存值

函数名: HSC\_CLEARLOCK

|       | HSC_CLEA | RLOCK_O |   |
|-------|----------|---------|---|
|       | HSC_CLE  | ARLOCK  |   |
| 2 2 2 | MOD_ID   | STA     | - |
| ??? — | CH_ID    |         |   |

功能:清除锁存值。

参数说明

| 参数名    | 输入输出属性 | 参数描述 | 类型    | 数值范围  | 备注                    |
|--------|--------|------|-------|-------|-----------------------|
| MOD_ID | IN     | 模块地址 | DWORD |       | 模块映射字节中的<br>Module Id |
| CH_ID  | IN     | 通道   | BYTE  | 0~1   |                       |
| STA    | OUT    | 返回状态 | BYTE  | 0~255 | 0: OK, 其它: 访问<br>模块出错 |

# C.6 脉冲输出模块

表 C-22 脉冲输出模块的基本属性

| 名称           | 规格描述        | 订货号            |
|--------------|-------------|----------------|
| HSP-04脉冲输出模块 | 4路差分/单端信号输出 | CTH3 HSP-040S1 |

#### 表 C-23 HSP-04 的常规特性

| 物理特性      |                      |                  |
|-----------|----------------------|------------------|
| 尺寸(W×H×D) | 34×115×101.6 mm      |                  |
| 电源特性      |                      |                  |
| 额定输入电压    | 24V DC               |                  |
| 输入电压范围    | 20.4V~28.8V DC       |                  |
| 输入电流      | 100mA                |                  |
| 极性反接保护    | 有                    |                  |
| 总线电源电压    | +5V DC               |                  |
| 总线电源电流    | 100mA                |                  |
| LED 指示灯特性 |                      |                  |
| 信号指示灯     | ON: 有输入信号, OFF: 无输入信 | 号                |
| 输出特性      |                      |                  |
| 输出通道数     | 4                    | -                |
| 输出类型      | 差分信号                 | 单端(NPN)信号        |
| 最高输出频率    | 4MHz                 | 500KHz           |
| 输出信号占空比   | -                    | 50%              |
| 额定输出电压    | 5VDC                 | 5~24VDC          |
| 输出电压范围    | 0~5.5VDC             | 5~28.8VDC        |
| 输出信号逻辑"0" | <b>3.8V</b> (最小)     | <b>0.5V</b> (最大) |
| 输出信号逻辑"1" | <b>0.3V</b> (最大)     | Vcc~0.5V(最小)     |
| 浪涌电流      | 8A,持续 100ms          |                  |
| 每点电流 (最大) | 20mA                 | 20mA             |
| 每个公共端最大电流 | 无                    | 160mA            |
| 漏电流(最大)   | 10 µ A               |                  |
| 隔离        | 500VAC, 1min         |                  |

| 接线图 |
|-----|
|-----|

| -11÷ |      |       |            |
|------|------|-------|------------|
|      |      |       |            |
| Ø    | A0   | L+    | M          |
| 1    | В0   | A0+   | <b>W</b>   |
| 1    | СОМ  | A0    | <b>W</b>   |
| 1    |      | B0+   | <i>M</i>   |
| 1    |      | B0-   | ă I        |
| 1    | A1   | A1+   | ă I        |
| 1    | B1   | A1    | ă I        |
| 1    | СОМ  | B1+   | ă I        |
| l à  |      | B1-   | ă I        |
| là   |      | DC24V | ă I        |
| 1    | A2 - | Ť     | ă I        |
| 1    | B2   | A2+   | ă I        |
| là   | СОМ  | A2    | ă I        |
| là   |      | B2+   | ă I        |
| là   |      | B2-   | ă I        |
| Ø    | A3   | A3+   | ă I        |
| Ø    | В3   | A3    | ă I        |
| 1    | СОМ  | B3+   | ă I        |
| là   |      | B3-   | ă I        |
| 1    | μ    | м     | ă I        |
|      |      | ſ     |            |
|      |      |       | $\bigcirc$ |
|      | l    |       |            |

# D EtherCAT 从站模块对象字典

本节介绍 EtherCAT 从站各个扩展模块的参数定义,包括。

# D.1 模块信息

(1) 模块类型(0x8x01)

| 功能       | 模块的数据类型                     |          |  |  |  |
|----------|-----------------------------|----------|--|--|--|
|          | 0x8001                      |          |  |  |  |
|          | 0x8101                      |          |  |  |  |
|          | 0x8201                      |          |  |  |  |
| Index    | 0x8301                      |          |  |  |  |
| muex     | 0x8401                      |          |  |  |  |
|          | 0x8501                      |          |  |  |  |
|          | 0x8601                      |          |  |  |  |
|          | 0x8701(0x8001 + 模块槽号 * 0x10 | 0)       |  |  |  |
| SubIndex | 0                           |          |  |  |  |
| 数据类型     | UINTER32                    |          |  |  |  |
|          | AIS-04                      | 0x101000 |  |  |  |
|          | AMS-06                      | 0x101100 |  |  |  |
|          | AIR-04                      | 0x401040 |  |  |  |
|          | AIT-04                      | 0x501040 |  |  |  |
|          | AIC-08                      | 0x101850 |  |  |  |
|          | AIV-08                      | 0x101860 |  |  |  |
|          | AIR-08                      | 0x401840 |  |  |  |
|          | AIT-08                      | 0x501840 |  |  |  |
| 3日 日     | AQS-04                      | 0x100200 |  |  |  |
| 00,93    | AQS-08                      | 0x100300 |  |  |  |
|          | DIT-08                      | 0x120000 |  |  |  |
|          | DIT-16                      | 0x140000 |  |  |  |
|          | DIT-32                      | 0x160000 |  |  |  |
|          | DQT-08                      | 0x104000 |  |  |  |
|          | DQT-16                      | 0x108000 |  |  |  |
|          | DQT-32                      | 0x10c000 |  |  |  |
|          | HSC-02                      | 0x300820 |  |  |  |
|          | HSP-04                      | 0x300220 |  |  |  |

#### (2) 模块状态(0x8x02)

| 功能       | 模块的状态                         |
|----------|-------------------------------|
| Index    | 0x8002                        |
|          | 0x8102                        |
|          | 0x8202                        |
|          | 0x8302                        |
| maox     | 0x8402                        |
|          | 0x8502                        |
|          | 0x8602                        |
|          | 0x8701(0x8000 + 模块槽号 * 0x100) |
| SubIndex | 0                             |
| 数据类型     | UINTER8                       |
|          | <b>0</b> : 状态正常               |
| 说明       | 3:模块类型不匹配                     |
|          | 7 : 总线链路层应答错误                 |
|          | 8 : 总线链路层 CRC 较验错误            |
|          | 14: 总线地址配置不上                  |
|          | 21: 内部诊断                      |
|          | 22: 无电源                       |

# (3) 模块链路层错误数(0x8x03)

| 功能       | 模块链路层错误数                      |
|----------|-------------------------------|
| Index    | 0x8003                        |
|          | 0x8103                        |
|          | 0x8203                        |
|          | 0x8303                        |
|          | 0x8403                        |
|          | 0x8503                        |
|          | 0x8603                        |
|          | 0x8703(0x8003 + 模块槽号 * 0x100) |
| 数据类型     | UINTER32                      |
| SubIndex | 0                             |
| 说明       |                               |

# (4) 模块版本号(0x8x04)

| 功能       | 模块版本号                          |
|----------|--------------------------------|
| Index    | 0x8004                         |
|          | 0x8104                         |
|          | 0x8204                         |
|          | 0x8304                         |
|          | 0x8404                         |
|          | 0x8504                         |
|          | 0x8604                         |
|          | 0x8704 (0x8004 + 模块槽号 * 0x100) |
| 数据类型     | UINTER32                       |
| SubIndex | 0                              |
| 说明       | 模块的版本号                         |

# D.2 数字量输入模块

| (1) | 数字量输入通道值 | (0x6x00) |
|-----|----------|----------|
|-----|----------|----------|

| 功能       | 数字量输入通道值                      |
|----------|-------------------------------|
| Index    | 0x6000                        |
|          | 0x6100                        |
|          | 0x6200                        |
|          | 0x6300                        |
|          | 0x6400                        |
|          | 0x6500                        |
|          | 0x6600                        |
|          | 0x6700(0x6000 + 模块槽号 * 0x100) |
| SubIndex | 1, 2, 3, 4                    |
| 数据类型     | UINTER8                       |
| 说明       | subIndex1: 代表模块的输入通道 字节0      |
|          | subIndex2: 代表模块的输入通道 字节1      |
|          | subIndex3:代表模块的输入通道 字节2       |
|          | subIndex4:代表模块的输入通道 字节3       |

# (2) 数字量输入滤波配置(0x6x01)

| 功能       | 数字量输入滤波配置                           |
|----------|-------------------------------------|
|          | 0x6001<br>0x6101                    |
|          | 0x6201                              |
|          | 0x6301                              |
| Index    | 0x6401                              |
|          | 0x6501                              |
|          | 0x6601                              |
|          | 0x6701(0x6001 + 模块槽号 * 0x100)       |
| 数据类型     | UINTER8                             |
| SubIndex | 1, 2, 3, 4, 5, 6, 7, 8              |
|          | subIndex1:代表模块的输入 Bit0~Bit3 滤波配置    |
|          | subIndex2: 代表模块的输入 Bit4~Bit7 滤波配置   |
|          | subIndex3: 代表模块的输入 Bit8~Bit11 滤波配置  |
|          | subIndex4:代表模块的输入 Bit12~Bit15 滤波配置  |
|          | subIndex5: 代表模块的输入 Bit16~Bit19 滤波配置 |
|          | subIndex6:代表模块的输入 Bit20~Bit23 滤波配置  |
|          | subIndex7: 代表模块的输入 Bit24~Bit27 滤波配置 |
| 说明       | subIndex8: 代表模块的输入 Bit28~Bit31 滤波配置 |
|          | 取值:                                 |
|          | 00.20ms;                            |
|          | 10.40ms;                            |
|          | 20.80ms;                            |
|          | 31.60ms;                            |
|          | 53.20 ms;                           |
|          | b = -6.40 ms;<br>7 = -12.8 ms       |
|          | 注意: 4 没有,默认值: 66.40ms               |
## D.3 数字量输出模块

| (1) 数字 | 量输出通道值 | (0x7x00) |
|--------|--------|----------|
|--------|--------|----------|

| 功能       | 数字量输出通道值                      |  |  |  |  |  |
|----------|-------------------------------|--|--|--|--|--|
|          | 0x7000                        |  |  |  |  |  |
|          | 0x7100                        |  |  |  |  |  |
|          | 0x7200                        |  |  |  |  |  |
| Index    | 0x7300                        |  |  |  |  |  |
| macx     | 0x7400                        |  |  |  |  |  |
|          | 0x7500                        |  |  |  |  |  |
|          | 0x7600                        |  |  |  |  |  |
|          | 0x7700(0x7000 + 模块槽号 * 0x100) |  |  |  |  |  |
| 数据类型     | UINTER8                       |  |  |  |  |  |
| SubIndex | 1, 2, 3, 4, 5, 6, 7, 8        |  |  |  |  |  |
|          | subIndex1: 代表模块的输出通道字节0       |  |  |  |  |  |
|          | subIndex2: 代表模块的输出通道字节1       |  |  |  |  |  |
|          | subIndex3:代表模块的输出通道字节3        |  |  |  |  |  |
| - 22 FE  | subIndex4: 代表模块的输出通道字节 4      |  |  |  |  |  |
| 四功       | subIndex5: 代表模块的输出通道字节5       |  |  |  |  |  |
|          | subIndex6:代表模块的输出通道字节6        |  |  |  |  |  |
|          | subIndex7:代表模块的输出通道字节7        |  |  |  |  |  |
|          | subIndex8: 代表模块的输出通道字节8       |  |  |  |  |  |

(2)数字量停机输出配置(0x7002)

| 功能       | 数字量输出停机配置                     |  |  |  |  |
|----------|-------------------------------|--|--|--|--|
|          | 0x7002                        |  |  |  |  |
|          | 0x7102                        |  |  |  |  |
|          | 0x7202                        |  |  |  |  |
| Index    | 0x7302                        |  |  |  |  |
|          | 0x7402                        |  |  |  |  |
|          | 0x7502                        |  |  |  |  |
|          | UX/602                        |  |  |  |  |
|          | UX/702(UX/002 + 侯吠僧写 * 0X100) |  |  |  |  |
| <u> </u> | UINTER8                       |  |  |  |  |
| SubIndex | 1, 2, 3, 4, 5, 6, 7, 8        |  |  |  |  |
|          | subIndex1:代表模块的停机输出配置字节0      |  |  |  |  |
|          | subIndex2: 代表模块的停机输出配置字节 1    |  |  |  |  |
|          | subIndex3: 代表模块的停机输出配置字节 2    |  |  |  |  |
|          | subIndex4: 代表模块的停机输出配置字节3     |  |  |  |  |
|          | subIndex5: 代表模块的停机输出配置字节 4    |  |  |  |  |
| 说明       | subIndex6:代表模块的停机输出配置字节5      |  |  |  |  |
|          | subIndex7:代表模块的停机输出配置字节6      |  |  |  |  |
|          | subldex 8 代表模块的停机输出配置字节7      |  |  |  |  |
|          | 每个位配置一个通道                     |  |  |  |  |
|          | <b>0</b> : 保持                 |  |  |  |  |
|          | 1: 清 0                        |  |  |  |  |

## D.4 模拟量输入模块

| 功能       | 模拟量输入通道值                       |
|----------|--------------------------------|
| Index    | 0x6010                         |
|          | 0x6110                         |
|          | 0x6210                         |
|          | 0x6310                         |
|          | 0x6410                         |
|          | 0x6510                         |
|          | 0x6610                         |
|          | 0x6710 (0x6010 + 模块槽号 * 0x100) |
| 数据类型     | UINTER16                       |
| SubIndex | 1, 2, 3, 4, 6, 7, 8            |
| 说明       | subIndex1: 代表模块的输入通道字节 0       |
|          | subIndex2: 代表模块的输入通道字节1        |
|          | subIndex3:代表模块的输入通道字节2         |
|          | subIndex4:代表模块的输入通道字节3         |
|          | subIndex5: 代表模块的输入通道字节 4       |
|          | subIndex6:代表模块的输入通道字节5         |
|          | subIndex7:代表模块的输入通道字节6         |
|          | subIndex8:代表模块的输入通道字节7         |

<sup>(2)</sup> 模拟量输入配置(0x6x11)

| 功能       | 模拟量输入配置                        |  |  |  |
|----------|--------------------------------|--|--|--|
|          | 0x6011                         |  |  |  |
| Index    | 0x6111                         |  |  |  |
|          | 0x6211                         |  |  |  |
|          | 0x6311                         |  |  |  |
|          | 0x6411                         |  |  |  |
|          | 0x6511                         |  |  |  |
|          | 0x6611                         |  |  |  |
|          | 0x6711 (0x6011 + 模块槽号 * 0x100) |  |  |  |
| SubIndex | 1, 2, 3, 4, 5, 6, 7, 8         |  |  |  |
| 数据类型     | UINTER16                       |  |  |  |
|          | 模拟量输入配置值                       |  |  |  |
| 说明       | 每个 subIndex 代表一个模拟量的配置字        |  |  |  |
|          | 取值参见 E I/O 模块通道配置控制字           |  |  |  |

### D.5 模拟量输出模块

### (1) 模拟量输出通道值(0x7x10)

| 功能       | 模拟量输出通道值                      |  |  |  |
|----------|-------------------------------|--|--|--|
|          | 0x7010                        |  |  |  |
|          | 0x7110                        |  |  |  |
|          | 0x7210                        |  |  |  |
| Index    | 0x7310                        |  |  |  |
| Index    | 0x7410                        |  |  |  |
|          | 0x7510                        |  |  |  |
|          | 0x7610                        |  |  |  |
|          | 0x7710(0x7010 + 模块槽号 * 0x100) |  |  |  |
| 数据类型     | UINTER16                      |  |  |  |
| SubIndex | 1, 2, 3, 4, 5, 6, 7, 8        |  |  |  |
|          | subIndex1: 代表模块的输出通道字节 0      |  |  |  |
|          | subIndex2: 代表模块的输出通道字节1       |  |  |  |
|          | subIndex3: 代表模块的输出通道字节 2      |  |  |  |
| 说明       | subIndex4: 代表模块的输出通道字节3       |  |  |  |
|          | subIndex5: 代表模块的输出通道字节 4      |  |  |  |
|          | subIndex6: 代表模块的输出通道字节5       |  |  |  |
|          | subIndex7:代表模块的输出通道字节6        |  |  |  |
|          | subIndex8: 代表模块的输出通道字节7       |  |  |  |

(2) 模拟量输出量程配置(0x7x11)

| 功能       | 模拟量输出量程配置                     |  |  |  |
|----------|-------------------------------|--|--|--|
|          | 0x7011                        |  |  |  |
|          | 0x7111                        |  |  |  |
|          | 0x7211                        |  |  |  |
| Index    | 0x7311                        |  |  |  |
| index    | 0x7411                        |  |  |  |
|          | 0x7511                        |  |  |  |
|          | 0x7611                        |  |  |  |
|          | 0x7711(0x7011 + 模块槽号 * 0x100) |  |  |  |
| 数据类型     | UINTER16                      |  |  |  |
| SubIndex | 1, 2, 3, 4, 5, 6, 7, 8        |  |  |  |
|          | subIndex1: 代表模块的输出通道 0-1 量程配置 |  |  |  |
|          | subIndex2: 代表模块的输出通道 2-3 量程配置 |  |  |  |
|          | subIndex3: 代表模块的输出通道 4-5 量程配置 |  |  |  |
| 说明       | subIndex4: 代表模块的输出通道 6-7 量程配置 |  |  |  |
|          | 取值: 0x0000: +-10V             |  |  |  |
|          | 0x0011: 0-20mA                |  |  |  |
|          | 0x0012: 4-20mA                |  |  |  |

#### (3) 模拟量停机输出配置(0x7x12)

| 功能       | 模拟量输出停机配置                     |
|----------|-------------------------------|
|          | 0x7012                        |
|          | 0x7112                        |
|          | 0x7212                        |
| Index    | 0x7312                        |
| Index    | 0x7412                        |
|          | 0x7512                        |
|          | 0x7612                        |
|          | 0x7712(0x7012 + 模块槽号 * 0x100) |
| 数据类型     | UINTER16                      |
| SubIndex | 1, 2, 3, 4, 5, 6, 7, 8        |
| 计印       | 每一位代表 一个通道的停机配置               |
| 切り       | 0:保持,1:清0                     |

## D.6 HSC-02 模块

(1) HSC 计数模式配置(0x5x00)

| 功能       | HSC 计数模式配置                     |  |  |
|----------|--------------------------------|--|--|
|          | 0x5000                         |  |  |
|          | 0x5100                         |  |  |
|          | 0x5200                         |  |  |
| Index    | 0x5300                         |  |  |
| muex     | 0x5400                         |  |  |
|          | 0x5500                         |  |  |
|          | 0x5600                         |  |  |
|          | 0x5700 (0x5000 + 模块槽号 * 0x100) |  |  |
| 数据类型     | UINTER8                        |  |  |
| SubIndex | 1, 2                           |  |  |
|          | subIndex 1: HSC0 计数模式配置        |  |  |
|          | subIndex 2: HSC1 计数模式配置        |  |  |
|          | bit0-3: HSC 计数模式               |  |  |
| 说明       | bit4: 信号不锁存, 0-锁存, 1-不锁存       |  |  |
|          | bit5: 信号不清零, 0-清零, 1-不清零       |  |  |
|          | bit7:HSC 捕捉寄存器清除,0-不清除,1 清除    |  |  |
|          | 计数模式见下表                        |  |  |

#### 计数模式详解

| 模式 | 描述             | 输入   |      | 启动控制 |     |
|----|----------------|------|------|------|-----|
|    | HSC0           | A1   | B1   | Z    | INT |
|    | HSC1           | A2   | B2   | Z    |     |
| 0  | 具有内部方向控制的单相计数器 | 时钟   |      |      |     |
| 1  |                | 时钟   |      | 重设   |     |
| 2  |                | 时钟   |      | 重设   | 启动  |
| 3  | 具有外部方向控制的单相计数器 | 时钟   | 方向   |      |     |
| 4  |                | 时钟   | 方向   | 重设   |     |
| 5  |                | 时钟   | 方向   | 重设   | 启动  |
| 6  | 具有2个时钟输入的双相计数器 | 向上时钟 | 向下时钟 |      |     |
| 7  |                | 向上时钟 | 向下时钟 | 重设   |     |
| 8  |                | 向上时钟 | 向下时钟 | 重设   | 启动  |

| 9  | A/B 相正交计数器 | 时钟 A | 时钟 B |    |    |
|----|------------|------|------|----|----|
| 10 |            | 时钟 A | 时钟 B | 重设 |    |
| 11 |            | 时钟 A | 时钟 B | 重设 | 启动 |

#### (2) HSC 计数配置信息 (0x5x01)

| 功能       | HSC 计数配置信息                                  |  |
|----------|---------------------------------------------|--|
|          | 0x5001                                      |  |
|          | 0x5101                                      |  |
|          | 0x5201                                      |  |
|          | 0x5301                                      |  |
| Index    | 0x5401                                      |  |
|          | 0x5501                                      |  |
|          | 0x5601                                      |  |
|          | 0x5701 (0x5001 + 模块槽号 * 0x100)              |  |
| 数据类型     | UINTER8                                     |  |
| SubIndex | 1, 2                                        |  |
| 说明       | subIndex 1: HSC0 计数模式配置                     |  |
|          | subIndex 2: HSC1 计数模式配置                     |  |
|          | bit0:复位电平,1-高电平复位,0-低电平复位                   |  |
|          | bit1-bit2:正交计数选择,00-4x 倍数,01-2x 倍速,10-1x 倍速 |  |
|          | bit3: 计数方向, 0-减计数, 1-增计数                    |  |

#### (3) HSC 滤波配置 (0x5x02)

| 功能       | HSC 滤波配置                       |  |
|----------|--------------------------------|--|
| Index    | 0x5002                         |  |
|          | 0x5102                         |  |
|          | 0x5202                         |  |
|          | 0x5302                         |  |
| Index    | 0x5402                         |  |
|          | 0x5502                         |  |
|          | 0x5602                         |  |
|          | 0x5702 (0x5002 + 模块槽号 * 0x100) |  |
| 数据类型     | UINTER8                        |  |
| SubIndex | 1, 2                           |  |
| 说明       | subIndex 1:HSC0 滤波配置           |  |
|          | subIndex 2: HSC1 滤波配置          |  |
|          | 0125K;                         |  |
|          | 1250;                          |  |
|          | 2——500K(默认);                   |  |
|          | 31000K;                        |  |
|          | 42000K;                        |  |

## (4) 外部启动信号配置(0x5x03)

| 功能       | HSC 启动信号配置                     |  |  |
|----------|--------------------------------|--|--|
| Index    | 0x5003                         |  |  |
|          | 0x5103                         |  |  |
|          | 0x5203                         |  |  |
|          | 0x5303                         |  |  |
|          | 0x5403                         |  |  |
|          | 0x5503                         |  |  |
|          | 0x5603                         |  |  |
|          | 0x5703 (0x5003 + 模块槽号 * 0x100) |  |  |
| 数据类型     | UINTER8                        |  |  |
| SubIndex | 0                              |  |  |
|          | bit0-bit3: 启动信号滤波配置            |  |  |
|          | 0 25k                          |  |  |
| 说明       | 1 50k                          |  |  |
|          | 2125k                          |  |  |
|          | 3 200K                         |  |  |
|          | 4 400K                         |  |  |
|          | 5 800K                         |  |  |
|          | 6 1600K                        |  |  |
|          | bit4: 启动电平,1-高电平启动,0-低电平启动     |  |  |

#### (5) HSC 控制字(5x04)

| 功能       | HSC 控制字                        |  |
|----------|--------------------------------|--|
|          | 0x5004                         |  |
|          | 0x5104                         |  |
|          | 0x5204                         |  |
| Index    | 0x5304                         |  |
| Index    | 0x5404                         |  |
|          | 0x5504                         |  |
|          | 0x5604                         |  |
|          | 0x5704 (0x5004 + 模块槽号 * 0x100) |  |
| 数据类型     | UINTER16                       |  |
| SubIndex | 1, 2                           |  |
| 说明       | bit0: 计数使能, 1 - 使能             |  |
|          | bit9: 清除锁存值, 1 - 清除            |  |
|          | bit10: 清除当前值, 1 - 清除           |  |

(6) 当前计数 (0x5x05)

| 功能       | 当前计数                           |  |
|----------|--------------------------------|--|
|          | 0x5005                         |  |
|          | 0x5105                         |  |
|          | 0x5205                         |  |
| Index    | 0x5305                         |  |
| Index    | 0x5405                         |  |
|          | 0x5505                         |  |
|          | 0x5605                         |  |
|          | 0x5705 (0x5005 + 模块槽号 * 0x100) |  |
| 数据类型     | INTER32                        |  |
| SubIndex | 1, 2                           |  |
| 说明       | SubIndex1: HSC0 当前计数值          |  |
|          | SubIndex2: HSC1 当前计数值          |  |

#### (7) Z 相锁存值(0x5x06)

| 功能       | 当前计数                           |  |
|----------|--------------------------------|--|
|          | 0x5006                         |  |
|          | 0x5106                         |  |
|          | 0x5206                         |  |
| Index    | 0x5306                         |  |
| Index    | 0x5406                         |  |
|          | 0x5506                         |  |
|          | 0x5606                         |  |
|          | 0x5706 (0x5006 + 模块槽号 * 0x100) |  |
| 数据类型     | INTER32                        |  |
| SubIndex | 1, 2                           |  |
| 说明       | SubIndex1: HSC0 当前锁存值          |  |
|          | SubIndex2: HSC1 当前锁存值          |  |

## D.7 HSP-04 模块

| (1) | 插补时间 | (0x3000) |
|-----|------|----------|
|-----|------|----------|

|          | ζ)                                   |  |
|----------|--------------------------------------|--|
| 功能       | HSP 插补时间                             |  |
| Index    | 0x3000                               |  |
| 数据类型     | UINTER32                             |  |
| SubIndex | 0                                    |  |
| 说明       | 这个参数用于计算 HSP 的速度,当设为0时将通过底层自动计算。但由于用 |  |
|          | 户程序可能导致任务周期抖动,所以建议用户设置在启动参数中将其设为     |  |
|          | EtherCAT 任务的间隔时间(单位 us)。             |  |
|          | 当有 HSP 模块设定为非轴模式时,必须正确设定此值,否则可能导致加速度 |  |
|          | 不准确。                                 |  |

| 功能       | HSP 控制字                              |  |  |
|----------|--------------------------------------|--|--|
| Index    | 0x4000                               |  |  |
|          | 0x4100                               |  |  |
|          | 0x4200                               |  |  |
|          | 0x4300                               |  |  |
|          | 0x4400                               |  |  |
|          | 0x4500                               |  |  |
|          | 0x4600                               |  |  |
|          | 0x4700 (0x4000 + 模块槽号 * 0x100)       |  |  |
| 数据类型     | UINTER16                             |  |  |
| SubIndex | 1, 2, 3, 4                           |  |  |
|          | SubIndex1: HSP0 控制字                  |  |  |
|          | SubIndex2: HSP1 控制字                  |  |  |
|          | SubIndex3: HSP2 控制字                  |  |  |
| 说明       | SubIndex4: HSP3 控制字                  |  |  |
|          | Bit0: 使能脉冲输出, 1 - 使能                 |  |  |
|          | Bit8: 速度方向。仅 Bit9 为 1 且输出模式为非轴模式时有效。 |  |  |
|          | 1. 正方向                               |  |  |
|          | <b>0</b> : 负方向                       |  |  |
|          | Bit9: 运行模式,输出模式为非轴模式时有效。             |  |  |
|          | <b>1.</b> 脉冲模式                       |  |  |
|          | <b>0</b> : 速度模式                      |  |  |
|          | Bit10: 清除当前值,1 - 清除当前值               |  |  |

(3) 设置脉冲 (0x4001)

| 功能       | 当前计数                           |  |  |
|----------|--------------------------------|--|--|
| Index    | 0x4001                         |  |  |
|          | 0x4101                         |  |  |
|          | 0x4201                         |  |  |
|          | 0x4301                         |  |  |
|          | 0x4401                         |  |  |
|          | 0x4501                         |  |  |
|          | 0x4601                         |  |  |
|          | 0x4701 (0x4001 + 模块槽号 * 0x100) |  |  |
| 数据类型     | INTER32                        |  |  |
| SubIndex | 1, 2, 3, 4                     |  |  |
| 说明       | SubIndex1: HSP0 设置脉冲值          |  |  |
|          | SubIndex2: HSP1 设置脉冲值          |  |  |
|          | SubIndex3: HSP2 设置脉冲值          |  |  |
|          | SubIndex4: HSP3 设置脉冲值          |  |  |

| (4) | 当前脉冲 | ( <b>0x4x02</b> ) |
|-----|------|-------------------|
|-----|------|-------------------|

| 功能       | 当前脉冲                                                               |
|----------|--------------------------------------------------------------------|
| Index    | 0x4002<br>0x4102<br>0x4202<br>0x4302<br>0x4402<br>0x4502<br>0x4602 |
|          | 0x4702 (0x4002 + 侯崁榴亏 0x100)                                       |
| 数据类型     | INTER32                                                            |
| SubIndex | 1, 2, 3, 4                                                         |
|          | SubIndex1: HSP0 当前脉冲值                                              |
| 说明       | SubIndex2: HSP1 当前脉冲值                                              |
|          | SubIndex3: HSP2 当前脉冲值                                              |
|          | SubIndex4: HSP3 当前脉冲值                                              |

(5) 设定速度(0x4x03)

| 功能       | 设定速度                                               |
|----------|----------------------------------------------------|
| Index    | 0x4003<br>0x4103<br>0x4203<br>0x4303<br>0x4403     |
|          | 0x4503<br>0x4603<br>0x4703 (0x4003 + 模块槽号 * 0x100) |
| 数据类型     | INTER32                                            |
| SubIndex | 1, 2, 3, 4                                         |
| 说明       | SubIndex1: HSP0 当前设定速度                             |
|          | SubIndex3: HSP2 当前设定速度                             |
|          | SubIndex4: HSP3 当前设定速度                             |

(6) 当前速度(0x4x07)

| 功能       | 当前速度                           |
|----------|--------------------------------|
|          | 0x4007                         |
|          | 0x4107                         |
|          | 0x4207                         |
| Indov    | 0x4307                         |
| Index    | 0x4407                         |
|          | 0x4507                         |
|          | 0x4607                         |
|          | 0x4707 (0x4007 + 模块槽号 * 0x100) |
| 数据类型     | INTER32                        |
| SubIndex | 1, 2, 3, 4                     |
|          | SubIndex1: HSP0 当前速度           |
| 28 00    | SubIndex2: HSP1 当前速度           |
| UG 97    | SubIndex3: HSP2 当前速度           |
|          | SubIndex4: HSP3 当前速度           |

#### (7) 轴模式(0x4x04)

| 功能       | 轴模式                                                                                                    |  |  |  |  |  |
|----------|----------------------------------------------------------------------------------------------------|--|--|--|--|--|
| Index    | 0x4004<br>0x4104<br>0x4204<br>0x4304<br>0x4304<br>0x4504<br>0x4504<br>0x4604<br>0x4704 (0x4004 + 模块槽号 * 0x100) |  |  |  |  |  |
| 数据类型     | INTER32                                                                                                    |  |  |  |  |  |
| SubIndex | 0                                                                                                    |  |  |  |  |  |
| 说明       | 0: 轴模式<br>1: 非轴模式。                                                                                             |  |  |  |  |  |

#### (8) 设定加速度(0x4x05)

| 功能       | 设定加速度                                                                         |
|----------|-------------------------------------------------------------------------------|
| Index    | 0x4005<br>0x4105<br>0x4205<br>0x4305<br>0x4405                                |
|          | 0x4403<br>0x4505<br>0x4605<br>0x4705 (0x4005 + 模块槽号 * 0x100)                  |
| 数据类型     | INTER32                                                                       |
| SubIndex | 1, 2, 3, 4                                                                    |
| 说明       | SubIndex1: HSP0 当前设定加速度<br>SubIndex2: HSP1 当前设定加速度<br>SubIndex3: HSP2 当前设定加速度 |
|          | SubIndex4: HSP3 当前设定加速度<br>轴模式下无效。                                            |

### (9) 设定减速度(0x4x06)

| 功能       | 设定减速度                                                    |
|----------|----------------------------------------------------------|
| Index    | 0x4006<br>0x4106<br>0x4206<br>0x4306<br>0x4406<br>0x4506 |
|          | 0x4606<br>0x4706 (0x4006 + 模块槽号 * 0x100)                 |
| 数据类型     | INTER32                                                  |
| SubIndex | 1, 2, 3, 4                                               |
|          | SubIndex1: HSP0 当前设定减速度                                  |
|          | SubIndex2: HSP1 当前设定减速度                                  |
| 说明       | SubIndex3: HSP2 当前设定减速度                                  |
|          | SubIndex4: HSP3 当前设定减速度                                  |
|          | 轴模式下无效。                                                  |

## E I/O 模块通道配置控制字

#### E.1 数字量输入模块通道配置

每组(8通道)配置参数格式为:

| Bit 7    | Bit 6 | Bit 5            | Bit 4 | Bit 3 | Bit 2 | Bit 1     | Bit 0 |  |
|----------|-------|------------------|-------|-------|-------|-----------|-------|--|
| 保留       | 通ì    | 首 <b>4-7</b> 滤波时 | 间     | 保留    | 通ì    | 首 0-3 滤波时 | 间     |  |
| 滤波时间(ms) |       |                  |       |       |       |           |       |  |
| 12.8     | 6.40  | 3.20             | -     | 1.60  | 0.80  | 0.40      | 0.20  |  |

通道控制字节默认值: 16#66

#### E.2 数字量输出模块通道配置

每组(8通道)配置参数格式为:

| Bit 7 | Bit 6 | Bit 5 | Bit 4 | Bit 3 | Bit 2 | Bit 1 | Bit 0 |  |
|-------|-------|-------|-------|-------|-------|-------|-------|--|
|       |       |       |       |       |       |       |       |  |

通道控制字节默认值: 16#00

#### E.3 AI 模块通道配置

模拟量输入一组参数配置格式:

| Bit 7  | Bit 6        | Bit 5  | Bit 4  | Bit 3  | Bit 2  | Bit 1 | Bit 0 |  |
|--------|--------------|--------|--------|--------|--------|-------|-------|--|
|        | 采样周期 输入类型和量程 |        |        |        |        |       |       |  |
| Bit 15 | Bit 14       | Bit 13 | Bit 12 | Bit 11 | Bit 10 | Bit 9 | Bit 8 |  |
|        |              |        |        |        |        |       |       |  |

#### 输入类型和量程:

通过 bit4 来区分单极性和双极性, bit4 为1表示双极性; 为0表示单极性, 具体编码如下:

| 模块类型  | 输入类型     | 输入量程                | <b>量程编码(BIT4~0)</b> |
|-------|----------|---------------------|---------------------|
| AI 模块 | 电压<br>电流 | 0~5V                | 00000               |
|       |          | 0~10V(默认值)          | 00001               |
|       |          | ±2.5V               | 10000               |
|       |          | ±5V                 | 10001               |
|       |          | <b>0~20mA</b> (默认值) | 00010               |
|       |          | 4~20mA              | 00011               |

#### 采样周期:

| 模块类型       | 更新频率(采样周期)  | 采样周期编码(BIT7~5) |
|------------|-------------|----------------|
|            | 200 Hz      | 000            |
|            | 100 Hz      | 001            |
| AI 模块 4 通道 | 50 Hz(默认值)  | 010            |
|            | 20 Hz       | 011            |
|            | 10 Hz       | 100            |
|            | 50 Hz       | 000            |
|            | 20 Hz       | 001            |
| AI 模块 8 通道 | 10 Hz (默认值) | 010            |
|            | 5 Hz        | 011            |
|            | 2 Hz        | 100            |

通道默认值: 16#4041 (电压 0~10V, 4 通道, 50Hz)

## E.4 TC 模块通道配置

#### 温度模块一组参数配置格式:

| Bit 7  | Bit 6  | Bit 5  | Bit 4  | Bit 3  | Bit 2  | Bit 1  | Bit 0 |
|--------|--------|--------|--------|--------|--------|--------|-------|
| 采样周期   |        |        |        | 输入     | 入类型和量利 | Е<br>Е |       |
| Bit 15 | Bit 14 | Bit 13 | Bit 12 | Bit 11 | Bit 10 | Bit 9  | Bit 8 |
| 温度模块   | 配置使能   | 温度模块   | 温度模块   | 温度模块   | 温度模块   | 接线方式   | ,仅限两线 |
| 组关闭位   | 位,必须为1 | 冷端补偿   | 正负标定   | 断线检测   | 温度单位   | Ę      | 制     |

注: 组关闭位 0- 使能

#### 输入类型和量程:

| 模块类型 | 输入类型 | 输入量程   | <b>量程编码(BIT4~0)</b> |       |
|------|------|--------|---------------------|-------|
|      | тс   | S      | 00000               |       |
|      |      | Т      | 00001               |       |
|      |      | R      | 00010               |       |
| тс   |      | TC     | Е                   | 00011 |
|      |      | Ν      | 00100               |       |
|      |      | K(默认值) | 00101               |       |
|      |      | J      | 00110               |       |
|      | 电压   | ±80mV  | 10000               |       |

#### 采样周期:

| 模块类型          | 更新频率(采样周期)                              | 采样周期编码(BIT7~5)    |  |  |  |  |
|---------------|-----------------------------------------|-------------------|--|--|--|--|
|               | 8 Hz                                    | 000               |  |  |  |  |
| TOAS          | 4 Hz                                    | 001               |  |  |  |  |
| 104 通道        | <b>2 Hz</b> (默认值)                       | 010               |  |  |  |  |
|               | 1 Hz                                    | 011               |  |  |  |  |
|               | 4 Hz                                    | 000               |  |  |  |  |
| エロ ロ /圣 /光    | 2 Hz                                    | 001               |  |  |  |  |
| 108週週         | <b>1 Hz</b> (默认值)                       | 010               |  |  |  |  |
|               | 0.5 Hz                                  | 011               |  |  |  |  |
| 接线方式          | 1: 二线制(默认值)                             |                   |  |  |  |  |
| 泪ፁ弟侍          | 0: degrees Celsius (默认值)                |                   |  |  |  |  |
| <u> </u>      | 1: degrees Fahenheit                    |                   |  |  |  |  |
|               | 0: 要断线检测(默认值)                           |                   |  |  |  |  |
| 断线检测          | 1: 不要断线检测,                              |                   |  |  |  |  |
|               | 温度模块要配置此项参数, AI 模块只有 4~20mA 量程段需要配置此项参数 |                   |  |  |  |  |
|               | 0: 正标定(默认值)                             |                   |  |  |  |  |
| 正负标定          | <b>1.</b> 负标定                           |                   |  |  |  |  |
|               | 温度模块要配置此项参数, AI 模块只有 4~                 | ~20mA 量程段需要配置此项参数 |  |  |  |  |
| 水光子区          | 0: 要冷端补偿(默认值)                           |                   |  |  |  |  |
| ፣ኛ አጣባ ነገቷ    | 1: 不要冷端补偿                               |                   |  |  |  |  |
| 们估能           | <b>0:</b> 使能 (默认值)                      |                   |  |  |  |  |
| <u>组</u> (2)肥 | <b>1:</b> 不使能                           |                   |  |  |  |  |

**通道默认值:** 16#4145(K, 4 通道, 2Hz, degrees Celsius, 2 线制, 要断线检测, 正标定, 要冷端补偿, 使能)

## E.5 RTD 模块通道配置

| Bit 7  | Bit 6  | Bit 5  | Bit 4  | Bit 3  | Bit 2  | Bit 1    | Bit 0 |
|--------|--------|--------|--------|--------|--------|----------|-------|
| 采样周期   |        |        |        | 输入     | 入类型和量利 | 口<br>王   |       |
| Bit 15 | Bit 14 | Bit 13 | Bit 12 | Bit 11 | Bit 10 | Bit 9    | Bit 8 |
| 温度模块   | 配置使能   | 温度模块   | 温度模块   | 温度模块   | 温度模块   | 泪宦揖      | 按供去书  |
| 组关闭位   | 位,必须为1 | 冷端补偿   | 正负标定   | 断线检测   | 温度单位   | 温度快块按线力1 |       |

温度模块输入一组参数配置格式:

注: 组关闭位 0- 使能

### 输入类型和量程:

| 模块类型 | 输入类型 | 输入量程                             | <b>量程编码(BIT4~0)</b> |  |  |  |
|------|------|----------------------------------|---------------------|--|--|--|
|      |      | <b>Pt-100Ω(α=3850ppm)</b> (默认值 ) | 00000               |  |  |  |
|      |      | Pt-200Ω(α=3850ppm)               | 00001               |  |  |  |
|      |      | Pt-500Ω(α=3850ppm)               | 00010               |  |  |  |
|      |      | Pt-1000Ω(α=3850ppm)              | 00011               |  |  |  |
|      |      | Pt-100Ω(α=3920ppm)               | 00100               |  |  |  |
|      |      | Pt-200Ω(α=3920ppm)               | 00101               |  |  |  |
|      |      | Pt-500Ω(α=3920ppm)               | 00110               |  |  |  |
|      |      | Pt-1000Ω(α=3920ppm)              | 00111               |  |  |  |
|      |      | Pt-100Ω(α=3850.55ppm)            | 01000               |  |  |  |
|      |      | Pt-200Ω(α=3850.55ppm)            | 01001               |  |  |  |
|      |      | Pt-500Ω(α=3850.55ppm)            | 01010               |  |  |  |
|      |      | Pt-1000Ω(α=3850.55ppm)           | 01011               |  |  |  |
|      |      | Pt-100Ω(α=3916ppm)               | 01100               |  |  |  |
|      | RTD  | Pt-200Ω(α=3916ppm)               | 01101               |  |  |  |
|      |      | Pt-500Ω(α=3916ppm)               | 01110               |  |  |  |
| RTD  |      | Pt-1000Ω(α=3916ppm)              | 01111               |  |  |  |
|      |      | Pt-100Ω(α=3902ppm)               | 10000               |  |  |  |
|      |      | Pt-200Ω(α=3902ppm)               | 10001               |  |  |  |
|      |      | Pt-500Ω(α=3902ppm)               | 10010               |  |  |  |
|      |      | Pt-1000Ω(α=3902ppm)              | 10011               |  |  |  |
|      |      | Pt-10000Ω(α=3850ppm)             | 10100               |  |  |  |
|      |      | Cu-9.035Ω(α=4720ppm)             | 10101               |  |  |  |
|      |      | Ni-100Ω(α=6720ppm)               | 10110               |  |  |  |
|      |      | Ni-120Ω(α=6720ppm)               | 10111               |  |  |  |
|      |      | Ni-1000Ω(α=6720ppm)              | 11000               |  |  |  |
|      |      | Ni-100Ω(α=6178ppm)               | 11001               |  |  |  |
|      |      | Ni-120Ω(α=6178ppm)               | 11010               |  |  |  |
|      |      | Ni-1000Ω(α=6178ppm)              | 11011               |  |  |  |
|      | 电阻   | R-150Ω                           | 11100               |  |  |  |
|      |      | R-300Ω                           | 11101               |  |  |  |
|      |      | R-600ΩFS                         | 11110               |  |  |  |

| 模块类型    | 更新频率(采样周期)                   | 采样周期编码(BIT7~5)   |  |  |  |  |
|---------|------------------------------|------------------|--|--|--|--|
|         | 8 Hz                         | 000              |  |  |  |  |
|         | 4 Hz                         | 001              |  |  |  |  |
| RID4 迪坦 | <b>2 Hz</b> (默认值)            | 010              |  |  |  |  |
|         | 1 Hz                         | 011              |  |  |  |  |
|         | 4 Hz                         | 000              |  |  |  |  |
| DTD 0   | 2 Hz                         | 001              |  |  |  |  |
| KIDO 通道 | <b>1 Hz</b> (默认值)            | 010              |  |  |  |  |
|         | 0.5 Hz                       | 011              |  |  |  |  |
|         | 0: 三线制(默认值)                  |                  |  |  |  |  |
| 接线方式    | 1: 二线制                       |                  |  |  |  |  |
|         | <b>2:</b> 四线制                |                  |  |  |  |  |
| 温度单位    | 0: degrees Celsius (默认值)     |                  |  |  |  |  |
|         | 1: degrees Fahenheit         |                  |  |  |  |  |
|         | 0: 要断线检测(默认值)                |                  |  |  |  |  |
| 断线检测    | 温度模块要配置此项参数,必须断线检测,不支持关闭检测功能 |                  |  |  |  |  |
|         | AI 模块只有 4~20mA 量程段需要配置此项参数   |                  |  |  |  |  |
|         | 0: 正标定(默认值)                  |                  |  |  |  |  |
| 正负标定    | <b>1:</b> 负标定                |                  |  |  |  |  |
|         | 温度模块要配置此项参数,AI模块只有4~         | 20mA 量程段需要配置此项参数 |  |  |  |  |
| 冷端补偿    | 1: 无冷端补偿(默认值)                |                  |  |  |  |  |
| <b></b> | 0: 使能(默认值)                   |                  |  |  |  |  |
| 和人民     | <b>1.</b> 不使能                |                  |  |  |  |  |

#### 采样周期:

**通道默认值:** 16#4040 (Pt-100Ω(α=3850ppm), 4 通道, 2Hz, 三线制, degrees Celsius, 要断线检测,正标定,无冷端补偿,使能)

### E.6 模拟量输出模块通道配置

模拟量输出一组类型配置格式:

| Bit 7  | Bit 6  | Bit 5  | Bit 4  | Bit 3                     | Bit 2 | Bit 1 | Bit 0 |
|--------|--------|--------|--------|---------------------------|-------|-------|-------|
|        | 保留     |        | 电压/电流  | 量程(含极性)                   |       |       |       |
| Bit 15 | Bit 14 | Bit 13 | Bit 12 | Bit 11 Bit 10 Bit 9 Bit 8 |       |       | Bit 8 |
| 保留     |        |        |        |                           |       |       |       |

模块输出类型和量程

| 输出类型 | <b>0:</b> 电压 (默认值); <b>1:</b> 电流        |
|------|-----------------------------------------|
| 量程   | 0: ±10V(电压);1: 0~20mA(电流);2: 4~20mA(电流) |

默认值: ±10V(电压)/0~20mA(电流)

通道默认值: 16#0000

# F 订货信息

| 规格描述                                           | 订货号            |  |  |  |
|------------------------------------------------|----------------|--|--|--|
| EtherCAT 从站模块                                  |                |  |  |  |
| EtherCAT 从站模块,最多可挂接 8 个扩展模块(数字量模块、模拟量          |                |  |  |  |
| 模块、温度模块、HSC、HSP 模块,不包括 CAN 模块)                 | CTH3 ECT-00051 |  |  |  |
| 电源模块                                           |                |  |  |  |
| PWR-02 电源模块,输入 85~264VAC,输出 24VDC/2A           | CTH3 PWR-020S1 |  |  |  |
| 高速计数模块                                         |                |  |  |  |
| HSC-02高速计数模块,2路差分/单端信号输入                       | CTH3 HSC-020S1 |  |  |  |
| 脉冲输出模块                                         |                |  |  |  |
| HSP-04脉冲输出模块,4路差分/单端信号输出                       | CTH3 HSP-040S1 |  |  |  |
| 数字量模块                                          |                |  |  |  |
| DIT-08 数字量输入模块,8 x 24VDC                       | CTH3 DIT-080S1 |  |  |  |
| DIT-16 数字量输入模块, 16 x 24VDC                     | CTH3 DIT-160S1 |  |  |  |
| DIT-32 数字量输入模块, 32 x 24VDC                     | CTH3 DIT-320S1 |  |  |  |
| DQT-08 数字输出模块, 8 x 24VDC                       | CTH3 DQT-080S1 |  |  |  |
| DQT-16 数字量输出模块, 16 x 24VDC                     | CTH3 DQT-160S1 |  |  |  |
| DQT-32 数字量输出模块, 32 x 24VDC                     | CTH3 DQT-320S1 |  |  |  |
| DQR-08 数字量输出模块,8x继电器                           | CTH3 DQR-080S1 |  |  |  |
| DQR-16 数字量输出模块, 16 x 继电器                       | CTH3 DQR-160S1 |  |  |  |
| 模拟量模块                                          |                |  |  |  |
| AIS-04 模拟量电压电流输入, 4AI x 12bits                 | CTH3 AIS-040S1 |  |  |  |
| AMS-06 模拟量电压电流输入输出, 4AI x 12bits, 2AQ x 12bits | CTH3 AMS-060S1 |  |  |  |
| AIV-08 模拟量电压输入, 8AI x 16bits                   | CTH3 AIV-080S1 |  |  |  |
| AIC-08 模拟量电流输入, 8AI x 16bits                   | CTH3 AIC-080S1 |  |  |  |
| AQS-04 模拟量电压电流输出, 4AQ x 12bits                 | CTH3 AQS-040S1 |  |  |  |
| AQS-08 模拟量电压电流输出, 8AQ x 12bits                 | CTH3 AQS-080S1 |  |  |  |
| 温度模块                                           |                |  |  |  |
| AIT-04 温度模块,热电偶输入模块,4 点*TC,隔离型 16bits 精度       | CTH3 AIT-040S1 |  |  |  |
| AIT-08 温度模块,热电偶输入模块,8 点*TC,隔离型 16bits 精度       | CTH3 AIT-080S1 |  |  |  |
| AIR-04 温度模块,热电阻输入模块,4 点*RTD,隔离型 16bits 精度      | CTH3 AIR-040S1 |  |  |  |
| AIR-08 温度模块,热电阻输入模块,8 点*RTD,隔离型 16bits 精度      | CTH3 AIR-080S1 |  |  |  |

### 深圳市台信自动化技术有限公司 SHENZHEN CO-TRUST TECHNOLOGY CO., LTD.

深圳市南山区打石一路深圳国际创新谷 6 栋 A 座 9 层 服务热线: 400-700-4858 E-mail: sales@co-trust.com 网址: http://www.co-trust.com

内容如有变动,恕不另行通知 版权所有,禁止未经授权的拷贝和抄袭